# Honeywell Notification

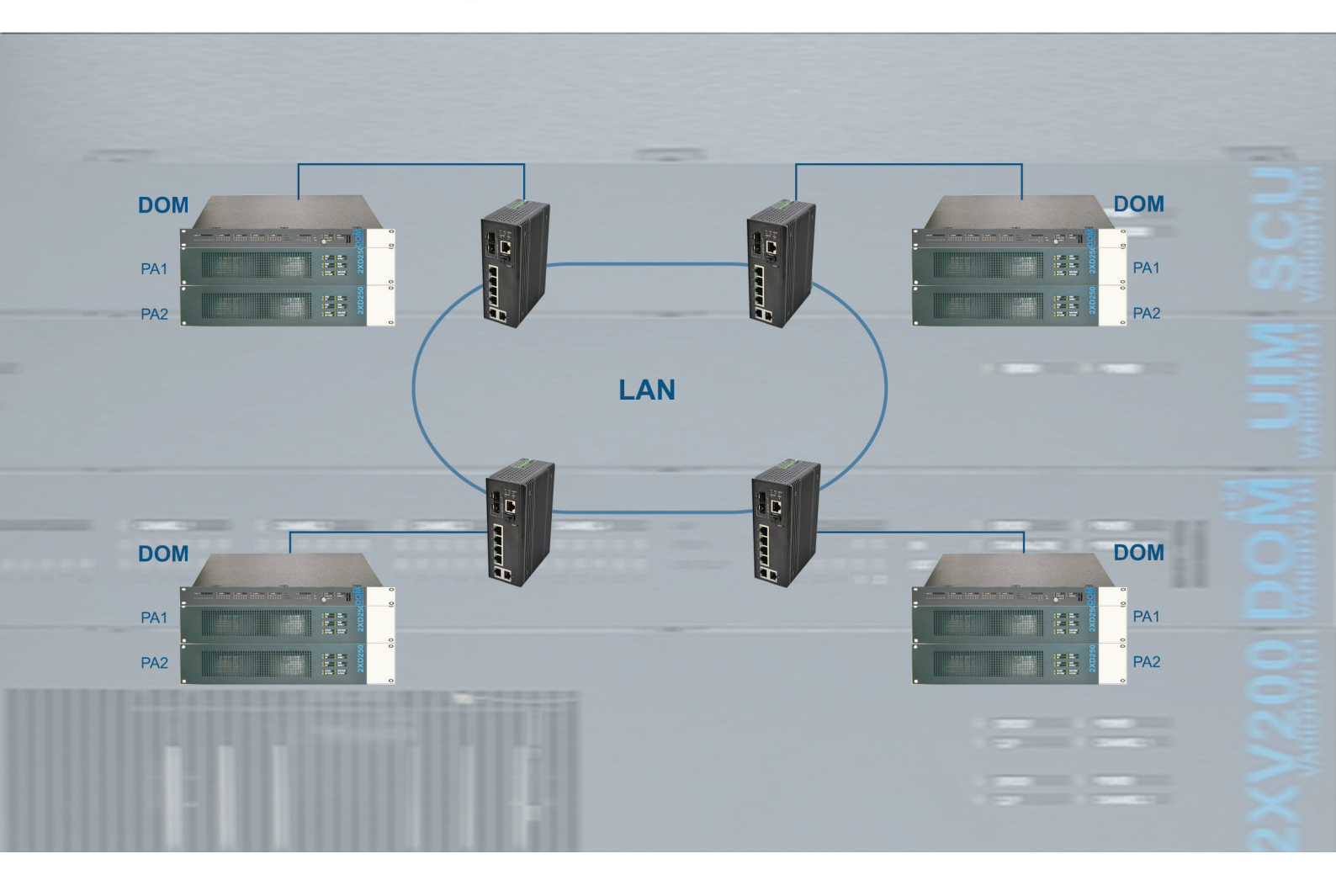

LWL-Switch und SFP Sender-Empfänger Module FO Switch and SFP transceiver modules Art.-Nr. / Part No. 583392.11, 583393.11, 583394.11

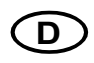

Installations- und Inbetriebnahmeanleitung

Installation and Commissioning Instruction

798674.20 10.2020

#### Bestimmungsgemäßer Gebrauch

Die Produkte dürfen nur für die im Katalog und in der Technischen Dokumentation vorgesehenen Einsatzfälle und nur in Verbindung mit den empfohlenen bzw. zugelassenen Komponenten verwendet werden.

Diese Dokumentation enthält eingetragene als auch nicht eingetragene Marken. Alle Marken sind Eigentum der jeweiligen Rechtinhaber. Die Verwendung dieser Dokumentation begründet weder ein Lizenzrecht noch ein anderes Recht zur Nutzung der Namen, der Markenzeichen und/oder der Label.

Diese Dokumentation unterliegt dem Urheberrecht von Honeywell. Die Inhalte dürfen ohne ausdrückliche vorherige schriftliche Zustimmung von Honeywell weder kopiert, noch veröffentlicht, angepasst, vertrieben, übertragen, verkauft oder verändert werden.

Die Bereitstellung der enthaltenen Informationen erfolgt ohne Mängelgewähr.

#### Sicherheitshinweise

Diese Dokumentation enthält die erforderlichen Informationen für den bestimmungsgemäßen Gebrauch der darin beschriebenen Produkte.

Der einwandfreie und sichere Betrieb der Produkte setzt sachgemäßen Transport, sachgerechte Lagerung, Aufstellung und Montage sowie sorgfältige Bedienung voraus.

Qualifiziertes Personal im Sinne der sicherheitsbezogenen Hinweise in dieser Dokumentation oder auf dem Produkt selbst sind Personen, die

- als Projektierungspersonal mit den Sicherheitsrichtlinien der Brandmelde- und Löschanlagen inkl. zugehörigen Komponenten vertraut sind.
- als Wartungspersonal im Umgang mit Einrichtungen der Brandmelde- und Löschanlagen unterwiesen sind und den auf die Bedienung bezogenen Inhalt dieser Anleitung kennen.
- als Facherrichter- und Servicepersonal eine zur Installation/Reparatur von Brandmelde- und Löschanlagen inkl. zugehörigen Komponenten befähigende Ausbildung besitzen bzw. die Berechtigung haben, Stromkreise und Geräte/Systeme gemäß den Standards der Sicherheitstechnik in Betrieb zu nehmen, zu erden und zu kennzeichnen.

#### Symbole

Die folgenden Hinweise dienen einerseits der persönlichen Sicherheit und andererseits der Sicherheit vor Beschädigung der beschriebenen Produkte oder angeschlossenen Geräte.

Sicherheitshinweise und Warnungen zur Abwendung von Gefahren für Leben und Gesundheit von Benutzern oder Instandhaltungspersonal bzw. zur Vermeidung von Sachschäden werden in dieser Anleitung durch die hier definierten Symbole hervorgehoben. Die verwendeten Symbole haben im Sinne der Anleitung selbst folgende Bedeutuna:

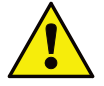

Warnung - Schwere Körperverletzung, Tod oder erheblicher Sachschaden können eintreten, wenn die entsprechenden Vorsichtsmaßnahmen nicht getroffen werden.

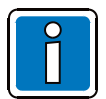

Hinweis - Eine wichtige Information zu dem Produkt oder einem Teil der Anleitung auf den besonders aufmerksam gemacht werden soll.

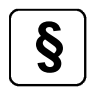

Normen und Richtlinien - Hinweise und Anforderungen gemäß den nationalen und lokalen Richtlinien sowie anzuwendenden Normen.

#### Gefahrenhinweise auf den Systemkomponenten

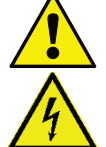

Warnung vor einer Gefahrenstelle.

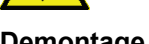

Warnung vor gefährlicher elektrischer Spannung.

#### Demontage

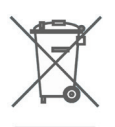

Gemäß Richtlinie 2012/19/EU (WEEE) wird das elektrische und elektronische Gerät nach der Demontage zur fachgerechten Entsorgung vom Hersteller zurückgenommen!

#### © Honeywell International Inc. / Technische Änderungen vorbehalten!

Diese Dokumentation unterliegt dem Urheberrecht und darf gem. §§ 16 und 17 UrhG ohne vorherige schriftliche Zustimmung des Urhebers weder kopiert, noch sonst in irgendeiner Weise weiterverbreitet werden! Jegliche Zuwiderhandlung gem. § 106 UrhG wird rechtlich belangt.

#### Inhaltsverzeichnis

| 1 | A                  | Allgemein / Anwendung                                                       | 4  |  |  |  |
|---|--------------------|-----------------------------------------------------------------------------|----|--|--|--|
|   | 1.1                | Mitgeltende Dokumente                                                       | 4  |  |  |  |
|   | 1.2                | Installation                                                                | 5  |  |  |  |
| 2 | A                  | Anschaltung                                                                 | 6  |  |  |  |
|   | 2.1                | Technische Daten                                                            | 7  |  |  |  |
| 3 | Ir                 | nbetriebnahme                                                               | 8  |  |  |  |
|   | 3.1                | Verbindungs-Einstellungen                                                   | 9  |  |  |  |
|   | 3.2                | Einstellen der IP-Adresse                                                   | 10 |  |  |  |
|   | 3.3                | IGMP Snooping Funktion                                                      | 11 |  |  |  |
|   | 3.4                | LWL-Netzwerk aktivieren                                                     | 12 |  |  |  |
|   | 3.5                | LWL-Netzwerk mit dem im RSTP-Protokoll konfigurierten LWL-Switch aktivieren | 12 |  |  |  |
|   | 3.6                | LWL-Netzwerk mit dem im ERPS-Protokoll konfigurierten LWL-Switch aktivieren | 15 |  |  |  |
|   | 3.7                | Überwachung der Ports und der Spannungen                                    | 19 |  |  |  |
|   | 3.8                | VLAN-Einstellungen                                                          | 20 |  |  |  |
|   | 3.9                | Einstellungen speichern                                                     | 22 |  |  |  |
|   | 3.9.1 Reset-Taster |                                                                             |    |  |  |  |
|   | 3                  | 3.9.2 Prüfung des LWL-Rings                                                 | 23 |  |  |  |
|   | 3.10               | Systemeinstellungen für SCU                                                 | 24 |  |  |  |
|   | 3                  | 3.10.1 VLAN-Einstellungen in SCU                                            |    |  |  |  |
|   | 3                  | 3.10.2 VLAN-Einstellungen in DOM                                            |    |  |  |  |
|   | 3.11               | Einstellungen für Meldungsgruppen in der D1 Designer-Konfiguration          | 27 |  |  |  |

## 1 Allgemein / Anwendung

Diese Anleitung gibt Hinweise für die Installation im Objekt und beschreibt die Inbetriebnahme der Geräte. Für die Planung, Inbetriebnahme und Wartung einer SAA-Anlage die entsprechenden, mitgeltenden Dokumente berücksichtigen.

Die Informationen und technischen Vorgaben ermöglichen dem erfahrenen Facherrichter die schnelle Montage und Installation der SAA-Anlage.

Entsprechende Kenntnisse und Fertigkeiten einer solchen Qualifikation werden hierbei vorausgesetzt. Grundlage für die ordnungsgemäße Montage und Installation ist eine - gemäß den gültigen anzuwendenden Normen und Richtlinien - korrekt geplante SAA-Anlage. Planungs- und Projektierungsunterlagen zwingend beachten!

## 1.1 Mitgeltende Dokumente

Diese Installationsanleitung wendet sich an den qualifizierten Techniker bzw. geschulten Facherrichter und beinhaltet alle grundsätzlichen Informationen zur Montage und Installation von VARIODYN<sup>®</sup> Systemen. Weiterführende Informationen sind in der Hersteller-Dokumentation sowie folgenden Dokumentationen enthalten:

| ArtNr. | Bezeichnung                                                                                |
|--------|--------------------------------------------------------------------------------------------|
| 798661 | Planungsgrundlagen für Sprachalarmanlagen (SAA)                                            |
| 798662 | Bedienungsanleitung VARIODYN <sup>®</sup> D1 System                                        |
| 798663 | Installationsanleitung VARIODYN <sup>®</sup> D1 System                                     |
| 798664 | Inbetriebnahmeanleitung VARIODYN <sup>®</sup> D1 System + VARIODYN <sup>®</sup> D1 Comprio |
| 798666 | Bedienungsanleitung VARIODYN <sup>®</sup> D1 Comprio                                       |
| 798667 | Installationsanleitung VARIODYN <sup>®</sup> D1 Comprio                                    |
| 798678 | Inbetriebnahmeanleitung VARIODYN <sup>®</sup> D1 Vernetzung                                |
| 798683 | Installationsanleitung VARIODYN <sup>®</sup> D1 Geräte und Zubehör                         |

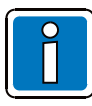

#### Hersteller-Dokumentation

Diese Anleitung ist eine <u>ergänzende Information</u> zu der technischen Dokumentation des Herstellers.

- Diese Anleitung muss vor der Installation bzw. Inbetriebnahme genau durchgelesen und verstanden werden. Bei Schäden die durch Nichtbeachtung dieser Anleitung verursacht werden, erlischt der Gewährleistungsanspruch. Für Folgeschäden, die daraus resultieren wird keine Haftung übernommen.
- Ergänzende und aktuelle Informationen

Die in dieser Dokumentation beschriebenen Leistungsmerkmale, Daten und Produktangaben entsprechen dem Stand der Drucklegung dieses Dokumentes (Datum siehe Deckblatt) und können durch Produktänderungen und/oder geänderte Normen und Richtlinien bei der Projektierung, Installation und Inbetriebnahme ggf. von den hier genannten Informationen abweichen. Aktualisierte Informationen und Konformitätserklärungen stehen zum Abgleich auf der Internetseite www.variodyn-d1.com bzw. www.hls-austria.com zur Verfügung.

## 1.2 Installation

Mit den Geräten wird ein Ethernet-Netzwerk und eine redundante Verbindung zwischen den VARIODYN® D1-Teilnehmern in Ringstruktur aufgebaut. Bei einem LWL-Faserbruch erfolgt die weitere Kommunikation über den bestehenden Ring.

In den LWL-Switch (Art.-Nr. 583394.11) können folgende Module eingesetzt werden:

- SFP Sender-Empfänger Modul (Art.-Nr. 583392.11) geeignet für Multimodefasern 50/125 μm oder 62,5/125 μm.
- SFP Sender-Empfänger Modul (Art.-Nr. 583393.11) geeignet für Monomodefasern 9/125 μm.

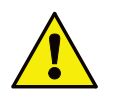

- Der aktuelle LWL-Switch (Art Nr. 583394.11) ist nicht abwärtskompatibel mit früheren Versionen (Art.-Nr. 583392 und Art.-Nr. 583393).
- Weitere Informationen zum Erstellen eines LWL-Netzwerks mit dem aktuellen LWL-Switch (Art Nr. 583394.11) siehe Kapitel 3.4 LWL-Netzwerk aktivieren.

Die Geräte werden - wie in der Abbildung dargestellt - im Ethernet-Netzwerk installiert. Während der Konfiguration muss die Ringleitung an einer Stelle geöffnet sein. Ist die Funktion der Ringleitung geprüft und sichergestellt, kann der Abschnitt geschlossen werden.

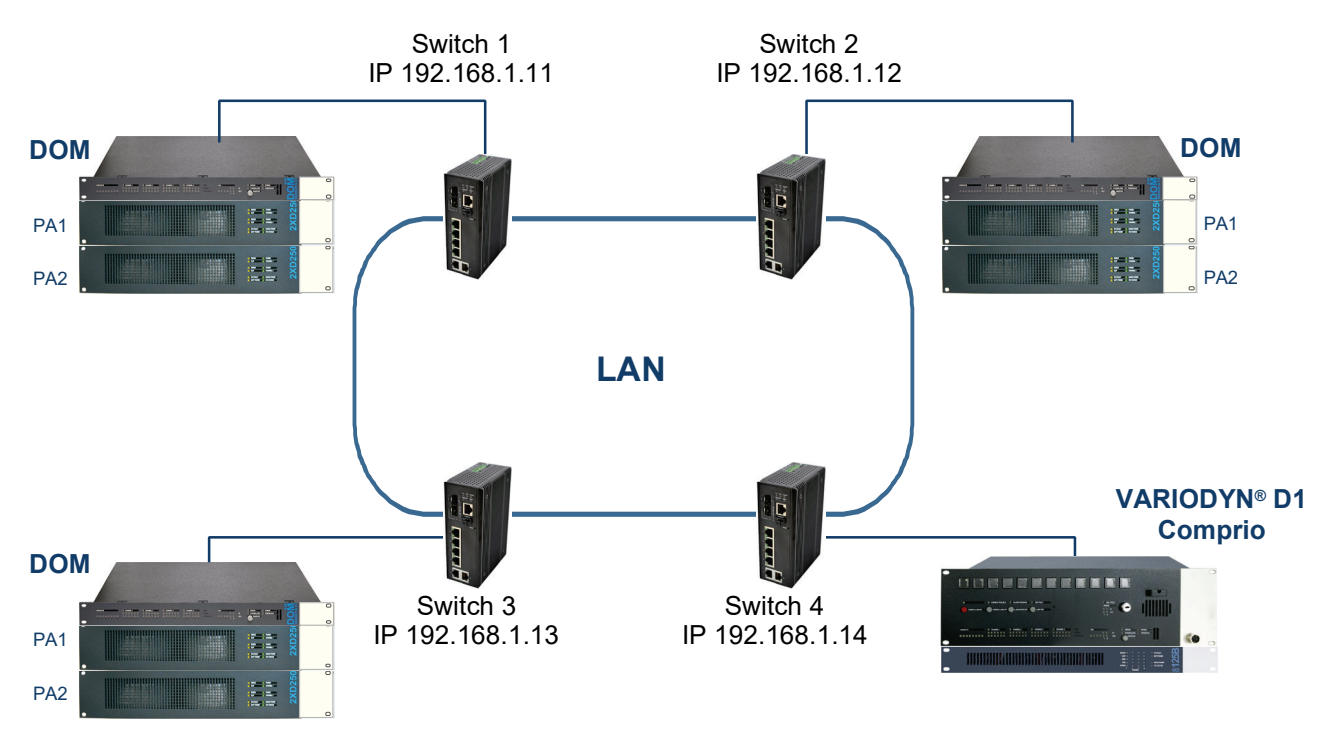

Abb. 1: Redundantes Ethernet

#### Leistungsmerkmale

- 6 Ethernet-Anschlüsse (überwacht, max. 1000 Mbps)
- Ein Relais zur Weiterleitung einer Störmeldung (Kontaktbelastung 24 V DC / 1 A)
- 2 Duplex-LC- Anschlüsse
- Redundante Spannungsversorgung 24 V DC

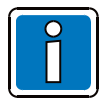

- Max. 100 LWL-Switche (Art.-Nr. 583394.11) können in einem LWL-Ring konfiguriert werden.
- Zusätzlich Informationen in der Hersteller-Dokumentation beachten!
- Vor einem Firmware Update des LWL-Switch die Ringleitung beidseitig vom Gerät trennen, um Störungen nach dem erfolgreichen Update mit dem nicht konfigurierten Gerät zu vermeiden!

## 2 Anschaltung

•

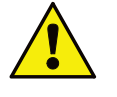

- Bei der Installation sind Maßnahmen zur Ableitung von statischer Elektrizität (ESD) zu beachten! Für die Installation des FO-Switch (Art.-Nr. 583394.11) in das Netzwerk, ist die
- Mindestanforderung für ESD Schutzbekleidung zu beachten.
- Darauf achten, dass die Erdung ordnungsgemäß angeschlossen ist (siehe Abb. 2)

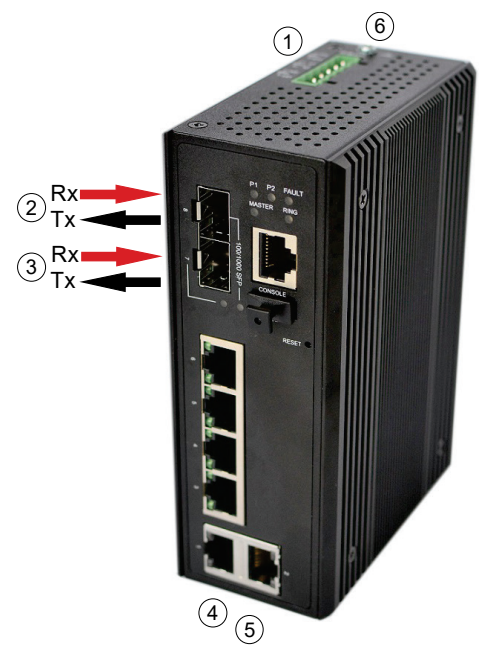

Abb. 2: Anschaltbeispiel LWL-Switch 3

| 1 | Anschaltung der Spannungsversorgung           |
|---|-----------------------------------------------|
| 2 | Zum LWL-Switch 4 → Rx / vom LWL-Switch 4 → Tx |
| 3 | Zum LWL-Switch 2 → Rx / vom LWL-Switch 2 → Tx |
| 4 | Service PC                                    |
| 5 | DOM 1 ETH 1                                   |
| 6 | Erdklemme                                     |

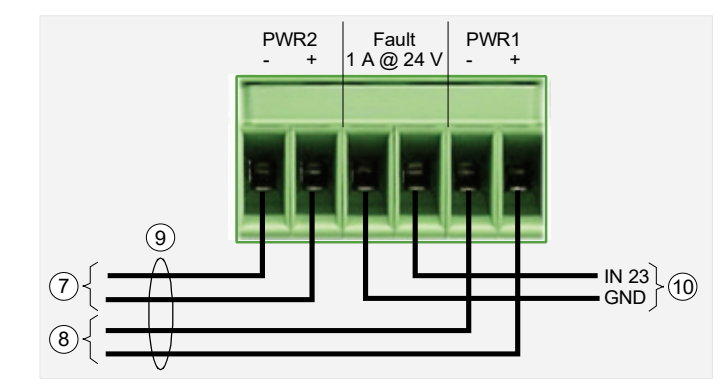

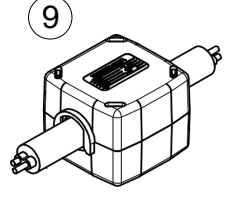

| $\overline{O}$ | 24 V DC von USV                                                                            |
|----------------|--------------------------------------------------------------------------------------------|
| 8              | 12 - 48 V DC vom Netzteil                                                                  |
| 9              | Vor der Inbetriebnahme den beiliegenden Ferrit gem. Abb. um die Kabel PWR1 und PWR2 legen. |
| 10             | Fehlereingang UIM (z.B. UIM-Eingang 23)                                                    |

## 2.1 Technische Daten

|                       |   | LWL-Switch Modul                                                            | (ArtNr. 583394.11)                               |  |  |
|-----------------------|---|-----------------------------------------------------------------------------|--------------------------------------------------|--|--|
| Betriebsspannung      |   | 12 48 V DC                                                                  |                                                  |  |  |
| Leistungsaufnahme     | : | 15                                                                          | 5 W                                              |  |  |
| Übertragungsrate      | : | 14880 / 148800 / 1488000 bps (Ethe                                          | rnet / Fast Ethernet / Gigabit Ethernet)         |  |  |
| Umgebungstemperatur : |   | -10 °C 70 °C                                                                |                                                  |  |  |
| Schutzart :           |   | IP 30                                                                       |                                                  |  |  |
| Maße (B x H x T) :    |   | 46 x 142 x 99 mm                                                            |                                                  |  |  |
| Spezifikation         |   | Im VARIODYN <sup>®</sup> D1 + Comprio<br>EN 54-16 Systemzertifikat gelistet |                                                  |  |  |
|                       |   | SFP Sender-Empfänger Modul<br>(ArtNr. 583392.11)                            | SFP Sender-Empfänger Modul<br>(ArtNr. 583393.11) |  |  |
| Übertragungsdistanz   |   | max. 2 km (LWL)                                                             | max. 30 km (LWL)                                 |  |  |

## 3 Inbetriebnahme

Die Inbetriebnahme der LWL-Switches erfolgt über einen Service-PC. Dazu sind folgende Einstellungen erforderlich:

- Netzwerkkarte einrichten
- LAN IP-Adresse z.B.: IP → 192.168.1.200 Subnet mask: 255.255.255.0

| Internet Protocol Version 4 (TCP/IPv4)                                                                                | Properties ×                                                         |
|----------------------------------------------------------------------------------------------------|----------------------------------------------------------------------|
| General                                                                                                    |                                                                      |
| You can get IP settings assigned auton<br>this capability. Otherwise, you need to<br>for the appropriate IP settings. | natically if your network supports<br>ask your network administrator |
| Obtain an IP address automatical                                                                                      | у                                                                    |
| • Use the following IP address:                                                                                       |                                                                      |
| IP address:                                                                                                    | 192.168.1.200                                                        |
| Subnet mask:                                                                                                    | 255.255.255.0                                                        |
| Default gateway:                                                                                                    |                                                                      |
| Obtain DNS server address autom                                                                                       | natically                                                            |
| • Use the following DNS server add                                                                                    | resses:                                                              |
| Preferred DNS server:                                                                                                 |                                                                      |
| Alternate DNS server:                                                                                                 |                                                                      |
| Validate settings upon exit                                                                                           | Advanced                                                             |
|                                                                                                    | OK Cancel                                                            |

Abb. 4: Inbetriebnahme der LWL-Switches

## 3.1 Verbindungs-Einstellungen

Einen Internet Browser (z.B. Chrome, Firefox usw. - NICHT Internet Explorer) öffnen und in die Adresszeile http://192.168.1.254 eingeben. Sollte das Menü nicht sichtbar sein (siehe Abb. 5), muss ein anderer Browser verwendet werden.

Wenn alle IP-Adressen eingestellt sind, können die LWL-Switche miteinander (zunächst in einer Linie) verbunden werden. Die Ringverkabelung erfolgt erst nach erfolgreicher Konfiguration und Prüfung der Ringfunktionalität (siehe Kap. 3.4 LWL-Netzwerk aktivieren und Kap. 3.9.2 Überprüfung des LWL-Rings).

#### **Default-Einstellungen Switch**

| IP       | 192.168.1.254 |
|----------|---------------|
| User     | admin         |
| Password | admin         |

MAC: 38-b8-eb-21-a4-cb Serial Number: 100522818070048 Firmware Version: V3.0.3bhw

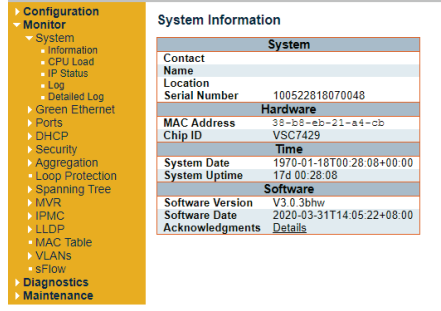

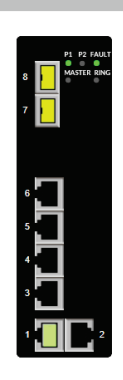

Auto-refresh 🗌 Refresh

Abb. 5: Verbindungs-Einstellungen

### 3.2 Einstellen der IP-Adresse

Für jeden LWL-Switch ist eine eigene IP-Adresse erforderlich. Jede Adresse darf im Netzwerk nur einmal vorkommen.

Im Tab-Menü die Option **Configuration > System > IP** auswählen und die IP-Adresse nach Bedarf ändern. Sicherstellen, dass die neue IP-Adresse nicht mit einer bereits vorhandenen identisch ist, um einen IP-Adressenkonflikt zu vermeiden.

Nach dem Eingeben der gewünschten Änderungen die neue IP-Adresse durch Klicken auf die Schaltfläche "Save" bestätigen.

Damit die neuen Änderungen auch nach einem Spannungsreset erhalten bleiben, das Tab-Menü *Maintenance* > *Configuration* > *Save startup-config* öffnen und auf die Schaltfläche "*Save Configuration*" klicken.

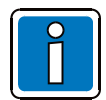

Je nach Einstellung des Browsers ist ggf. die Eingabe einer geänderten IP-Adresse erforderlich, um die Verbindung zum Switch zu erhalten.

|                                                   |                                                  | MAC             | : 38-b8-eb-21-a4-o | b Serial N    | Jumber: 1005228 | 18070048 | Firmw        | are Version: V3.0 | .3bhw   |             |             |
|---------------------------------------------------|--------------------------------------------------|-----------------|--------------------|---------------|-----------------|----------|--------------|-------------------|---------|-------------|-------------|
| <ul> <li>Configuration</li> <li>System</li> </ul> | IP Configurat                                    | ion             |                    |               |                 |          |              |                   |         |             |             |
| IP                                                | Mode                                             | Host 🗸          |                    |               |                 |          |              |                   |         |             | P1 P2 FAULT |
| NTP                                               | DNS Server 0                                     | No DNS server   | ~                  |               |                 |          |              |                   |         |             | MASTER RING |
| Time                                              | DNS Server 1                                     | No DNS server   | ~                  |               |                 |          |              |                   |         |             | ° 📙 ° °     |
| Event Warning                                     | DNS Server 2                                     | No DNS server   | ~                  |               |                 |          |              |                   |         |             | 7           |
| Green Ethernet                                    | DNS Server 3                                     | No DNS server   | ~                  |               |                 |          |              |                   |         |             |             |
| Ports                                             | DNS Proxy                                        |                 |                    |               |                 |          |              |                   |         |             |             |
| Security                                          |                                                  | <u> </u>        |                    |               |                 |          |              |                   |         |             |             |
| Aggregation                                       | IP Interfaces                                    |                 |                    |               |                 |          |              |                   |         |             |             |
| Loop Protection                                   | Delete VI A                                      | DHCPv           | 4                  | IPv4          | 4               |          | DHCPv6       |                   | IPv6    |             | 6           |
| IPMC Profile                                      | Delete                                           | Enable Fallback | Current Lease      | Address       | Mask Length     | Enable   | Rapid Commit | Current Lease     | Address | Mask Length |             |
| MVR                                               |                                                  | 1 🗌 0           |                    | 192.168.1.254 | 24              |          |              |                   |         |             | 5           |
| ▶ IPMC                                            |                                                  |                 |                    |               |                 |          |              |                   |         |             |             |
|                                                   | Add Interface                                    |                 |                    |               |                 |          |              |                   |         |             | 4           |
| ERPS                                              | IP Routes                                        |                 |                    |               |                 |          |              |                   |         |             |             |
| MAC Table                                         |                                                  |                 |                    |               |                 |          |              |                   |         |             | 3           |
| VLANs                                             | Delete Network Mask Length Gateway Next Hop VLAN |                 |                    |               |                 |          |              |                   |         |             |             |
| Private VLANS                                     | Add Route                                        |                 |                    |               |                 |          |              |                   |         |             |             |
| QoS                                               | Had Houto                                        |                 |                    |               |                 |          |              |                   |         |             | 1 2         |
| <ul> <li>Mirroring</li> </ul>                     | Save Reset                                       |                 |                    |               |                 |          |              |                   |         |             |             |
| GVRP                                              |                                                  |                 |                    |               |                 |          |              |                   |         |             |             |
| SHIOW                                             |                                                  |                 |                    |               |                 |          |              |                   |         |             |             |
| Diagnostics                                       |                                                  |                 |                    |               |                 |          |              |                   |         |             |             |

Abb. 6: Einstellen der IP-Adresse

## 3.3 IGMP Snooping Funktion

Mit der **IGMP Snooping** Funktion soll die Netzwerklast verringert werden. IGMP Snooping optimiert die Funktionsweise der Ethernet-Switches bei der Weiterleitung der Multicast-Pakete.

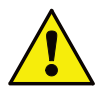

An ein LWL-Netzwerk, bestehend aus LWL-Switches (Art.-Nr. 583394.11) dürfen ausschließlich D1-Controller angeschlossen werden. In diesem Fall muss IGMP Snooping bei allen LWL-Switches im LWL-Ring standardmäßig deaktiviert sein!

|                                                   |                        |                 | MAC: 38-b8- | eb-21-a4-cb | Serial Number: 100522818070048 | Firmware Version: V3.0.3bhw |             |
|---------------------------------------------------|------------------------|-----------------|-------------|-------------|--------------------------------|-----------------------------|-------------|
| <ul> <li>Configuration</li> <li>System</li> </ul> | IGMP Snooping Co       | onfiguration    |             |             |                                |                             |             |
| Green Ethernet                                    |                        | Global Confi    | guration    |             |                                |                             | P1 P2 FAULT |
| DHCP                                              | Snooping Enabled       |                 |             |             |                                |                             | MASTER RING |
| Security                                          | Unregistered IPMCv4 FI | looding Enabled | <b>Z</b>    |             |                                |                             | ° 📙 ° °     |
| Aggregation                                       | IGMP SSM Range         |                 | 232.0.0.0   | / 8         |                                |                             |             |
| Loop Protection                                   | Leave Proxy Enabled    |                 |             |             |                                |                             |             |
| Spanning Tree                                     | Proxy Enabled          |                 |             |             |                                |                             |             |
| MVR<br>IPMC                                       | Port Related Config    | guration        |             |             |                                |                             |             |
| IGMP Snooping                                     | Port Router Port       | Fast Leave      | Throttling  |             |                                |                             |             |
| - Basic<br>Configuration                          | *                      |                 | < v         |             |                                |                             | 6           |
| VLAN                                              | 1                      |                 | unlimited 🗸 |             |                                |                             |             |
| Configuration<br>Bort Eiltoring                   | 2                      |                 | unlimited 🗸 |             |                                |                             | 5           |
| Profile                                           | 3                      |                 | unlimited ¥ |             |                                |                             |             |
| MLD Snooping                                      |                        |                 | unlimited ¥ |             |                                |                             | 4           |
| LLDP                                              | 5                      |                 | unlimited ¥ |             |                                |                             |             |
| ERPS                                              | 6                      |                 | unlimited + |             |                                |                             | 3           |
| MAC Table                                         | 7 0                    |                 | unimited •  |             |                                |                             |             |
| VLANs                                             |                        |                 | unlimited V |             |                                |                             |             |
| Private VLANs                                     | 8                      | ļ               | unlimited 🗸 |             |                                |                             |             |
| VCL<br>DOS                                        | Cours Doort            |                 |             |             |                                |                             |             |
| Mirroring                                         | Save Reset             |                 |             |             |                                |                             |             |
| → GVRP                                            |                        |                 |             |             |                                |                             |             |

Abb. 7: IGMP Snooping Funktion deaktivieren

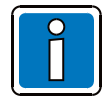

Diagnostics

Das Kontrollkästchen "Snooping Enabled" muss für alle LWL-Switches im LWL-Ring standardmäßig deaktiviert sein!

### 3.4 LWL-Netzwerk aktivieren

Das LWL-Netzwerk im LWL-Switch (Art.-Nr. 583394.11) aktivieren, um Kommunikationsunterbrechungen oder Datenverdopplung zu vermeiden.

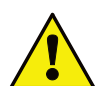

Sicherstellen, dass der LWL-Ring <u>nicht</u> vor dem Einrichten der Protokollversionen für den LWL-Switch geschlossen wird!

Die Aktivierung des LWL-Netzwerks hängt von der Anzahl der im LWL-Ring konfigurierten LWL-Switches ab:

- Besteht der LWL-Ring aus 2 LWL-Switches, ist das RSTP-Protokoll (Rapid Spanning Tree Protocol) zu verwenden.
- Besteht der LWL-Ring aus 3 bis maximal 100 LWL-Switches, ist das ERPS-Protokoll (Ethernet Ring Protection Switching) zu verwenden.
- Die in der Firmware V3.0.3bhw integrierte Version des ERPS-Protokolls ist die V2-Version. Diese Version ist nicht kompatibel mit der in der Firmware-Version V2.8.1hw integrierten Version des ERPS-Protokolls V1. Aus diesem Grund dürfen LWL-Schalter mit ERPS-Protokoll V2 nur in neuen Projekten verwendet werden!

# 3.5 LWL-Netzwerk mit dem im RSTP-Protokoll konfigurierten LWL-Switch aktivieren

Besteht der LWL-Ring aus 2 LWL-Switches, ist das **RSTP-Protokoll (Rapid Spanning Tree Protocol)** zu verwenden.

Das RSTP-Protokoll ist ein Netzwerkprotokoll, das bei Ethernet-Netzwerken die Schleifenfreiheit der Topologie sicherstellt. Die Grundfunktion des RSTP-Protokolls besteht darin, Schleifen zwischen Bridges und die daraus resultierende Broadcast-Strahlung zu unterbinden. Darüber hinaus ermöglicht das RSTP-Protokoll Netzwerkdesigns mit Backup-Links, die die Fehlertoleranz sicherstellen, wenn eine aktive Verbindung ausfällt.

Das RSTP-Protokoll ermöglicht eine wesentlich schnellere Wiederherstellung nach Änderungen oder Ausfällen im Netzwerk. Dazu wurden neue Konvergenzverhaltensweisen und Bridge-Port-Rollen eingeführt.

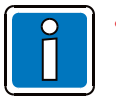

- Vor der Konfiguration des RSTP -Protokolls für beide LWL-Switches sicherstellen, dass die LWL-Kabel zwischen den LWL-Ports nicht miteinander verbunden sind. LWL-Kabel können erst nach der Konfiguration des RSTP -Protokolls zwischen LWL-Port 7 und LWL-Port 8 miteinander verbunden werden.
- LWL-Switch V3.0.3bhw oder höher ist abwärtskompatibel mit LWL-Switch V2.8.1hw, wenn beide für das RSTP-Protokoll konfiguriert sind!

An Switch 1 anmelden. Dazu den erforderlichen Benutzernamen (admin) und das Passwort (admin) eingeben.

Nach erfolgreicher Anmeldung das Benutzermenü *Configuration > Spanning Tree > Bridge Settings* aufrufen. Unter **Protocol Version** die Option **RSTP** wählen, um das RSTP-Protokoll für **Switch 1** zu aktivieren.

Die **Bridge Priority** für **Switch 1** festlegen. Dazu einen der numerischen Werte aus der Dropdownliste auswählen. Je niedriger der numerische Wert, desto höher die Priorität. Switch 1 mit der höchsten Bridge-Priorität konfigurieren, z. B. mit dem Wert **4096**.

Bei den anderen Einstellungen die Standardkonfigurationswerte übernehmen:

Hello Time = 2 Forward Delay = 15 Max Age = 20 Maximum Hop Count = 20 Transmit Hold Count = 6 Die gewünschten Änderungen vornehmen und durch Klicken auf die Schaltfläche "Save" bestätigen.

Damit die neuen Änderungen auch nach einem Spannungsreset erhalten bleiben, das Tab-Menü *Maintenance* > *Configuration* > *Save startup-config* öffnen und auf die Schaltfläche "Save Configuration" klicken.

|                                                                                                    |                                                                                                    | MAC: 38-b8-eb-21-a4-cb | Serial Number: 100522818070048 | Firmware Version: V3.0.3bhw |                                   |
|----------------------------------------------------------------------------------------------------|----------------------------------------------------------------------------------------------------|------------------------|--------------------------------|-----------------------------|-----------------------------------|
| Configuration     System                                                                                 | STP Bridge Configuration                                                                                                    |                        |                                |                             |                                   |
| Green Ethernet     Ports     DHCP     Security     Aggregation     Loop Protection     Bighter Settions  | Basic Settings           Protocol Version         RSTP           Bridge Priority         4096           Hello Time         2           Forward Delay         15 | <b>v</b>               |                                |                             | P1 P2 FAULT<br>8 MANTER RING<br>7 |
| MSTI Mapping     MSTI Mapping     MSTI Priorities     GIST Ports     MSTI Ports     IPMC Profile     MVR | Max Age     20       Maximum Hop Count     20       Transmit Hold Count     6                                                                                   |                        |                                |                             | ۰ <b>Ц</b>                        |
| > IPMC<br>> LLDP<br>• MEP<br>• ERPS<br>• MAC Table<br>• VLANs                                            | Edge Port BPDU Filtering         Edge Port BPDU Guard         Port Error Recovery         Port Error Recovery Timeout                                           |                        |                                |                             |                                   |
| > VCL<br>> QoS<br>• Mirroring<br>> GVRP<br>• sFlow                                                       | Save                                                                                                    |                        |                                |                             |                                   |
| Monitor<br>Diagnostics                                                                                   |                                                                                                    |                        |                                |                             |                                   |

Abb. 8: RSTP-Protokoll konfiguriert für Switch 1

An Switch 2 anmelden. Dazu den erforderlichen Benutzernamen (admin) und das Passwort (admin) eingeben.

Nach erfolgreicher Anmeldung das Benutzermenü *Configuration > Spanning Tree > Bridge Settings* aufrufen. Unter **Protocol Version** die Option **RSTP** wählen, um das RSTP-Protokoll für **Switch 2** zu aktivieren.

Die Bridge Priority für Switch 2 festlegen. Dazu einen der numerischen Werte aus der Dropdownliste auswählen. Einen höheren numerischen Wert als den für Switch 1 auswählen, z. B 32768.

Bei den anderen Einstellungen die Standardkonfigurationswerte übernehmen: Hello Time = 2 Forward Delay = 15 Max Age = 20 Maximum Hop Count = 20 Transmit Hold Count = 6

Die gewünschten Änderungen vornehmen und durch Klicken auf die Schaltfläche "Save" bestätigen.

|                                                                                                    |                                                                                                    | MAC: 38-b8-eb-21-a4-cb | Serial Number: 100522818070048 | Firmware Version: V3.0.3bhw |                  |
|----------------------------------------------------------------------------------------------------|----------------------------------------------------------------------------------------------------|------------------------|--------------------------------|-----------------------------|------------------|
| <ul> <li>Configuration</li> <li>System</li> </ul>                                                                                                    | STP Bridge Configuration                                                                                                    |                        |                                |                             |                  |
| System     Sireen Ethernet     Ports     DrdCP     Security     Aggregation     Loop Protection     Spanning Tree     Bridge Satings     MSTI Profile     MSTI Profile     MVR     DIPMC     LLDP     MEP | Basic Settings       Protocol Version     RSTP       Bridge Priority     32768       Hello Time     2       Forward Delay     15       Max Age     20       Maximum Hop Count     20       Transmit Hold Count     6       Advanced Sellings       Edge Port BPDU Filtering     Edge Port BPDU Guard |                        |                                |                             | P1 P2 FAULT<br>8 |
| MAC Table                                                                                                    | Port Error Recovery<br>Port Error Recovery Timeout                                                                                                    |                        |                                |                             |                  |
| Private VLANs     VCL     QoS     Mirroring     GVRP                                                                                                    | Save Reset                                                                                                    |                        |                                |                             |                  |
| <ul> <li>sFlow</li> <li>Monitor</li> <li>Diagnostics</li> <li>Maintenance</li> </ul>                                                                                                    |                                                                                                    |                        |                                |                             |                  |

Abb. 9: RSTP-Protokoll konfiguriert für Switch 2

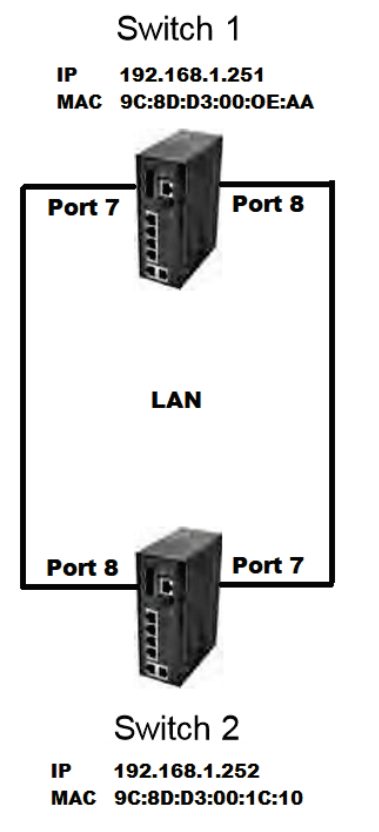

Abb. 10: LWL-Netzwerk aus zwei LWL-Switches mit RSTP -Protokoll

# 3.6 LWL-Netzwerk mit dem im ERPS-Protokoll konfigurierten LWL-Switch aktivieren

Besteht der LWL-Ring aus mindestens 3 (max. 100) LWL-Switches, ist das **ERPS-Protokoll (Ethernet Ring Protection Switching)** zu verwenden.

In LWL-Ringen mit mindestens 3 LWL-Switches wird mit dem ERPS-Protokoll die Schleifenfreiheit sichergestellt. Die Schleifenfreiheit wird in einem Ethernet-Ring erreicht, indem gewährleistet wird, dass der Datenverkehr stets über alle bis auf eine der Ringverbindungen fließen kann. Diese Verbindung bezeichnet man als Ring Protection Link (RPL, Reserveverbindung). Unter normalen Umständen ist sie blockiert, steht also nicht für den normalen Datenverkehr zur Verfügung. Ein bestimmter Ethernet-Ring aus, öffnet der RPL Owner Node, blockiert den Datenverkehr an einem RPL-Ende. Fällt ein Ethernet-Ring aus, öffnet der RPL Owner Node sein Ende des RPL (sofern dieser RPL nicht ausgefallen ist), sodass Datenverkehr über den RPL geleitet werden kann. Auch der dem RPL benachbarte Ethernet-Ringknoten, der so genannte RPL Neighbour Node, ist unter Umständen in Form der Blockierung bzw. Öffnung seines RPL-Endes an dem Vorgang beteiligt.

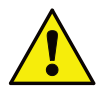

#### Wichtiger Hinweis - zwingend beachten!

In die Firmware-Version V3.0.3bhw ist das ERPS-Protokoll Version 2 (V2) eingebettet. Diese Version ist mit dem in die Firmware-Version V2.8.1hw eingebetteten ERPS-Protokoll V1 <u>nicht</u> kompatibel. Daher LWL-Switches mit ERPS-Protokoll V2 <u>ausschließlich bei neuen Projekten</u> einsetzen! Eine Kompatibilität mit der älteren ERPS-Version kann nicht hergestellt werden!

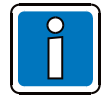

Vor der Konfiguration des ERPS-Protokolls für alle LWL-Switches sicherstellen, dass die LWL-Kabel zwischen den LWL-Ports nicht miteinander verbunden sind. LWL-Kabel können erst nach der Konfiguration des ERPS-Protokolls zwischen LWL-Port 7 und LWL-Port 8 miteinander verbunden werden.

Folgende drei Rollen müssen konfiguriert werden:

- Owner
- Neighbour
- None

Die Rolle **Owner** wird dem LWL-Port zugewiesen, der im normalen Modus AUS bleibt (LWL-Ring geschlossen). Die Rolle **Neighbour** wird dem gegenüberliegenden LWL-Port am benachbarten LWL-Switch zugewiesen. Alle anderen LWL-Ports werden auf die Rolle **None** festgelegt.

# Im Folgenden wird beschrieben, wie die 3 Rollen für LWL-Ports in einem LWL-Ring mit 3 LWL-Switches konfiguriert werden:

An **LWL-Switch 1** anmelden. Dazu den erforderlichen *Benutzernamen (admin)* und das *Passwort (admin)* eingeben.

Nun das Menü "ERPS" durch Klicken auf *Configuration > ERPS* (Abb. 11) aufrufen.

ERPS ID 1 übernehmen.

Für **Port 0** den Wert **7** festlegen. Dadurch wird Port 0 für den Switch im LWL-Ring konfiguriert. Für **Port 1** den Wert **8** festlegen. Dadurch wird Port 1 für den Switch im LWL-Ring konfiguriert.

Für **Port 0 APS MEP** und **Port 1 APS MEP** zwei unterschiedliche ganzzahlige Werte festlegen (z. B. Port 0 APS MEP = 7 / Port 1 APS MEP = 8).

Für **Port 0 SF MEP** und **Port 1 SF MEP** zwei unterschiedliche ganzzahlige Werte festlegen (z. B. Port 0 SF MEP = 7 / Port 1 SF MEP = 8).

Die übrigen konfigurierbaren Einstellungen für ERPS ID 1 übernehmen.

Die gewünschten Änderungen vornehmen und durch Klicken auf die Schaltfläche "Save" bestätigen.

|                                                          |           |              |           |           | MAC: 38-b8-eb-2   | l-a4-cb           | Serial Number: 1 | .00522818070048  |              | Firmware Version: V3.0.3 | bhw                |                  |       |             |
|----------------------------------------------------------|-----------|--------------|-----------|-----------|-------------------|-------------------|------------------|------------------|--------------|--------------------------|--------------------|------------------|-------|-------------|
| <ul> <li>Configuration</li> <li>System</li> </ul>        | Ethernet  | Ring Pro     | tection   | Switch    | ing               |                   |                  |                  |              |                          |                    | Refr             | esh   |             |
| <ul> <li>Green Ethernet</li> <li>Ports</li> </ul>        | Delete    | ERPS<br>ID   | Port<br>0 | Port<br>1 | Port 0 APS<br>MEP | Port 1 APS<br>MEP | Port 0 SF<br>MEP | Port 1 SF<br>MEP | Ring<br>Type | Interconnected<br>Node   | Virtual<br>Channel | Major Ring<br>ID | Alarm | P1 P2 FAULT |
| Security                                                 | Delete    | 1            | 7         | 8         | 7                 | 8                 | 7                | 8                | Major 🗸      |                          |                    | 0                |       | 8           |
| <ul> <li>Aggregation</li> <li>Loop Protection</li> </ul> | Add New I | Protection 0 | Group     | Save      | Reset             |                   |                  |                  |              |                          |                    |                  |       | 7           |
| <ul> <li>Spanning Tree</li> <li>IPMC Profile</li> </ul>  |           |              |           |           |                   |                   |                  |                  |              |                          |                    |                  |       |             |
| MVR                                                      |           |              |           |           |                   |                   |                  |                  |              |                          |                    |                  |       |             |
| LLDP                                                     |           |              |           |           |                   |                   |                  |                  |              |                          |                    |                  |       |             |
| - MEP                                                    |           |              |           |           |                   |                   |                  |                  |              |                          |                    |                  |       | 6           |
| ERPS                                                     |           |              |           |           |                   |                   |                  |                  |              |                          |                    |                  |       |             |
| VLANS                                                    |           |              |           |           |                   |                   |                  |                  |              |                          |                    |                  |       | 5           |
| Private VLANs                                            |           |              |           |           |                   |                   |                  |                  |              |                          |                    |                  |       |             |
| VCL                                                      |           |              |           |           |                   |                   |                  |                  |              |                          |                    |                  |       | 4           |
| QoS                                                      |           |              |           |           |                   |                   |                  |                  |              |                          |                    |                  |       |             |
| GVRP                                                     |           |              |           |           |                   |                   |                  |                  |              |                          |                    |                  |       | 3           |
| Monitor                                                  |           |              |           |           |                   |                   |                  |                  |              |                          |                    |                  |       |             |
| Maintenance                                              |           |              |           |           |                   |                   |                  |                  |              |                          |                    |                  |       |             |

Abb. 11: Zugreifen auf das Menü "ERPS"

Zum Aufrufen der **ERPS-Konfigurationsseite** für **LWL-Switch 1** auf **ID 1** der Protection-Gruppe klicken. Daraufhin wird die Seite **ERPS Configuration 1** angezeigt (**Abb. 12**).

|                                                   | MAC: 38-b8-eb-21-a4-cb Serial Number: 100522818070048                                     | Firmware Version: V3.0.3bhw            |
|---------------------------------------------------|-------------------------------------------------------------------------------------------|----------------------------------------|
| <ul> <li>Configuration</li> <li>System</li> </ul> | ERPS Configuration 1                                                                      | Auto-refresh 🗌 Refresh                 |
| <ul> <li>Green Ethernet</li> <li>Ports</li> </ul> | Instance Data                                                                             | P1 P2 FAULT                            |
| DHCP<br>Security                                  | ERPS ID Port 0 Port 1 Port 0 SF MEP Port 1 SF MEP Port 0 APS MEP Port 1 APS MEP Ring Type | 8 MASTER RING                          |
| Aggregation                                       | 1 / 8 / 8 / 8 Major King                                                                  | 7                                      |
| Spanning Tree                                     | Configuration                                                                             |                                        |
| MVR                                               | 500 1min V 0 V2 V VLAN Config                                                             |                                        |
| LLDP                                              | RPL Configuration                                                                         |                                        |
| ERPS                                              | RPL Role RPL Port Clear                                                                   | ° 🛌                                    |
| VLANs                                             | None V None V                                                                             | 5                                      |
| <ul> <li>Private VLANs</li> <li>VCL</li> </ul>    | Instance Command                                                                          | 4                                      |
| <ul> <li>QoS</li> <li>Mirroring</li> </ul>        | Command Port                                                                              |                                        |
| SFlow                                             | Instance State                                                                            | ° 🖬                                    |
| Monitor                                           | Protection Port Port Transmit Port 0 Possive Port 1 Possive WTP PPI Un                    | No ADS Port 0 Block Port 1 Block FOP 1 |
| Maintenance                                       | State 0 1 APS APS APS Remaining blocked                                                   | Received Status Status Alarm           |
|                                                   | Pending OK OK NR BPR0 0 🔵                                                                 | Blocked Unblocked                      |
|                                                   | Save Reset                                                                                |                                        |

Abb. 12: Zugreifen auf die ERPS-Konfigurationsseite

Für **RPL Role** den Wert **Owner** konfigurieren. Dazu unter **RPL Configuration** den Wert **RPL\_Owner** auswählen. Darüber hinaus für die Option **RPL Port** den Wert **Port0** auswählen. Die übrigen konfigurierbaren Felder unverändert lassen (Abb. 13)!

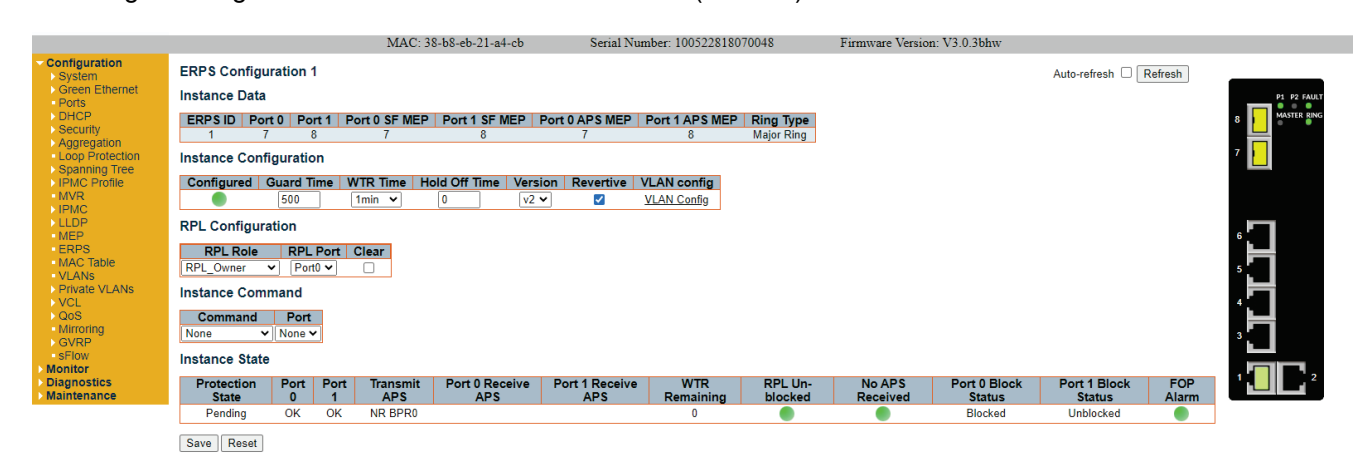

Abb. 13: Einstellungen für LWL-Switch 1 auf der ERPS-Konfigurationsseite

Die gewünschten Änderungen vornehmen und durch Klicken auf die Schaltfläche "Save" bestätigen.

An <u>LWL-Switch 2</u> anmelden. Dazu den erforderlichen *Benutzernamen (admin)* und das *Passwort (admin)* eingeben.

Nun das Menü "**ERPS**" durch Klicken auf *Configuration > ERPS* (Abb. 11) aufrufen. **ERPS ID 1** übernehmen. Für **Port 0** den Wert **7** festlegen. Dadurch wird Port 0 für den Switch im LWL-Ring konfiguriert.

Für Port 1 den Wert 8 festlegen. Dadurch wird Port 1 für den Switch im LWL-Ring konfiguriert.

Für **Port 0 APS MEP** und **Port 1 APS MEP** zwei unterschiedliche ganzzahlige Werte festlegen (z. B. Port 0 APS MEP = 7 / Port 1 APS MEP = 8).

Für **Port 0 SF MEP** und **Port 1 SF MEP** zwei unterschiedliche ganzzahlige Werte festlegen (z. B. Port 0 SF MEP = 7 / Port 1 SF MEP = 8).

Die übrigen konfigurierbaren Einstellungen für **ERPS ID 1** übernehmen.

Die gewünschten Änderungen vornehmen und durch Klicken auf die Schaltfläche "Save" bestätigen.

Damit die neuen Änderungen auch nach einem Spannungsreset erhalten bleiben, das Tab-Menü *Maintenance* > *Configuration* > *Save startup-config* öffnen und auf die Schaltfläche "*Save Configuration*" klicken.

Zum Aufrufen der **ERPS-Konfigurationsseite** für **LWL-Switch 1** auf **ID 1** der Protection-Gruppe klicken. Daraufhin wird die Seite **ERPS Configuration 1** angezeigt (**Abb. 12**).

Bei allen Einstellungen auf der Seite "ERPS Configuration 1" für LWL-Switch 2 die Standardwerte übernehmen (siehe Abb. 12)!

An <u>LWL-Switch 3</u> anmelden. Dazu den erforderlichen *Benutzernamen (admin)* und das *Passwort (admin)* eingeben.

Nun das Menü "**ERPS**" durch Klicken auf *Configuration* > *ERPS* (Abb. 11) aufrufen. **ERPS ID 1** übernehmen.

Für Port 0 den Wert 7 festlegen. Dadurch wird Port 0 für den Switch im LWL-Ring konfiguriert.

Für Port 1 den Wert 8 festlegen. Dadurch wird Port 1 für den Switch im LWL-Ring konfiguriert.

Für **Port 0 APS MEP** und **Port 1 APS MEP** zwei unterschiedliche ganzzahlige Werte festlegen (z. B. Port 0 APS MEP = 7 / Port 1 APS MEP = 8).

Für **Port 0 SF MEP** und **Port 1 SF MEP** zwei unterschiedliche ganzzahlige Werte festlegen (z. B. Port 0 SF MEP = 7 / Port 1 SF MEP = 8).

Die übrigen konfigurierbaren Éinstellungen für ERPS ID 1 übernehmen.

Die gewünschten Änderungen vornehmen und durch Klicken auf die Schaltfläche "Save" bestätigen.

Damit die neuen Änderungen auch nach einem Spannungsreset erhalten bleiben, das Tab-Menü *Maintenance* > *Configuration* > *Save startup-config* öffnen und auf die Schaltfläche "*Save Configuration*" klicken.

Zum Aufrufen der **ERPS-Konfigurationsseite** für **LWL-Switch 3** auf **ID 1** der Protection-Gruppe klicken. Daraufhin wird die Seite **ERPS Configuration 1** angezeigt (**Abb. 12**).

Für **RPL Role** den Wert **Neighbour** konfigurieren. Dazu unter **RPL Configuration** den Wert **RPL\_Neighbour** auswählen. Darüber hinaus für die Option **RPL Port** den Wert **Port1** auswählen.

Die anderen konfigurierbaren Felder übernehmen (Abb. 14)!

|                                                      | MAC: 38-                                       | b8-eb-21-a4-cb Serial Nur     | nber: 100522818070048            | Firmware Version: V3.0.3bhw            |                                  |               |
|------------------------------------------------------|------------------------------------------------|-------------------------------|----------------------------------|----------------------------------------|----------------------------------|---------------|
| <ul> <li>Configuration</li> <li>System</li> </ul>    | ERPS Configuration 1                           |                               |                                  |                                        | Auto-refresh 🗌 Refresh           |               |
| <ul> <li>Green Ethernet</li> <li>Ports</li> </ul>    | Instance Data                                  |                               |                                  |                                        |                                  | P1 P2 FAULT   |
| DHCP                                                 | ERPS ID Port 0 Port 1 Port 0 SF MEP            | Port 1 SF MEP Port 0 APS MEP  | Port 1 APS MEP Ring Type         |                                        |                                  | 8 MASTER RING |
| Aggregation                                          |                                                | 8 /                           | 8 Major Ring                     |                                        |                                  | 7             |
| <ul> <li>Spanning Tree</li> </ul>                    | Instance Configuration                         |                               |                                  |                                        |                                  |               |
| <ul> <li>IPMC Profile</li> <li>MVR</li> </ul>        | Configured Guard Time WTR Time Hol             | 0 Version Revertive           | VLAN config                      |                                        |                                  |               |
| ► IPMC<br>► LLDP                                     | RPL Configuration                              |                               |                                  |                                        |                                  | -             |
| MEP<br>FRPS                                          | PPI Polo PPI Port Close                        |                               |                                  |                                        |                                  | ° 🚺           |
| MAC Table                                            | RPL_Neighbour V Port1 V                        |                               |                                  |                                        |                                  | s <b></b>     |
| Private VLANs                                        | Instance Command                               |                               |                                  |                                        |                                  |               |
| QoS                                                  | Command Port                                   |                               |                                  |                                        |                                  | сці і         |
| GVRP                                                 | None V None V                                  |                               |                                  |                                        |                                  | 3             |
| ■ sFlow<br>► Monitor                                 | Instance State                                 |                               |                                  |                                        |                                  |               |
| <ul> <li>Diagnostics</li> <li>Maintenance</li> </ul> | Protection Port Port Transmit<br>State 0 1 APS | Port 0 Receive Port 1 Receive | WTR RPL Un-<br>Remaining blocked | No APS Port 0 Block<br>Received Status | Port 1 Block FOP<br>Status Alarm |               |
|                                                      | Pending OK OK NR BPR0                          |                               | 0                                | Blocked                                | Unblocked                        |               |
|                                                      |                                                |                               |                                  |                                        |                                  |               |

Save Reset

Abb. 14: Einstellungen für LWL-Switch 3 auf der ERPS-Konfigurationsseite

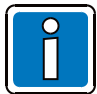

Nach der Konfiguration des ERPS-Protokolls und der entsprechenden Einstellungen für die LWL-Port-Rolle kann der LWL-Ring geschlossen werden (Abb. 15).

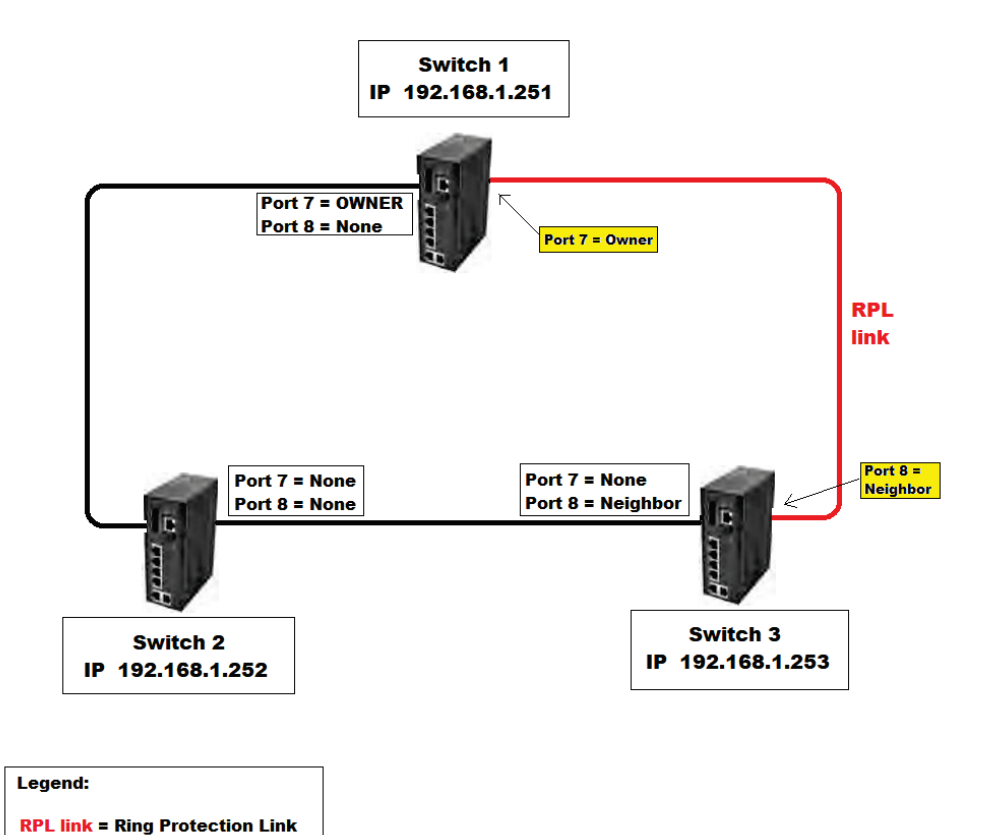

Abb. 15: Aus drei LWL-Switches bestehendes LWL-Netzwerk

## 3.7 Überwachung der Ports und der Spannungen

Folgende Spannungsversorgungen werden überwacht:

- Power 1 (PWR1)
- Power 2 (PWR2)

Im Menü *Configuration > System* die Untermenüs aufrufen und das Menü *Event Warning > Relay* auswählen. Die gewünschten Änderungen vornehmen und durch Klicken auf die Schaltfläche "Save" bestätigen (Abb. 16).

Wenn der Eingangs-Port überwacht wird und keine Verbindung (Link) zu einem Gerät (Teilnehmer) besteht, wird eine Sammelstörmeldung angezeigt. Anhand dieser Anzeige lassen sich z. B. Probleme im betreffenden Ring identifizieren. Nur die Ports 7+8 (LWL-Ports) werden überwacht.

Die gewünschten Änderungen vornehmen und durch Klicken auf die Schaltfläche "Save" bestätigen.

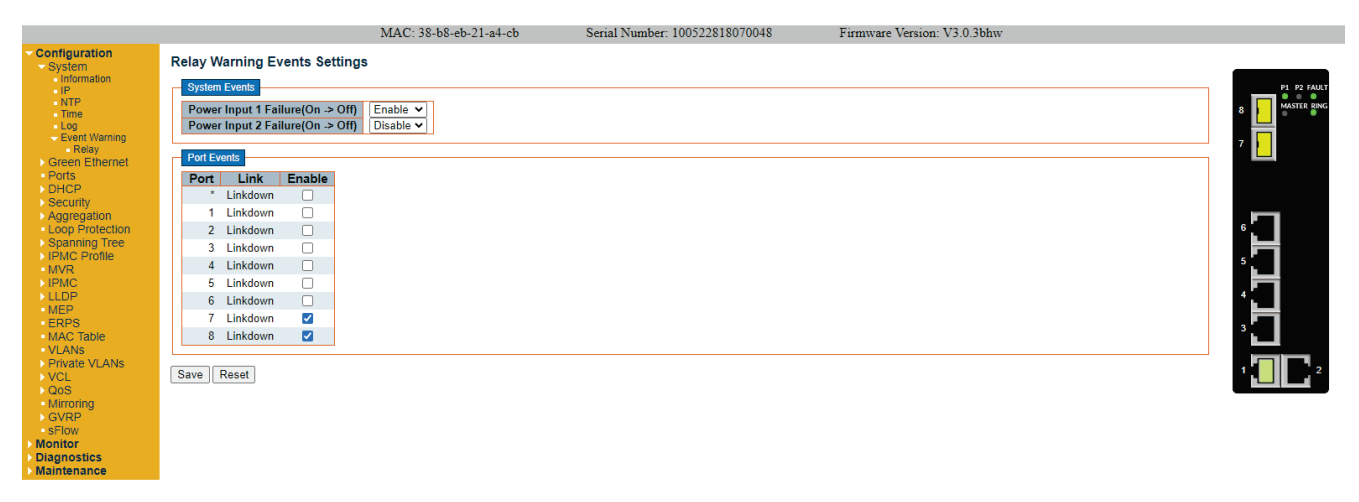

Abb. 16: Überwachung der Ports und der Spannungen

## 3.8 VLAN-Einstellungen

Im Menü *Configuration > Private VLANs* über "Membership" das entsprechende Dialogfeld aufrufen und auf die Schaltfläche "Add New Private VLAN" klicken. Dadurch wird eine neue ID für ein privates VLAN erstellt.

Die neue VLAN-ID "3" in das Feld "PVLAN ID" eingeben. Um alle 8 Ports in das neue PVLAN aufzunehmen, alle 8 Kontrollkästchen aktivieren (Abb. 17).

Alle Änderungen durch Klicken auf die Schaltfläche "Save" bestätigen.

Damit die neuen Änderungen auch nach einem Spannungsreset erhalten bleiben, das Tab-Menü *Maintenance* > *Configuration* > *Save startup-config* öffnen und auf die Schaltfläche "*Save Configuration*" klicken.

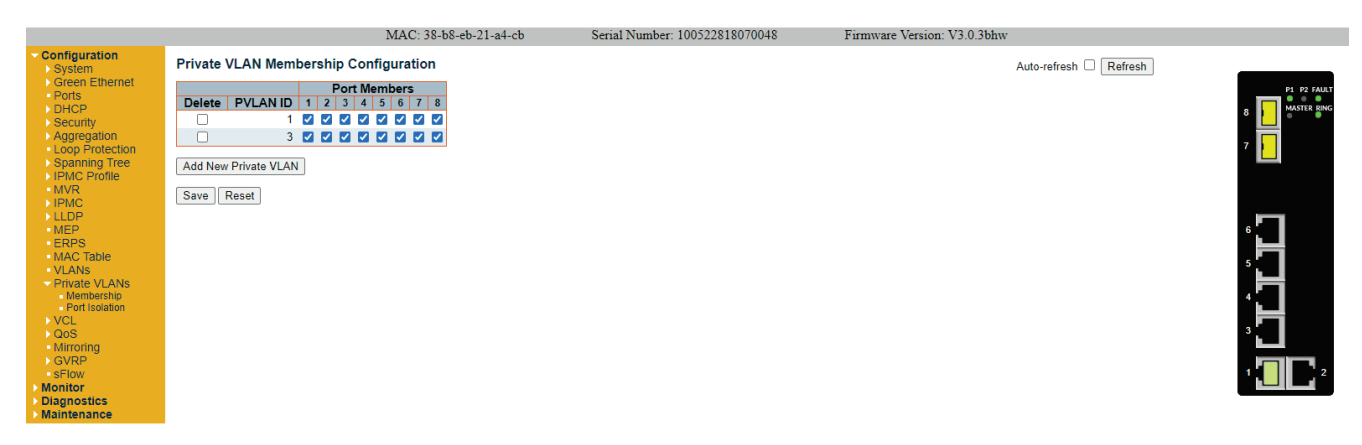

Abb. 17: Einstellungen für das private VLAN

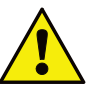

- Nicht die PVLAN-ID 1 löschen!
- Für D1-Konfigurationen, bei denen die DOM (Digital Output Modules) nur mit dem LWL-Ring verbunden sind, muss die Standardeinstellung "VLAN ID 3" auf allen DOM aus der D1-Konfiguration aktiviert sein.

Abb. 18: Überprüfen der standardmäßigen VLAN ID 3 auf D1-DOM

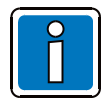

In einem LWL-Ring mit LWL-Switches, auf denen die Firmware V3.0.3bhw oder höher ausgeführt wird, müssen die VLAN-Einstellungen aktiviert bleiben, wenn eine Systemkommunikationseinheit (SCU) im Netzwerk verwendet wird!

Weitere Informationen siehe Kapitel 3.10!

Im Menü *Configuration > VLANs* wird die VLAN-Konfiguration gesteuert, die den LWL-Switch konfiguriert. Für **"Allowed Access VLANs**" als Auswahl **"1-3**" eingeben.

Unter "Port VLAN Configuration" für **Port 1** bis **6** als "**Mode**" die Option "**Hybrid**" wählen.

Unter "Port VLAN Configuration" für **Port 7** und **8** als "**Mode**" die Option "**Trunk**" wählen.

Für die übrigen Einstellungen unter "Port VLAN Configuration" die konfigurierten Standardeinstellungen übernehmen. Alle Änderungen durch Klicken auf die Schaltfläche "**Save**" bestätigen. Damit die neuen Änderungen auch nach einem Spannungsreset erhalten bleiben, das Tab-Menü *Maintenance* 

> Configuration > Save startup-config öffnen und auf die Schaltfläche "Save Configuration" klicken.

|                                                   |        |                            |                      | MAC: 3               | 8-b8-eb-21-a         | a4-cb Serial I                   | Number: 100522818     | 070048           | Firmware Version: V3.0.3bh | w |             |  |  |  |  |  |  |
|---------------------------------------------------|--------|----------------------------|----------------------|----------------------|----------------------|----------------------------------|-----------------------|------------------|----------------------------|---|-------------|--|--|--|--|--|--|
| <ul> <li>Configuration</li> <li>System</li> </ul> | Globa  | I VLAN Co                  | onfiguratio          | on                   |                      |                                  |                       |                  |                            |   |             |  |  |  |  |  |  |
| <ul> <li>Ports</li> <li>DHCP</li> </ul>           | Allow  | ed Access V<br>ype for Cus | /LANs<br>tom S-ports | 1-3<br>88A8          |                      |                                  |                       |                  |                            |   | P1 P2 FAULT |  |  |  |  |  |  |
| Security     Aggregation     Loop Protection      | Port V | LAN Conf                   | figuration           |                      |                      |                                  |                       |                  |                            |   |             |  |  |  |  |  |  |
| Spanning Tree                                     | Port   | Mode                       | Port<br>VLAN         | Port Type            | Ingress<br>Filtering | Ingress<br>Acceptance            | Egress<br>Tagging     | Allowed<br>VLANs | Forbidden<br>VLANs         |   |             |  |  |  |  |  |  |
| MVR                                               |        | ◇ ∨                        | 1                    | <ul> <li></li> </ul> |                      | <ul> <li>v</li> </ul>            | <ul> <li>v</li> </ul> | 1-4095           |                            |   |             |  |  |  |  |  |  |
| ▶ IPMC                                            | 1      | Hybrid 🗸                   | 1                    | C-Port 🗸             |                      | Tagged and Untagged ¥            | Untag Port VLAN 🗸     | 1-4095           |                            |   |             |  |  |  |  |  |  |
| MEP                                               | 2      | Hybrid 🗸                   | 1                    | C-Port 🗸             |                      | Tagged and Untagged ¥            | Untag Port VLAN 🗸     | 1-4095           |                            |   |             |  |  |  |  |  |  |
| ERPS                                              | 3      | Hybrid 🗸                   | 1                    | C-Port 🗸             |                      | Tagged and Untagged 🗸            | Untag Port VLAN 🗸     | 1-4095           |                            |   |             |  |  |  |  |  |  |
| <ul> <li>MAC Table</li> </ul>                     | 4      | Hybrid 🗸                   | 1                    | C-Port V             |                      | Tagged and Untagged ¥            | Untag Port VLAN 🗸     | 1-4095           |                            |   | 5 <b></b> - |  |  |  |  |  |  |
| VLANS<br>Drivate VLANC                            | 5      | Hybrid 🗸                   | 1                    | C-Port 🗸             |                      | Tagged and Untagged 🗸            | Untag Port VLAN 🗸     | 1-4095           |                            |   |             |  |  |  |  |  |  |
| VCL                                               | 6      | Hybrid 🗸                   | 1                    | C-Port 🗸             |                      | Tagged and Untagged ¥            | Untag Port VLAN 🗸     | 1-4095           |                            |   | 4           |  |  |  |  |  |  |
| ▶QoS                                              | 7      | Trunk 🗸                    | 1                    | C-Port 🗸             |                      | Tagged and Untagged $\checkmark$ | Untag Port VLAN 🗸     | 1-4095           |                            |   |             |  |  |  |  |  |  |
| Mirroring                                         | 8      | Trunk 🗸                    | 1                    | C-Port 🗸             |                      | Tagged and Untagged $\checkmark$ | Untag Port VLAN 🗸     | 1-4095           |                            |   | 3           |  |  |  |  |  |  |
| SFlow     Monitor     Diagnostics     Maintenance | Save   | Reset                      |                      |                      |                      |                                  |                       |                  |                            | • |             |  |  |  |  |  |  |

Abb. 19: VLAN Einstellungen

### 3.9 Einstellungen speichern

Durch Klicken auf das Tab-Menü *Maintenance > Configuration > Save startup-config* das entsprechende Menü aufrufen. Durch Klicken auf "*Save Configuration*" werden ALLE Änderungen in der gesamten LWL-Switch-Konfiguration gespeichert.

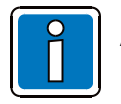

Alle Einstellungen <u>müssen</u> gespeichert werden, da nach einem Reset / Spannungsverlust am LWL-Switch die Werte auf die Werkseinstellungen zurückgesetzt werden!

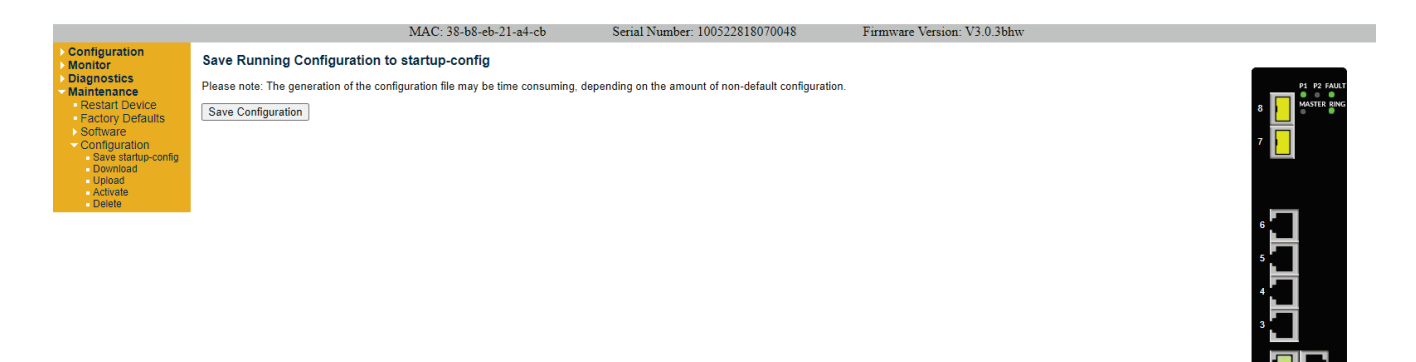

Abb. 20: Einstellungen speichern

#### 3.9.1 Reset-Taster

Den Reset-Taster max. 2 Sekunden betätigen und der LWL-Switch wird mit den gespeicherten Einstellungen neu gestartet.

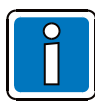

Wird der Reset-Taster  $\geq$  5 Sekunden betätigt, wird der LWL-Switch auf die Werkseinstellungen zurückgesetzt und neu gestartet!

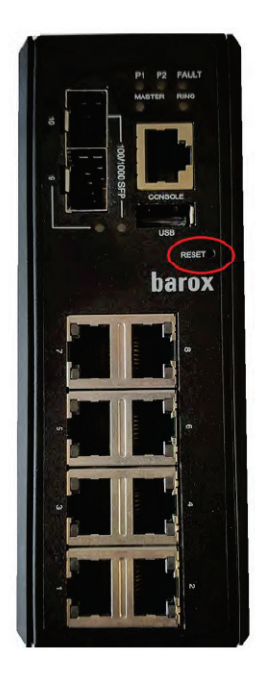

Abb. 21: Reset-Taster

#### 3.9.2 Prüfung des LWL-Rings

Den Ring schließen. Dazu den **Owner**-Port mit dem **Neighbour**-Port verbinden. Die Funktionsfähigkeit des Rings muss abschließend geprüft werden, und zwar folgendermaßen:

- An den anderen Switches prüfen, ob die Status-LED **Master GRAU** ist. Dies signalisiert, dass der ERPS-Owner-Modus nicht aktiv ist.
- Darüber hinaus unter *Monitor > Ports > Traffic Overview* die Übersicht über die allgemeinen Datenverkehrsstatistiken zu sämtlichen Ports prüfen.

|                                                      |        |               |          | MAC: 38-b   | 8-eb-21-a4-c | b S         | erial Numbe | r: 10052281807 | 0048     | Firmware    | Version: V3.0.3bh | w              |               |             |
|------------------------------------------------------|--------|---------------|----------|-------------|--------------|-------------|-------------|----------------|----------|-------------|-------------------|----------------|---------------|-------------|
| Configuration     Monitor                            | Port S | tatistics Ove | rview    |             |              |             |             |                |          |             |                   | Auto-refresh 🗹 | Refresh Clear |             |
| System                                               | Dent   | Description   | Pad      | ckets       | B            | ytes        | E           | rrors          | D        | rops        | Filtered          |                |               | P1 P2 FAULT |
| - Dorte                                              | Pon    | Description   | Received | Transmitted | Received     | Transmitted | Received    | Transmitted    | Received | Transmitted | Received          |                |               | MASTER RING |
| Traffic Overview                                     | 1      |               | 12       | 9           | 816          | 1070        | 0           | 0              | 0        | 0           | 0                 |                |               | 8           |
| QoS Statistics                                       | 2      |               | 0        | 0           | 0            | 0           | 0           | 0              | 0        | 0           | 0                 |                |               |             |
| <ul> <li>QCL Status</li> </ul>                       | 3      |               | 0        | 0           | 0            | 0           | 0           | 0              | 0        | 0           | 0                 |                |               | 7           |
| <ul> <li>Detailed Statistics</li> </ul>              | 4      |               | 0        | 0           | 0            | 0           | 0           | 0              | 0        | 0           | 0                 |                |               |             |
| DHCP                                                 | 2      |               | 0        | 0           | 0            | 0           | 0           | 0              | 0        | 0           | 0                 |                |               |             |
| Security                                             | 7      |               | 21       | Ő           | 1886         | ő           | ŏ           | ő              | ő        | ő           | Ő                 |                |               |             |
| Aggregation                                          | ŝ      |               | 39       | 32          | 6954         | 8336        | Ō           | Ō              | Ō        | 0           | 0                 |                |               |             |
| Spanning Tree                                        |        |               |          |             |              |             |             |                |          |             |                   |                |               |             |
| MVR                                                  |        |               |          |             |              |             |             |                |          |             |                   |                |               | 6           |
| ▶ IPMC                                               |        |               |          |             |              |             |             |                |          |             |                   |                |               |             |
| LLDP                                                 |        |               |          |             |              |             |             |                |          |             |                   |                |               | 5           |
| VLANs                                                |        |               |          |             |              |             |             |                |          |             |                   |                |               |             |
| sFlow                                                |        |               |          |             |              |             |             |                |          |             |                   |                |               | 1 <b>1</b>  |
| <ul> <li>Diagnostics</li> <li>Maintenance</li> </ul> |        |               |          |             |              |             |             |                |          |             |                   |                |               | 3           |
|                                                      |        |               |          |             |              |             |             |                |          |             |                   |                |               |             |
|                                                      |        |               |          |             |              |             |             |                |          |             |                   |                |               |             |
|                                                      |        |               |          |             |              |             |             |                |          |             |                   |                |               |             |

#### Abb. 22: Prüfen des angezeigten Status am Switch mit dem Owner-Port

|                          |        |               |          | MAC: 38-b   | 8-eb-21-a4-b | 9 S         | erial Numbe | r: 10052281807 | 0046     | Firmware    | Version: V3.0.3bh | w                            |                  |
|--------------------------|--------|---------------|----------|-------------|--------------|-------------|-------------|----------------|----------|-------------|-------------------|------------------------------|------------------|
| onfiguration<br>onitor   | Port S | tatistics Ove | rview    |             |              |             |             |                |          |             |                   | Auto-refresh 🗹 Refresh Clear |                  |
| System<br>Croop Ethornot | Dent   | Description   | Pa       | ckets       | B            | ytes        | E           | rrors          | C        | rops        | Filtered          |                              |                  |
| te                       | Fon    | Description   | Received | Transmitted | Received     | Transmitted | Received    | Transmitted    | Received | Transmitted | Received          |                              |                  |
| fic Overview             | 1      |               | 0        | 0           | 0            | 0           | 0           | 0              | 0        | 0           | 0                 |                              | 8                |
| Statistics               | 2      |               | 0        | 0           | 0            | 0           | 0           | 0              | 0        | 0           | 0                 |                              |                  |
| Status                   | 3      |               | 0        | 0           | 0            | 0           | 0           | 0              | 0        | 0           | 0                 |                              |                  |
| led Statistics           | 4      |               | 42       | 0           | 9412         | 12102       | 0           | 0              | 0        | 0           | 0                 |                              |                  |
|                          | 2      |               | 43       | 40          | 0412         | 12152       | 0           | 0              | 0        | 0           | 0                 |                              |                  |
| <i>y</i>                 | ž      |               | 23       | 25          | 5380         | 4580        | ŏ           | ő              | ő        | ő           | ŏ                 |                              |                  |
| tootion                  | 8      |               | (1       | ) 18        | 126          | 1630        | Ő           | Ő              | Ő        | Ő           | Ő                 |                              |                  |
| i Tree<br>le<br>is<br>ce |        |               |          |             |              |             |             |                |          |             |                   |                              | 6<br>5<br>4<br>3 |

#### Abb. 23: Prüfen des angezeigten Status am Switch mit dem Neighbour-Port

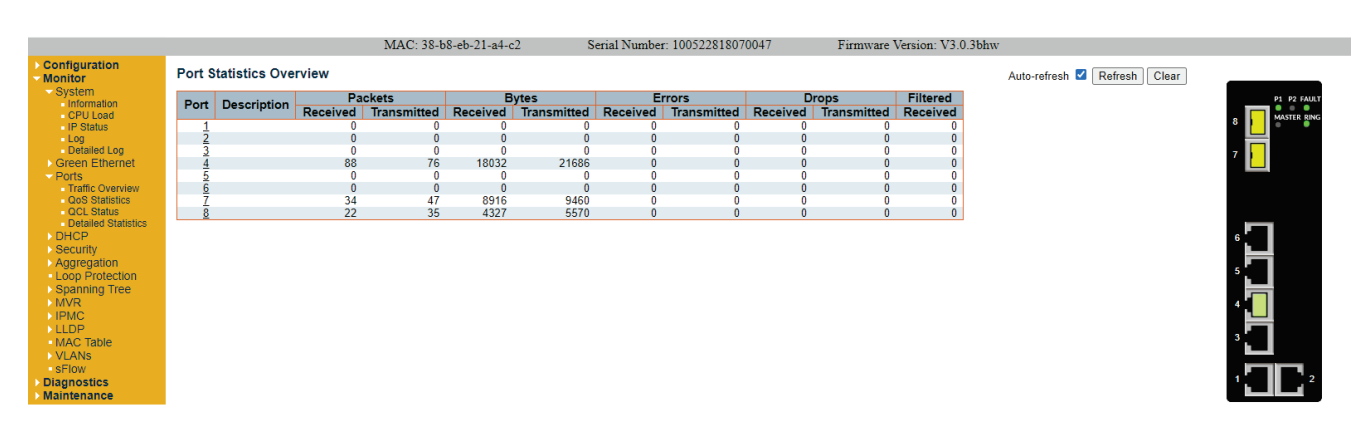

Abb. 24: Prüfen des angezeigten Status am Switch mit dem None-Port

1 2

## 3.10 Systemeinstellungen für SCU

Wenn eine System-Kommunikationseinheit (SCU) im Netzwerk verwendet wird, sind folgende Einstellungen vorgeschrieben:

- VLAN in SCU aktiviert lassen
- VLAN in allen DOMs aktiviert lassen

### 3.10.1 VLAN-Einstellungen in SCU

Einen Webbrowser starten und die IP-Adresse des SCU-Geräts in die Adresszeile eingeben: z. B.: 192.168.1.236

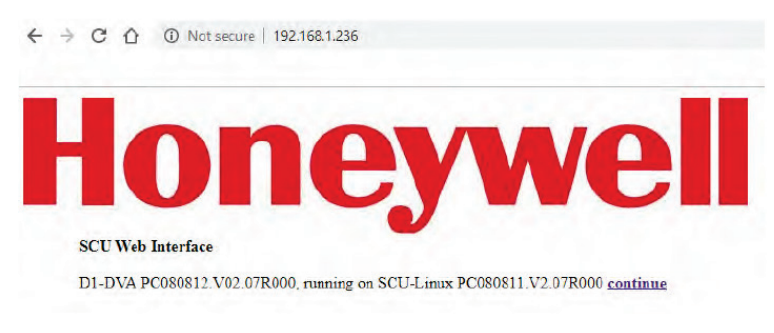

#### Abb. 25: SCU-Logoseite

Nachdem das Honeywell-Logo und Informationen über die Softwareversionen von D1-DVA und SCU-Linux angezeigt werden, auf die Schaltfläche <u>continue</u> zum Fortfahren klicken, um die SCU-Konfigurationsseite aufzurufen:

| SCU Confi                                                                                                    | guration                                                                                                    | Network settings                                                         |
|----------------------------------------------------------------------------------------------------|----------------------------------------------------------------------------------------------------|--------------------------------------------------------------------------|
|                                                                                                    | IP Address: 192 168 1 236<br>D1-DVA version PC080812 V02.07R000 compiled Aug 5 2015/13:00:00 , SCU-Linux ver                                                                                                    | sion 2.70                                                                |
| Notwork settings<br>Date/Time config<br>VLAN settings<br>SCU/D1-DVA config<br>D1-DVA.log<br>Software.update<br>Shutdown SCU<br>Change nassword<br>Access control<br>SaveAll<br>Cerright (5) 2019 HJ3 Avens | Basic network settings         hwaddr: 90 1b 0e 91:58:20         IP Address 192 168:1238         Netmask: 255 255 50         Gateway Address         Change settings         Note: II SCU becomes unreachable from your browser (you will not receive a response after applying challeave your network on purpose, use the checkbox above, otherwise it will fall back to the old values.         Name Server 1:         Name Server 1:         Change settings | nges), it will reset to the old values after 15 seconds. So if you wanna |
|                                                                                                    | note, conliguiation of name servers is optional.<br>Default Logo setting                                                                                                    |                                                                          |
|                                                                                                    | AVD<br>Honeywell<br>HLS Austria                                                                                                    |                                                                          |

Abb. 26: SCU-Konfiguration Seite

Das Menü **VLAN-Einstellungen** links auf der SCU-Konfigurationsseite öffnen. In diesem Menü werden Informationen über die aktuellen VLAN-Einstellungen der SCU angezeigt:

| SCU Confi                      | guration                                                                                                   | VLAN settings                       |
|--------------------------------|----------------------------------------------------------------------------------------------------|-------------------------------------|
|                                | IP Address: 192.168.1.236<br>D1-DVA version PC080812.V02.07R000 compiled Aug 5 2015/13:00:00 , SCU-Linux v | version 2.70                        |
| Network settings               | VLAN settings                                                                                              |                                     |
| Date/Time config               | MANID 3                                                                                                    |                                     |
| VLAN settings                  | VIAN PRIO 6                                                                                                |                                     |
| SCU/D1-DVA config              | VLAN IP address: 10.0.0.1                                                                                  |                                     |
| D1 DVA log                     | VLAN netmask: 255 255 255.0                                                                                |                                     |
| Soltware update                | Change settings                                                                                            |                                     |
| Shutdown SCU                   |                                                                                                    |                                     |
| Change password                | Default VLAN ID for DOM's with firmware < 2.0 is currently hardcoded to VLAN ID 1.                         |                                     |
| Access control                 | DOM's with firmware >= 2 0 use a VLAN ID of 3 by default                                                   |                                     |
| SaveAll                        | A VLAN ID of -1 means turning on the vian.                                                                 |                                     |
| Copyright (C) 2018 HLS Austria | The default VLAN IP is a class A address of 10.0 0.1 and should only be changed if your network config     | guration collides with this setting |
| and a contract of the second   |                                                                                                    |                                     |

Abb. 27: VLAN-Einstellungen der SCU

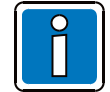

Bei allen LWL-Switch-Projekten mit LWL-Switches mit einer Firmware-Version von V3.0.3bhw oder höher muss die VLAN-ID 3 der SCU standardmäßig aktiviert bleiben!

### 3.10.2 VLAN-Einstellungen in DOM

Das D1 Terminal2-Tool öffnen und eine Verbindung zum DOM herstellen.

```
VARIODYN D1 SYSTEM-CONTROL
          version: PC080620.V03.06R000
        copyright: HLS Austria 1991 - 2018
    device type: DOM4-24
D1 node number: 211
        default ip: IP:192.168.1.211/24,GW:192.168.1.1,DNS:192.168.1.1
      ethernet mac: 00:0D:1F:02:3D:40
     serial number: 583362.22#AP#4616#00014
     licence key: AVD
date and time: 2036-06-23 08:34:09
       legacy mode: INACTIVE
                        Logon:root
root[0]@192.168.1.246/246(192.168.1.211#211) [ 1+] >opmode
NORMAL
Auto switchback opmode normal active
root[0]@192.168.1.246/246(192.168.1.211#211) [ 2+] >
```

Abb. 28: Configure VLAN ID 3 on D1 DOMs using D1 Terminal2 management tool

DOM durch Eingabe von opmode 0 in die Befehlszeile in den Konfigurationsmodus schalten.

VLAN-Einstellung im DOM durch Eingabe des Befehls vlancfg 3 aktivieren.

Prüfen, ob die neue Einstellung korrekt ist. Dazu den Befehl *vlancfg* in die Befehlszeile eingeben. DOM durch Eingabe von *opmode 1* in die Befehlszeile wieder in den normalen Modus schalten.

Analog mit allen DOM im Netzwerk verfahren.

## 3.11 Einstellungen für Meldungsgruppen in der D1 Designer-Konfiguration

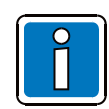

Bei Verwendung von Meldungsgruppen muss sichergestellt sein, dass diese nicht auf einen Switch beschränkt sind.

Damit ein Kommunikationsfehler im Netzwerk an der Zentrale angezeigt werden kann, müssen folgende Konfigurationen vorgenommen werden:

Eine Meldungsgruppe dient der Anzeige von Meldungen (Fehlern) eines DOM für ein bestimmtes DOM und nicht für alle DOM im Netzwerk. Meldungsgruppen werden im D1 Designer erstellt und sind nach dem Hochladen der D1-Konfiguration in das VARIODYN<sup>®</sup> D1-System aktiviert.

Zum Zuweisen von DOM als Gruppe müssen diese im Modus **D1Designer > Configuration** miteinander verbunden werden – erkennbar an den grünen Verbindungslinien. Wenn ein DOM Meldungen von anderen DOM empfangen soll, müssen die Verbindungslinien (Pfeile) vom sendenden DOM an das empfangende DOM zeigen.

#### **Beispiel:**

D1 Designer-Konfiguration mit mehreren in zwei 19" Racks montierten D1-DOM erstellen. Beide 19"-Racks sind mit LWL-Switches (Art.-Nr. 583394.11) ausgestattet und kommunizieren über das D1-Netzwerk. Im ersten 19"-Rack befinden sich vier D1 DOM (DOM1, DOM2, DOM3 und DOM4), im zweiten 19"-Rack befinden sich auch vier D1 DOM (DOM5, DOM6, DOM7 und DOM8).

Zwei Meldungsgruppen werden erstellt: "Message Group Master 1" und "Message Group Master 2". Als Message Group Master 1 wird D1 DOM1 im ersten 19"-Rack ausgewählt. Dieses D1 DOM1 empfängt alle Meldungen (Fehler) vom lokalen D1-Netzwerk (DOM 1,2,3 und 4) sowie alle Meldungen (Fehler) vom Remote-D1-Netzwerk (DOM 5,6,7 und 8).

Als Message Group Master **2** D1 wird DOM5 im zweiten 19"-Rack ausgewählt. Dieses D1 DOM5 empfängt alle Meldungen (Fehler) vom lokalen D1-Netzwerk (DOM 5,6,7 und 8) sowie alle Meldungen (Fehler) vom Remote-D1-Netzwerk (DOM 1,2,3 und 4).

Die Verbindung zwischen Message Group Master 1 (DOM1) und Message Group Master 2 (DOM5) stellt sicher, dass keine Fehlermeldung, die von einem der D1 DOM im Netzwerk ausgelöst wird, übersehen wird und dass alle Fehlermeldungen in der Meldungsliste der Message Group Master 1 und Message Group Master 2 angezeigt werden.

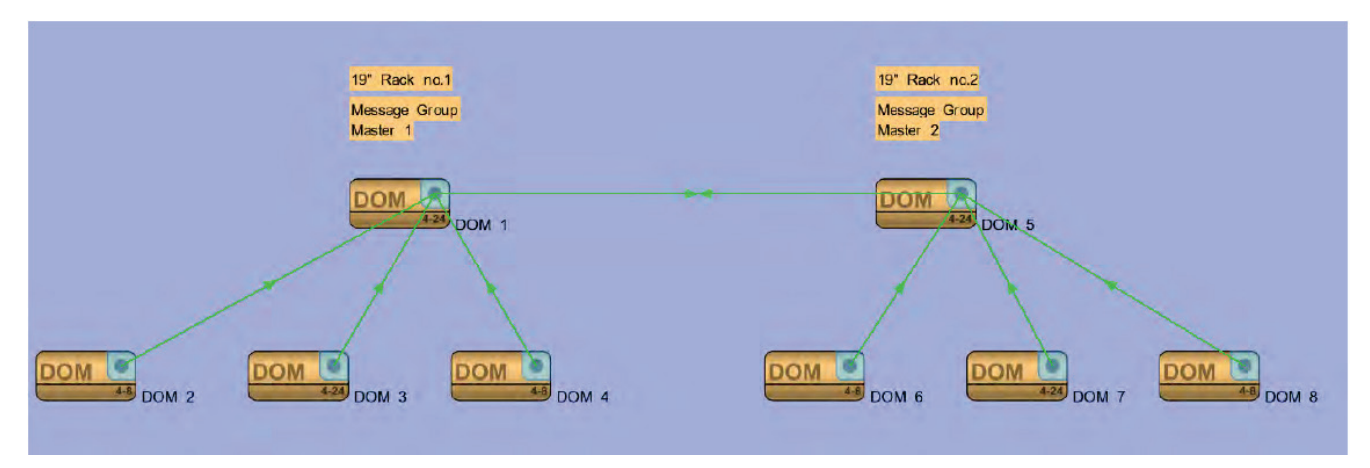

Abb. 29: Meldungsgruppen

### Notizen

| Γ |      |  |      |   |  |   |  |      |  |      |      |      | 1    |      |      |  |  |      |
|---|------|--|------|---|--|---|--|------|--|------|------|------|------|------|------|--|--|------|
|   |      |  |      |   |  |   |  |      |  |      |      |      |      |      |      |  |  |      |
|   |      |  |      |   |  |   |  |      |  |      |      |      |      |      |      |  |  |      |
| ŀ |      |  |      |   |  |   |  |      |  |      | <br> | <br> | <br> | <br> |      |  |  | <br> |
|   |      |  |      |   |  |   |  |      |  |      |      |      |      | <br> |      |  |  |      |
|   |      |  |      |   |  |   |  |      |  |      |      |      |      |      |      |  |  |      |
| ľ |      |  |      |   |  |   |  |      |  |      |      |      |      |      |      |  |  |      |
|   | <br> |  |      |   |  |   |  | <br> |  | <br> | <br> | <br> | <br> | <br> | <br> |  |  | <br> |
|   |      |  |      |   |  |   |  |      |  |      |      |      |      |      |      |  |  |      |
|   |      |  |      |   |  |   |  |      |  |      |      |      |      |      |      |  |  |      |
| ŀ | <br> |  |      |   |  |   |  | <br> |  | <br> | <br> | <br> |      | <br> | <br> |  |  | <br> |
|   |      |  |      |   |  |   |  |      |  |      |      |      |      | <br> |      |  |  | <br> |
|   |      |  |      |   |  |   |  |      |  |      |      |      |      |      |      |  |  |      |
|   |      |  |      |   |  |   |  |      |  |      |      |      |      |      |      |  |  |      |
|   |      |  |      |   |  |   |  |      |  |      |      |      |      | <br> |      |  |  | <br> |
|   |      |  |      |   |  |   |  |      |  |      |      | <br> |      | <br> |      |  |  |      |
|   |      |  |      |   |  |   |  |      |  |      |      |      |      |      |      |  |  |      |
| ľ |      |  |      |   |  |   |  |      |  |      |      |      |      |      |      |  |  |      |
|   |      |  | <br> |   |  |   |  |      |  |      | <br> | <br> | <br> | <br> | <br> |  |  | <br> |
|   |      |  |      |   |  |   |  |      |  |      |      |      |      |      |      |  |  |      |
|   |      |  |      |   |  |   |  |      |  |      |      |      |      |      |      |  |  |      |
| ŀ |      |  |      |   |  |   |  |      |  |      |      |      |      |      |      |  |  |      |
| - |      |  |      |   |  | - |  |      |  |      |      |      |      |      |      |  |  |      |
|   |      |  |      |   |  |   |  |      |  |      |      |      |      |      |      |  |  |      |
|   |      |  |      |   |  |   |  |      |  |      |      |      |      |      |      |  |  |      |
| ŀ |      |  |      |   |  |   |  |      |  |      | <br> | <br> |      | <br> | <br> |  |  | <br> |
|   |      |  |      |   |  |   |  |      |  |      | <br> | <br> | <br> | <br> | <br> |  |  | <br> |
|   |      |  |      |   |  |   |  |      |  |      |      |      |      |      |      |  |  |      |
|   |      |  |      |   |  |   |  |      |  |      |      |      |      |      |      |  |  |      |
| ŀ |      |  |      |   |  |   |  |      |  |      | <br> | <br> |      | <br> |      |  |  |      |
|   |      |  |      |   |  |   |  |      |  |      |      |      |      |      |      |  |  |      |
|   |      |  |      |   |  |   |  |      |  |      |      |      |      |      |      |  |  |      |
| ľ |      |  |      |   |  |   |  |      |  |      |      |      |      |      |      |  |  |      |
|   |      |  |      |   |  |   |  | <br> |  |      | <br> | <br> | <br> | <br> |      |  |  |      |
|   |      |  |      |   |  |   |  |      |  |      |      |      |      |      |      |  |  |      |
|   |      |  |      |   |  |   |  |      |  |      |      |      |      |      |      |  |  |      |
| ľ |      |  |      |   |  |   |  |      |  |      |      |      |      |      |      |  |  |      |
|   |      |  |      |   |  |   |  |      |  |      | <br> | <br> | <br> | <br> | <br> |  |  | <br> |
|   |      |  |      |   |  |   |  |      |  |      |      |      |      |      |      |  |  |      |
|   |      |  |      |   |  |   |  |      |  |      |      |      |      |      |      |  |  |      |
| ŀ |      |  |      |   |  |   |  |      |  |      |      |      |      | <br> |      |  |  |      |
|   |      |  |      |   |  |   |  |      |  |      |      |      |      | <br> |      |  |  | <br> |
|   |      |  |      |   |  |   |  |      |  |      |      |      |      |      |      |  |  |      |
|   |      |  |      |   |  |   |  |      |  |      |      |      |      |      |      |  |  |      |
| ŀ |      |  | <br> |   |  |   |  |      |  |      |      |      |      |      |      |  |  |      |
|   |      |  |      |   |  |   |  |      |  |      |      |      |      | <br> |      |  |  |      |
|   |      |  |      |   |  |   |  |      |  |      |      |      |      |      |      |  |  |      |
|   |      |  |      |   |  |   |  |      |  |      |      |      |      |      |      |  |  |      |
|   |      |  |      |   |  |   |  |      |  |      |      |      |      |      |      |  |  |      |
|   |      |  |      |   |  |   |  |      |  |      |      |      |      | <br> |      |  |  |      |
|   |      |  |      |   |  |   |  |      |  |      |      |      |      |      |      |  |  |      |
| ľ |      |  |      |   |  |   |  |      |  |      |      |      |      |      |      |  |  |      |
|   |      |  |      |   |  |   |  |      |  |      |      |      |      | <br> |      |  |  |      |
|   |      |  |      |   |  |   |  |      |  |      |      |      |      |      |      |  |  |      |
|   |      |  |      |   |  |   |  |      |  |      |      |      |      |      |      |  |  |      |
| - |      |  |      |   |  |   |  |      |  |      |      |      |      |      |      |  |  |      |
|   |      |  |      |   |  |   |  |      |  |      |      |      |      |      |      |  |  |      |
|   |      |  |      |   |  |   |  |      |  |      |      |      |      |      |      |  |  |      |
|   |      |  |      |   |  |   |  |      |  |      |      |      |      |      |      |  |  |      |
|   |      |  |      |   |  |   |  |      |  |      |      |      |      |      |      |  |  |      |
|   |      |  |      |   |  |   |  |      |  |      |      |      |      |      |      |  |  |      |
|   |      |  |      |   |  |   |  |      |  |      |      |      |      |      |      |  |  |      |
|   |      |  |      |   |  |   |  |      |  |      |      |      |      |      |      |  |  |      |
|   |      |  |      |   |  |   |  |      |  |      |      |      |      |      |      |  |  |      |
|   |      |  |      | 1 |  |   |  |      |  |      |      |      |      |      |      |  |  |      |

# Honeywell Notification

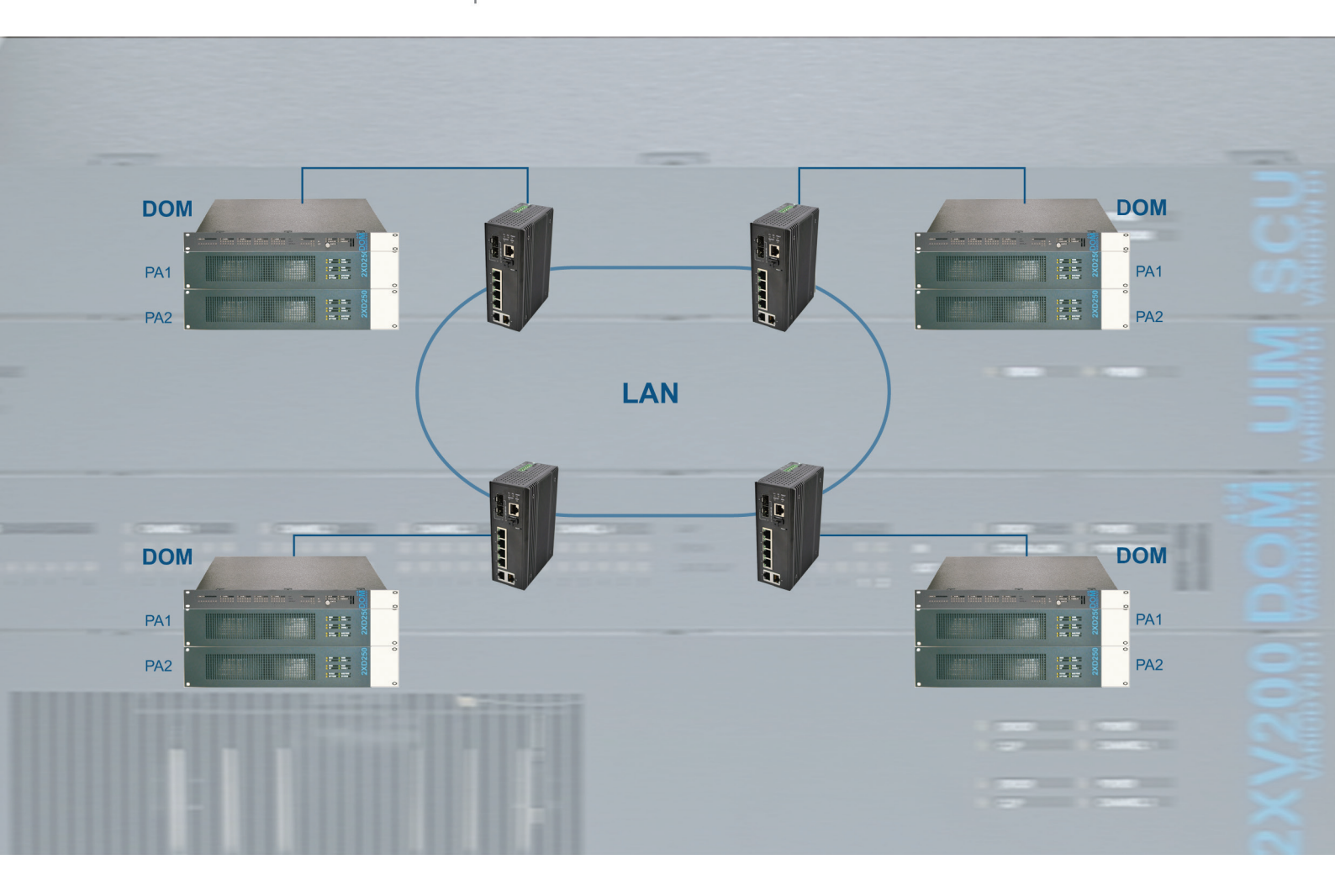

FO Switch and SFP transceiver modules Part No. 583392.11, 583393.11, 583394.11

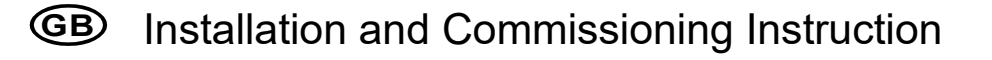

798674.20 10.2020

#### Intended purpose

This products may only be used for the applications outlined in the catalogue and in the technical description, and only in conjunction with the recommended and approved external devices and components.

This documentation contains registered and unregistered trademarks. All trademarks are the property of the respective owners. The use of this documentation does not grant you a licence or any other right to use the name, logo and/or the label.

This documentation is subject to the copyright of Honeywell. The content must not be copied, published, modified, distributed, transmitted, sold or changed without the express prior written permission of Honeywell. The information contained in this documentation is provided without warranty.

#### Safety-related user information

This manual includes all information required for the proper use of the products described.

In order to ensure correct and safe operation of the product, all guidelines concerning its transport, storage, installation, and mounting must be observed. This includes the necessary care in operating the product. The term 'qualified personnel' in the context of the safety information included in this manual or on the product itself designates:

- project planning personnel who are familiar with the safety guidelines of voice alarm systems.
- trained service engineers who are familiar with the components of voice alarm systems and the operating instructions contained in this manual.
- trained installation and service personnel who are trained and qualified to perform repairs on such voice alarm systems and emergency audio warning systems and who are authorised to set up, earth, and label electrical circuits and devices/systems in line with the corresponding safety standards.

#### Symbols

The following information is given in the interest of personal safety and to prevent damage to the product described in this manual and all equipment connected to it.

Safety information and warnings for the prevention of dangers putting at risk the life and health of user and maintenance personnel as well as causing damage to the equipment itself are marked by the following pictograms. Within the context of this manual, these pictograms have the following meanings:

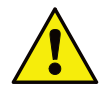

**Warning -** Designates risks for man and/or machine. Non-compliance will create risks to man and/or machine. The level of risk is indicated by the word of warning.

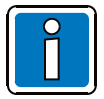

Note - Important information on a topic or a procedure and other important information!

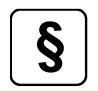

**Standards and guidelines** - Observe configuration and commissioning information in accordance to the national and local requirements.

#### Dismantling

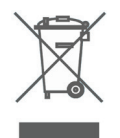

In accordance with Directive 2012/19/EU (WEEE), after being dismantled, electrical and electronic equipment is taken back by the manufacturer for proper disposal.

#### © Honeywell International Inc./technical changes reserved!

This documentation is subject to copyright law and, as per Sections 16 and 17 of the German Copyright Act (UrhG), is neither permitted to be copied nor disseminated in any other way. Any infringement as per Section 106 of the UrhG may result in legal action.

#### **Table of Contents**

| 4 | Ge   | eneral Information / Application                                         | 32   |
|---|------|--------------------------------------------------------------------------|------|
|   | 4.1  | Associated Documents                                                     | 32   |
|   | 4.2  | Installation                                                             | 33   |
| 5 | Wi   | iring                                                                    | 34   |
|   | 5.1  | Specification                                                            | 35   |
| 6 | Co   | ommissioning                                                             | 36   |
|   | 6.1  | Connection settings                                                      | 37   |
|   | 6.2  | Setting the IP address                                                   | 38   |
|   | 6.3  | IGMP snooping function                                                   | 39   |
|   | 6.4  | Activating the FO network                                                | 40   |
|   | 6.5  | Activating the FO network with the FO Switch configured in RSTP protocol | 40   |
|   | 6.6  | Activating the FO network with the FO Switch configured in ERPS protocol | 43   |
|   | 6.7  | Monitoring of the port and power                                         | 47   |
|   | 6.8  | VLAN settings                                                            | 48   |
|   | 6.9  | Saving settings                                                          | 50   |
|   | 6.9  | 9.1 Reset button                                                         | . 50 |
|   | 6.9  | 9.2 Checking the FO Ring                                                 | . 51 |
|   | 6.10 | System settings for SCU                                                  | 52   |
|   | 6.1  | 10.1 VLAN settings in SCU                                                | . 52 |
|   | 6.1  | 10.2 VLAN settings in DOM                                                | . 54 |
|   | 6.11 | Message group settings in D1 Designer configuration                      | 55   |

## 4 General Information / Application

These instructions provide information on installation in the building and describe the process of commissioning the devices.

Refer to the corresponding, applicable documentation for the planning, commissioning and maintenance of an SAA system.

The information and technical specifications allow an experienced installation technician to quickly assemble and install the SAA system.

The knowledge and skills associated with such a level of qualification are a prerequisite for this. Correct assembly and installation are based on an SAA system planned correctly in accordance with the valid, applicable standards and guidelines. You must take the planning and project-planning documentation into account!

## 4.1 Associated Documents

These installation instructions are intended for qualified technicians or trained installers and contain all of the important information needed for assembling and installing VARIODYN<sup>®</sup> systems. Further information can be found in the manufacturer's documentation and in the following forms of documentation:

| Part No.   | Description                                                               |
|------------|---------------------------------------------------------------------------|
| 798661.GB0 | System design principles for Voice Alarm Systems                          |
| 798662.GB0 | Operating Instruction VARIODYN <sup>®</sup> D1 System                     |
| 798663.GB0 | Installation Instruction VARIODYN <sup>®</sup> D1 System                  |
| 798664.GB0 | Commissioning Instruction VARIODYN® D1 System + VARIODYN® D1 Comprio      |
| 798666.GB0 | Operation Instruction VARIODYN <sup>®</sup> D1 Comprio                    |
| 798667.GB0 | Installation Instruction VARIODYN <sup>®</sup> D1 Comprio                 |
| 798678.GB0 | Commissioning Instruction VARIODYN®D1 Networking                          |
| 798683.GB0 | Installation Instruction VARIODYN <sup>®</sup> D1 devices and accessories |

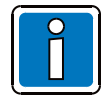

#### Manufacturer's documentation

These instructions are <u>supplementary information</u> to the manufacturer's technical documentation.

• These instructions must be studied carefully and understood before starting assembly. Claims under warranty will be invalidated in the event of damage caused by non-compliance with the installation instructions. No liability is accepted for any resulting consequential loss or damage.

#### Additional and updated Information

The described features, specifications and product related information in this manual correspond to the date of issue (refer to date on the front page) and may differ due to modifications and/or amended Standards and Regulations of the System design, Installation and Commissioning.

Updated information and declaration of conformity are available for comparison on the www.variodyn-d1.com or www.hls-austria.com homepage.

## 4.2 Installation

With the devices an Ethernet network and a redundant connection between the VARIODYN<sup>®</sup> D1 nodes are established in a ring structure. In the event of an FO fibre breakage, further communication continues via the existing ring.

In the FO Switch (Part No. 583394.11) the following modules can be used:

- SFP transceiver module (Part No. 583392.11), suitable for multi-mode fibres 50/125 μm or 62.5/125 μm.
- SFP transceiver module (Part No. 583393.11), suitable for single-mode fibres 9/125 μm.

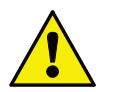

- The latest FO Switch (Part No. 583394.11) is not backwards compatible with previous versions (Part No. 583392 and Part No. 583393)!
- For instructions on how to build a FO network with the latest FO Switch (Part No. 583394.11) see 6.4 Activating the FO network.

The devices are installed in the Ethernet network, as shown in the figure. During configuration the ring line must be open at one point. If the function of the ring line is checked and ensured, the section can be closed.

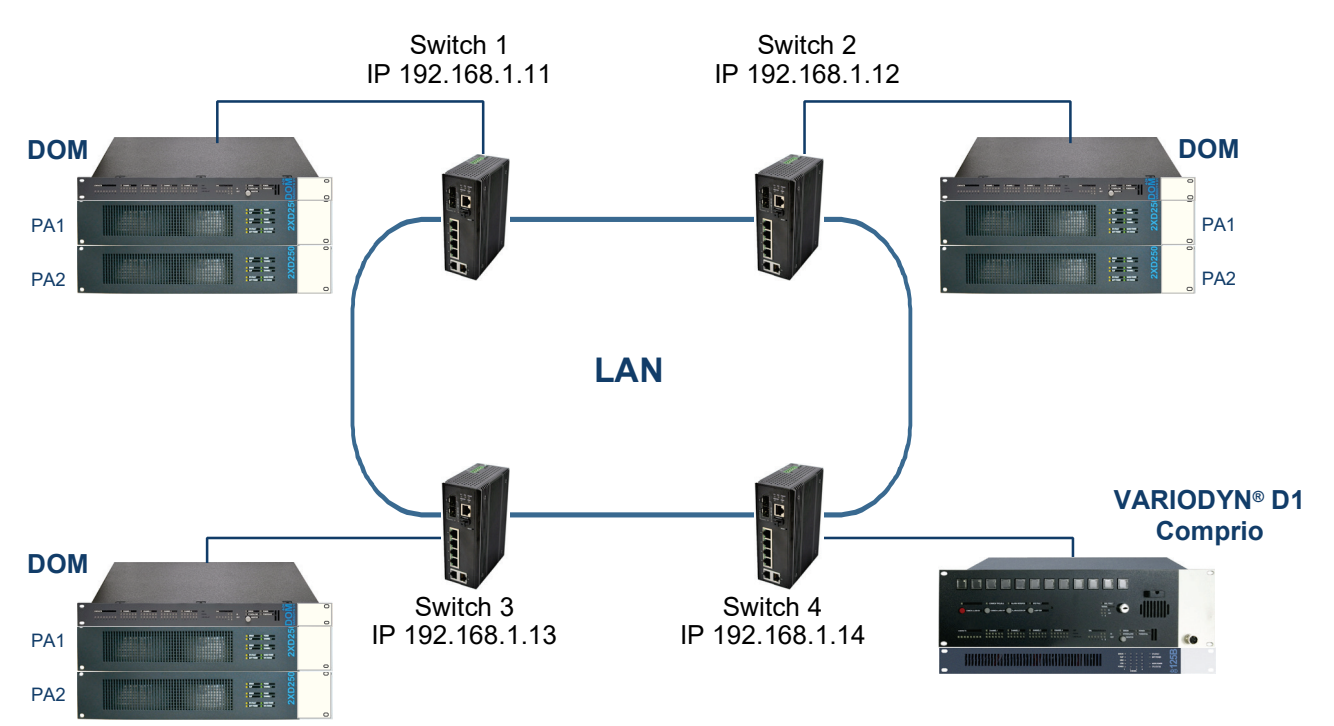

Fig. 1: Redundant Ethernet

#### Features

- 6 Ethernet connections (monitored, max. 1000 Mbps)
- One relay for the forwarding of fault messages, contact load 24 V DC / 1 A
- 2 duplex LC connections
- Redundant 24 V DC power supply

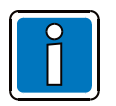

- Max. 100 FO Switches (Part No.583394.11) can be configured in a FO ring.
- Please refer to the additional information in the manufacturer's documentation!
- Before updating the FO Switch firmware, disconnect the ring line on both sides of the device to avoid disruptions with the unconfigured device following the successful update.

## 5 Wiring

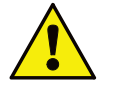

- Caution with the electrostatic discharge (ESD) induced by the user during installation!
- Installation of the FO-Switch (Part No.583394.11) into the network must be done wearing a minimum ESD kit.
- It must be paid attention to a correctly connected grounding (refer Fig. 2).

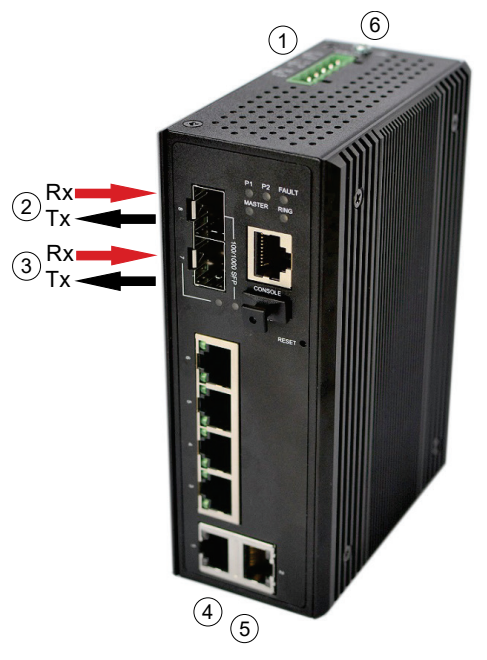

Fig. 2: Connection example, FO Switch 3

| 1 | Connection of the power supply                                      |
|---|---------------------------------------------------------------------|
| 2 | From FO Switch 4 $\rightarrow$ Rx / To FO Switch 4 $\rightarrow$ Tx |
| 3 | From FO Switch 2 $\rightarrow$ Rx / To FO Switch 2 $\rightarrow$ Tx |
| 4 | Service PC                                                          |
| 5 | DOM 1 ETH 1                                                         |
| 6 | Ground terminal                                                     |

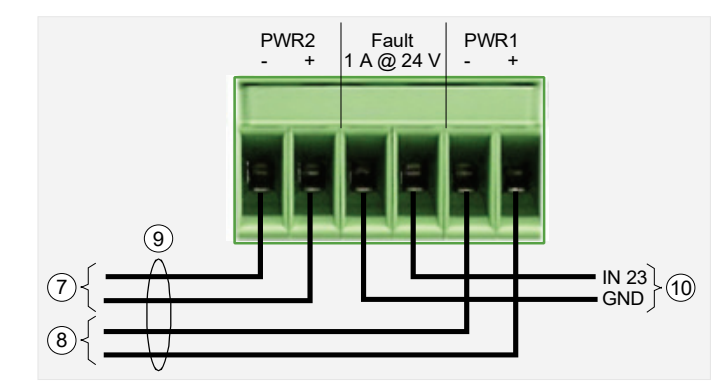

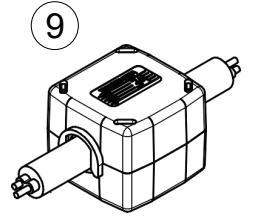

#### Fig. 3: Connection of the power

| $\bigcirc$ | 24 V DC from USV                                                                      |
|------------|---------------------------------------------------------------------------------------|
| 8          | 12 - 48 V DC from power supply unit                                                   |
| 9          | Place the enclosed ferrite acc. Fig. to the cables PWR1 and PWR2 before commissioning |
| 10         | Error input UIM (e.g. UIM Input 23)                                                   |

## 5.1 Specification

|                         |   | FO Switch (Pa                                  | rt No. 583394.11)                                  |
|-------------------------|---|------------------------------------------------|----------------------------------------------------|
| Operating voltage       | : | 12                                             | 48 V DC                                            |
| Power consumption       | : | 1                                              | 5 W                                                |
| Data transmission speed | : | 14880 / 148800 / 1488000 bps (Ethe             | ernet / Fast Ethernet / Gigabit Ethernet)          |
| Ambient temperature     | : | 0 °C                                           | 70 °C                                              |
| Type of protection      | : | IF                                             | <b>&gt;</b> 30                                     |
| Dimensions (w x h x d)  | : | 46 x 14                                        | 2 x 99 mm                                          |
| Specification           | : | Listed in the VARIO<br>EN 54-16 sy             | DDYN <sup>®</sup> D1 + Comprio<br>stem certificate |
|                         |   | SFP transceiver module<br>(Part No. 583392.11) | SFP transceiver module<br>(Part No. 583393.11)     |
| Transmission distance   | : | max. 2 km (LWL)                                | max. 30 km (LWL)                                   |

#### Commissioning 6

The FO switches are commissioned via a service PC. The following settings are needed for this:

- Network-card setup •
- IP → 192.168.1.200 LAN IP address - e.g.: • Sı

| <b>7</b> 152.100.1.200    |  |
|---------------------------|--|
| ubnet mask: 255.255.255.0 |  |

| Internet Protocol Version 4 (TCP/IPv4)                                                                                | Properties                                                          | $\times$ |
|----------------------------------------------------------------------------------------------------|---------------------------------------------------------------------|----------|
| General                                                                                                    |                                                                     |          |
| You can get IP settings assigned autom<br>this capability. Otherwise, you need to<br>for the appropriate IP settings. | atically if your network supports<br>ask your network administrator |          |
| Obtain an IP address automatical                                                                                      | у                                                                   |          |
| • Use the following IP address:                                                                                       |                                                                     | 1        |
| IP address:                                                                                                    | 192.168.1.200                                                       |          |
| Subnet mask:                                                                                                    | 255 . 255 . 255 . 0                                                 |          |
| Default gateway:                                                                                                    |                                                                     |          |
| Obtain DNS server address autom                                                                                       | atically                                                            |          |
| • Use the following DNS server add                                                                                    | 'esses:                                                             | 1        |
| Preferred DNS server:                                                                                                 |                                                                     |          |
| Alternate DNS server:                                                                                                 |                                                                     |          |
| Validate settings upon exit                                                                                           | Advanced                                                            |          |
|                                                                                                    | OK Cancel                                                           |          |

Fig. 4: Commissioning the FO switch

## 6.1 Connection settings

Open an internet browser (e.g. Chrome, Firefox – NOT Internet Explorer) and enter http://192.168.1.254 in the address bar. If the menu is not visible (see Fig. 5), you must use another browser.

If all IP addresses are set, the FOC switches can be connected to each other (initially in a line). The ring wiring only occurs after the ring functionality has been successfully configured and checked (see Chapter 6.4 Activating the FO network and Chapter 6.9.2 Checking the FO ring).

#### **Default switch settings**

| IP       | 192.168.1.254 |
|----------|---------------|
| User     | admin         |
| Password | admin         |

MAC: 38-b8-eb-21-a4-cb Serial Number: 100522818070048 Firmware Version: V3.0.3bhw

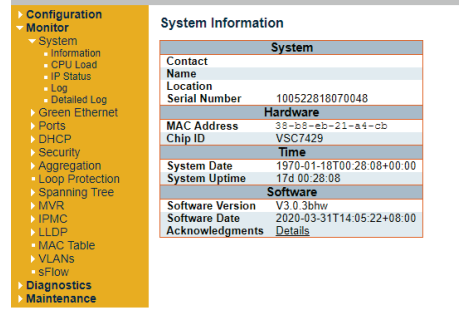

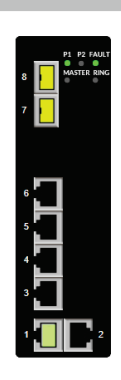

Auto-refresh 🗌 Refresh

Fig. 5: Connection settings

## 6.2 Setting the IP address

A <u>unique</u> IP address is required for each FO switch. Each address may only appear <u>once</u> in the network.

Select from the tab menu the option *Configuration* > *System* > *IP* and change the IP address according with the user needs. Make sure that the new IP address is not a duplicate of an already existing one, in this case a IP conflict will be created.

After entering the desired changes, confirm the new IP address by pressing "Save" button.

Preserve the new changes even after power reset by opening the tab menu *Maintenance > Configuration > Save startup-config* and pressing "Save Configuration" button.

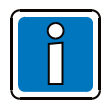

Depending on the browser's settings, you may need to enter a different IP address in order to connect to the switch.

|                                                   |                | MAC                  | : 38-b8-eb-21-a4-c | b Serial Nu   | umber: 1005228 | 818070048 | Firmw        | are Version: V3.0 | .3bhw   |             |               |
|---------------------------------------------------|----------------|----------------------|--------------------|---------------|----------------|-----------|--------------|-------------------|---------|-------------|---------------|
| <ul> <li>Configuration</li> <li>System</li> </ul> | IP Configurati | on                   |                    |               |                |           |              |                   |         |             |               |
| Information<br>IP                                 | Mode           | Host 🗸               |                    |               |                |           |              |                   |         |             | P1 P2 FAULT   |
| NTP<br>Time                                       | DNS Server 0   | No DNS server        | ~                  |               |                |           |              |                   |         |             | 8 MASTER RING |
| Log                                               | DNS Server 1   | No DNS server        | •                  |               |                |           |              |                   |         |             |               |
| Event Warning                                     | DNS Server 2   | No DNS server        | ×                  |               |                |           |              |                   |         |             | 7             |
| Ports                                             | DNS Server 3   | No DNS server        | ~                  |               |                |           |              |                   |         |             |               |
| DHCP                                              | DNS Proxy      |                      |                    |               |                |           |              |                   |         |             |               |
| <ul> <li>Security</li> <li>Aggregation</li> </ul> | IP Interfaces  |                      |                    |               |                |           |              |                   |         |             |               |
| Loop Protection                                   |                | DHCPv                | 1                  | IPv4          |                |           | DHCPv6       |                   | IPv6    |             |               |
| Spanning Tree                                     | Delete VLAN    | Enable Fallback      | Current Lease      | Address       | Mask Length    | Enable    | Rapid Commit | Current Lease     | Address | Mask Length | ° L           |
| MVR                                               |                | 1 🗌 0                | 1                  | 192.168.1.254 | 24             |           |              |                   |         |             |               |
| ▶ IPMC                                            |                |                      |                    |               |                |           |              |                   |         |             |               |
|                                                   | Add Interface  |                      |                    |               |                |           |              |                   |         |             | 4             |
| ERPS                                              | IP Routes      |                      |                    |               |                |           |              |                   |         |             |               |
| MAC Table                                         | Delete Netw    | ork Mack Longth Cate | Novt Hop V         |               |                |           |              |                   |         |             | 3             |
| Private VLANs                                     | Delete Hetw    | ork mask Length Oate | Nuy Next hop v     |               |                |           |              |                   |         |             |               |
| ▶ VCL                                             | Add Route      |                      |                    |               |                |           |              |                   |         |             | 1 2           |
| > QoS<br>Mirroring                                | Save Beest     |                      |                    |               |                |           |              |                   |         |             |               |
| GVRP                                              | Save Reset     |                      |                    |               |                |           |              |                   |         |             |               |
| sFlow                                             |                |                      |                    |               |                |           |              |                   |         |             |               |
| Diagnostics                                       |                |                      |                    |               |                |           |              |                   |         |             |               |
| Maintenance                                       |                |                      |                    |               |                |           |              |                   |         |             |               |

Fig. 6: Setting the IP address

## 6.3 IGMP snooping function

The purpose of using **IGMP snooping** function is to reduce the network load. IGMP snooping is an optimization of the operation of Ethernet switches that relay multi-cast frames.

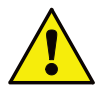

On the FO Ring network made of FO Switches (Part No. 583394.11), only D1 control units are allowed to be connected. In this case IGMP Snooping function must be kept default disabled on any of the FO switches from the FO Ring!

|                                                   |          |                |                | MAC: 38-b8           | eb-21-a4-cb | Serial Number: 100522818070048 | Firmware Version: V3.0.3bhw |             |
|---------------------------------------------------|----------|----------------|----------------|----------------------|-------------|--------------------------------|-----------------------------|-------------|
| <ul> <li>Configuration</li> <li>System</li> </ul> | IGMP S   | nooping Co     | nfiguration    |                      |             |                                |                             |             |
| Green Ethernet                                    |          |                | Global Confi   | guration             |             |                                |                             | P1 P2 FAULT |
| DHCP                                              | Snoopin  | g Enabled      |                |                      |             |                                |                             | Master Ring |
| Security                                          | Unregist | ered IPMCv4 FI | ooding Enabled |                      |             |                                |                             | ř 🛄 * *     |
| Aggregation                                       | IGMP SS  | SM Range       |                | 232.0.0.0            | / 8         |                                |                             | -           |
| Loop Protection                                   | Leave P  | roxy Enabled   |                |                      |             |                                |                             | ·           |
| IPMC Profile                                      | Proxy Er | nabled         |                |                      |             |                                |                             |             |
| MVR<br>VIPMC                                      | Port Re  | elated Config  | guration       |                      |             |                                |                             |             |
| <ul> <li>IGMP Snooping</li> </ul>                 | Port     | Router Port    | Fast Leave     | Throttling           |             |                                |                             |             |
| Configuration                                     | *        |                |                | <ul> <li></li> </ul> |             |                                |                             | 6           |
| VLAN                                              | 1        |                |                | unlimited 🗸          |             |                                |                             |             |
| Contiguration<br>Port Filtering                   | 2        |                |                | unlimited V          |             |                                |                             | 5           |
| Profile                                           | 3        |                |                | unlimited 🗸          |             |                                |                             |             |
| MLD Snooping                                      | 4        |                |                | unlimited ~          |             |                                |                             | 4           |
| MEP                                               | 5        | Ō              | n i            | unlimited 🗸          |             |                                |                             |             |
| ERPS                                              | 6        |                |                | unlimited ¥          |             |                                |                             | 3           |
| MAC Table                                         | 7        | 0              |                | unlimited ¥          |             |                                |                             |             |
| VLANS<br>Drivoto VII ANIo                         | . 8      | 0              | 0              | unlimited ¥          |             |                                |                             | 1 2         |
| VCI                                               |          |                |                | unninted -           |             |                                |                             |             |
| QoS                                               | Save     | Reset          |                |                      |             |                                |                             |             |
| Mirroring                                         |          |                |                |                      |             |                                |                             |             |
| GVRP                                              |          |                |                |                      |             |                                |                             |             |

Fig. 7: Deactivating IGMP snooping function

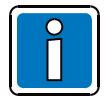

Diagnostics

Snooping Enabled function must be kept default unchecked on all of the FO switches from the FO Ring!

## 6.4 Activating the FO network

Activate the FO network in the FO Switch (Part No. 583394.11) to prevent communication disruptions or data duplication.

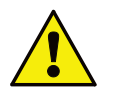

Make sure that the FO ring is not closed before setting up the protocol versions for the FO Switch!

Activation of the FO network depends on the number of FO Switches that have been configured in the FO ring:

- Rapid Spanning Tree Protocol (RSTP) must be used when the FO ring is made up of 2 FO Switches.
- Ethernet Ring Protection Switching (ERPS) protocol must be used when the FO ring is made up of between 3 and a maximum of 100 FO Switches.
- ERPS protocol version embedded in the firmware V3.0.3bhw is V2 version. This version is not compatible with the ERPS protocol V1 version embedded in the firmware version V2.8.1hw. Because of that, FO Switches running ERPS V2 protocol must be used only in new projects!

# 6.5 Activating the FO network with the FO Switch configured in RSTP protocol

Rapid Spanning Tree Protocol (RSTP) must be used when the FO ring is made with 2 FO Switches.

Rapid Spanning Tree Protocol is a network protocol that builds a loop-free logical topology for Ethernet networks. The basic function of RSTP is to prevent bridge loops and the broadcast radiation that results from them. Rapid spanning tree also allows a network design to include backup links providing fault tolerance if an active link fails.

RSTP provides significantly faster recovery in response to network changes or failures, introducing new convergence behaviors and bridge port roles to do this.

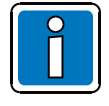

Before starting RSTP protocol configuration on both FO Switches, make sure that the fibre optic cables are not connected between the FO ports.

The user can only connect the FO cables between FO ports 7 and 8 after the RSTP protocol has been configured.

FO Switch V3.0.3bhw ore above is backwards compatible with FO Switch V2.8.1hw when both units are configured to run RSTP protocol!

Login to Switch #1 by typing the required Username (admin) and Password (admin).

After successfully login, access the user menu *Configuration > Spanning Tree > Bridge Settings*. Select **Protocol Version** to be **RSTP** in order to enable Rapid Spanning Tree Protocol on **Switch #1**.

Set the **Bridge Priority** for **Switch #1** by selecting one of the numeric value from the drop list. Lower numeric values have better priority.

Configure Switch #1 with the highest Bridge Priority, for example **4096** value.

Let the other settings as they are default configured:

Hello Time = 2 Forward Delay = 15 Max Age = 20 Maximum Hop Count = 20 Transmit Hold Count = 6 After entering the desired changes, confirm them by pressing "Save" button.

Preserve the new changes even after power reset by opening the tab menu *Maintenance > Configuration > Save startup-config* and pressing "Save Configuration" button.

|                                                                                                    |                                                                                                    | MAC: 38-b8-eb-21-a4-cb | Serial Number: 100522818070048 | Firmware Version: V3.0.3bhw |                                   |
|----------------------------------------------------------------------------------------------------|----------------------------------------------------------------------------------------------------|------------------------|--------------------------------|-----------------------------|-----------------------------------|
| Configuration     System                                                                                                    | STP Bridge Configuration                                                                                                    |                        |                                |                             |                                   |
| Green Ethernet     Ports     DHCP     Security     Aggregation     Loop Protection     Spanning Tree     Bridge Settings     MSTI Mapping     MSTI Protities     CIST Ports     MSTI Protities | Basic Settings           Protocol Version         RSTP           Bridge Priority         4096           Hello Time         2           Forward Delay         15           Max Age         20           Maximum Hop Count         20           Transmit Hold Count         6 | <b>V</b>               |                                |                             | PI P2 FAULT<br>8 MASTER RING<br>7 |
| IPMC Profile     MVR     IPMC     LLDP     MEP     ERPS     MAC Table     VLANs                                                                                                    | Advanced Settings         Edge Port BPDU Filtering         Edge Port BPDU Guard         Port Error Recovery         Port Error Recovery Timeout                                                                                                    |                        |                                |                             |                                   |
| <ul> <li>Private VLANs</li> <li>VCL</li> <li>QoS</li> <li>Mirroring</li> <li>GVRP</li> <li>SFlow</li> <li>Monitor</li> <li>Diagnostics</li> </ul>                                              | Save Reset                                                                                                    |                        |                                |                             | 1 <b>2</b> 2                      |

Fig. 8: RSTP protocol configured on Switch #1

Login to Switch #2 by typing the required Username (admin) and Password (admin).

After successfully login, access the user menu *Configuration > Spanning Tree > Bridge Settings*. Select **Protocol Version** to be **RSTP** in order to enable Rapid Spanning Tree Protocol on **Switch #2**.

Set the **Bridge Priority** for **Switch #2** by selecting one of the numeric value from the drop list. Select a numeric value higher than the one selected for **Switch #1**, for example **32768**.

Let the other settings as they are default configured: Hello Time = 2 Forward Delay = 15 Max Age = 20 Maximum Hop Count = 20 Transmit Hold Count = 6

After entering the desired changes, confirm them by pressing "Save" button.

Preserve the new changes even after power reset by opening the tab menu *Maintenance > Configuration > Save startup-config* and pressing "Save Configuration" button.

|                                                                                                    |                                                                                                    | MAC: 38-b8-eb-21-a4-cb | Serial Number: 100522818070048 | Firmware Version: V3.0.3bhw |                                                                                                    |
|----------------------------------------------------------------------------------------------------|----------------------------------------------------------------------------------------------------|------------------------|--------------------------------|-----------------------------|----------------------------------------------------------------------------------------------------|
| Configuration                                                                                                    | STP Bridge Configuration                                                                                                    |                        |                                |                             |                                                                                                    |
| system<br>Green Ethernet<br>Ports<br>DHCP<br>Security<br>Aggregation<br>Loop Protection<br>Spanning Tree<br>Bindge Settings<br>(SIST Ports<br>HMT Ports<br>HMT Ports<br>Setting<br>Setting<br>Settin | S IP Bridge Configuration  Basic Settings  Protocol Version Bridge Priority 32768 Helio Time 2 Forward Delay 15 Max Age 20 Maximum Hop Count 6  Advanced Settings Edge Port BPDU Filtering Edge Port BPDU Guard Port Error Recovery Port Error Recovery Save Reset |                        |                                |                             | 7 D 2 JALA<br>8 D 2 JALA<br>7 D 2 JALA<br>9 D 2 JALA<br>9 D 2 |

Fig. 9: RSTP protocol configured on Switch #2

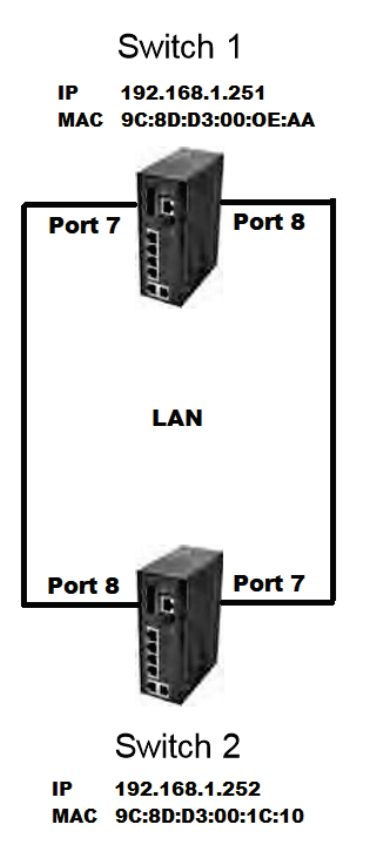

Fig. 10: FO network made up of 2 FO Switches with RSTP protocol

# 6.6 Activating the FO network with the FO Switch configured in ERPS protocol

**Ethernet Ring Protection Switching (ERPS)** protocol must be used when the FO ring is made up of 3 or more (max. 100) FO Switches.

By using ERPS protocol in FO Rings with 3+ FO Switches loop avoidance is ensured. Loop avoidance in an Ethernet Ring is achieved by guaranteeing that, at any time, traffic may flow on all but one of the ring links. This particular link is called the Ring Protection Link (RPL), and under normal conditions this ring link is blocked, i.e. not used for service traffic. One designated Ethernet Ring Node, the RPL Owner Node, is responsible for blocking traffic at one end of the RPL. Under an Ethernet ring failure condition, the RPL Owner Node is responsible for unblocking its end of the RPL (unless the RPL has failed) allowing the RPL to be used for traffic. The other Ethernet Ring Node adjacent to the RPL, the RPL Neighbour Node, may also participate in blocking or unblocking its end of the RPL.

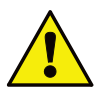

#### Important note - must be observed!

ERPS protocol version embedded in the firmware V3.0.3bhw is V2 version. This version is <u>not</u> compatible with the ERPS protocol V1 version embedded in the firmware version V2.8.1hw. Please use FO Switches with ERPS V2 protocol <u>exclusively for new projects</u>! A compatibility with the older ERPS version cannot be established!

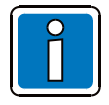

Before starting ERPS protocol configuration on all FO Switches, make sure that the fiber optic cables are not connected between the FO ports.

The user can only connect the FO cables between FO ports 7 and 8 after the ERPS protocol has been configured.

The user needs to configure the following three roles:

- Owner
- Neighbour
- None

The role of **Owner** is set to the FO Port which will remain OFF in normal mode (FO ring closed). The role of **Neighbor** is set to the opposite FO Port on the neighboring FO Switch. All other FO Ports are set with the role **None**.

#### The following describes how to configure these 3 FO Port roles in a FO Ring with 3 FO Switches:

Login to **FO Switch #1** by typing the required Username (admin) and Password (admin).

To access the "ERPS" menu, click on Configuration > ERPS (Fig. 11).

Keep unchanged the ERPS ID 1.

Configure for **Port 0** the value **7**. This will create a Port 0 of the switch in the FO Ring. Configure for **Port 1** the value **8**. This will create Port 1 of the switch in the FO Ring.

Configure for Port 0 APS MEP and Port 1 APS MEP two different integer values

(e.g. Port 0 APS MEP = 7 / Port 1 APS MEP = 8).

Configure for **Port 0 SF MEP** and **Port 1 SF MEP** two different integer values

(e.g. Port 0 SF MEP = 7 / Port 1 SF MEP = 8).

Let the other configurable settings for ERPS ID 1 unchanged.

After entering the desired changes, confirm them by pressing "Save" button.

Preserve the new changes even after power reset by opening the tab menu *Maintenance* > *ConfigurationSave startup-config* and pressing *"Save Configuration"* button.

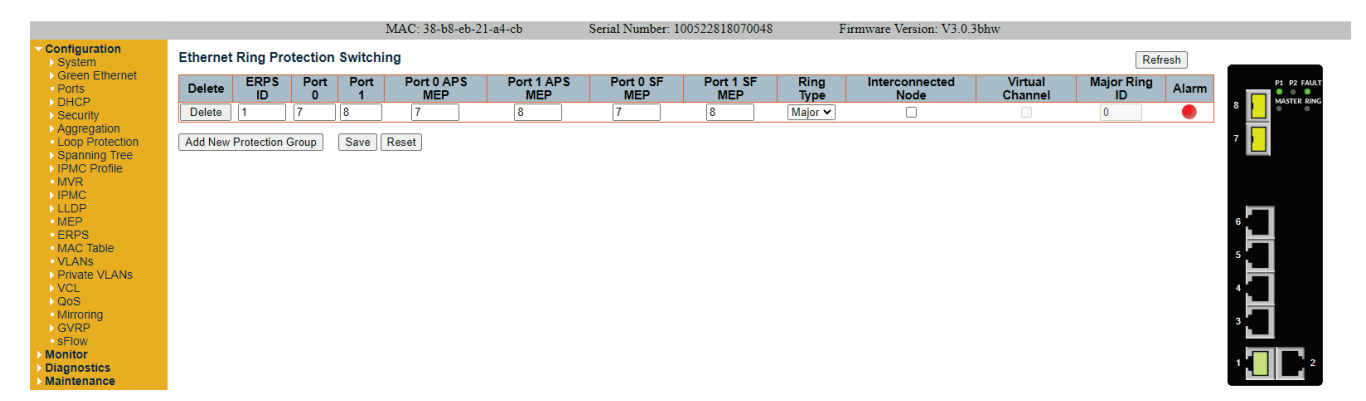

Fig. 11: Accessing ERPS menu

To enter the **configuration page of ERPS** for **FO Switch #1**, the user must click on **ID 1** of the Protection group. The **ERPS Configuration 1** page will appear after that (**Fig. 12**).

|                                                   | MAC: 38-                            | -b8-eb-21-a4-cb Serial Nu     | mber: 100522818070048    | Firmware Version: V3.0.3bhw |                       |               |
|---------------------------------------------------|-------------------------------------|-------------------------------|--------------------------|-----------------------------|-----------------------|---------------|
| <ul> <li>Configuration</li> <li>System</li> </ul> | ERPS Configuration 1                |                               |                          |                             | Auto-refresh CRefresh |               |
| <ul> <li>Green Ethernet</li> <li>Ports</li> </ul> | Instance Data                       |                               |                          |                             |                       | P1 P2 FAULT   |
| DHCP<br>Security                                  | ERPS ID Port 0 Port 1 Port 0 SF MEP | Port 1 SF MEP Port 0 APS MEP  | Port 1 APS MEP Ring Type |                             |                       | 8 MASTER RING |
| Aggregation                                       |                                     | 8 /                           | 8 Major Ring             |                             |                       | 7             |
| <ul> <li>Spanning Tree</li> </ul>                 | Instance Configuration              |                               | M AN E-                  |                             |                       |               |
| MVR                                               | 500 1min V                          |                               | VLAN Config              |                             |                       |               |
| LLDP                                              | RPL Configuration                   |                               |                          |                             |                       |               |
| ERPS                                              | RPL Role RPL Port Clear             |                               |                          |                             |                       | <b>'</b> ل    |
| MAC Table<br>VLANs                                | None V None V                       |                               |                          |                             |                       | 5             |
| <ul> <li>Private VLANs</li> <li>VCL</li> </ul>    | Instance Command                    |                               |                          |                             |                       |               |
| <ul> <li>QoS</li> <li>Mirroring</li> </ul>        | Command Port                        |                               |                          |                             |                       | H             |
| > GVRP<br>• sFlow                                 |                                     |                               |                          |                             |                       | ° 🖬 👘         |
| Monitor                                           | Protection Post Dout Transmit       | Dart 0 Dassiva Dart 4 Dassiva |                          | No ADS Dout O Plank         | Bast 4 Black EOD      | 1 2           |
| Maintenance                                       | State 0 1 APS                       | APS APS                       | Remaining blocked        | Received Status             | Status Alarm          | ن <b>لال</b>  |
|                                                   | Pending OK OK NR BPR0               |                               | 0 🔵                      | Blocked                     | Unblocked 🛛 🌑         |               |
|                                                   | Save Reset                          |                               |                          |                             |                       |               |

Fig. 12: Accessing ERPS Configuration page

Configure **RPL Role** as **Owner** by selecting from *RPL\_Configuration* the value **RPL\_Owner**. Also, select for **RPL\_Port** option the value **Port0**.

Let the other configurable fields unchanged! (Fig. 13)

|                                                      |                                                             | MAC: 38-        | b8-eb-21-a4-cb        | Serial Nu             | mber: 1005228180           | 70048              | Firmware Version   | n: V3.0.3bhw           |                        |              |               |
|------------------------------------------------------|-------------------------------------------------------------|-----------------|-----------------------|-----------------------|----------------------------|--------------------|--------------------|------------------------|------------------------|--------------|---------------|
| <ul> <li>Configuration</li> <li>System</li> </ul>    | ERPS Configuration 1                                        |                 |                       |                       |                            |                    |                    |                        | Auto-refresh 🗆 🖡       | Refresh      |               |
| <ul> <li>Green Ethernet</li> <li>Ports</li> </ul>    | Instance Data                                               |                 |                       |                       |                            |                    |                    |                        |                        |              | P1 P2 FAULT   |
| <ul> <li>DHCP</li> <li>Security</li> </ul>           | ERPS ID Port 0 Port 1 F                                     | Port 0 SF MEP   | Port 1 SF MEP         | Port 0 APS MEP        | Port 1 APS MEP             | Ring Type          |                    |                        |                        |              | 8 MASTER BING |
| Aggregation<br>Loop Protection<br>Spanning Tree      | Instance Configuration                                      | ,               | 0                     | ,                     | 0                          | Major King         |                    |                        |                        |              | 7             |
| IPMC Profile                                         | Configured Guard Time V                                     | MTR Time Hole   | 0 Versi               | on Revertive<br>✓     | VLAN config<br>VLAN Config |                    |                    |                        |                        |              |               |
| > LLDP<br>MEP                                        | RPL Configuration                                           |                 |                       |                       |                            |                    |                    |                        |                        |              | <b>۲</b>      |
| ERPS<br>MAC Table<br>VLANs                           | RPL Role         RPL Port           RPL_Owner         Port0 | Clear           |                       |                       |                            |                    |                    |                        |                        |              | s <b>F</b>    |
| <ul> <li>Private VLANs</li> <li>VCL</li> </ul>       | Instance Command                                            |                 |                       |                       |                            |                    |                    |                        |                        |              |               |
| ► QoS<br>• Mirroring<br>► GVRP                       | Command         Port           None         None            |                 |                       |                       |                            |                    |                    |                        |                        |              | 3             |
| <ul> <li>sFlow</li> <li>Monitor</li> </ul>           | Instance State                                              |                 |                       |                       |                            |                    |                    |                        |                        |              |               |
| <ul> <li>Diagnostics</li> <li>Maintenance</li> </ul> | Protection Port Port<br>State 0 1                           | Transmit<br>APS | Port 0 Receive<br>APS | Port 1 Receive<br>APS | WTR<br>Remaining           | RPL Un-<br>blocked | No APS<br>Received | Port 0 Block<br>Status | Port 1 Block<br>Status | FOP<br>Alarm |               |
|                                                      | Pending OK OK                                               | NR BPR0         |                       |                       | 0                          |                    |                    | Blocked                | Unblocked              |              |               |
|                                                      | Save Reset                                                  |                 |                       |                       |                            |                    |                    |                        |                        |              |               |

Fig. 13: Settings in ERPS Configuration page for FO Switch#1

After entering the desired changes, confirm them by pressing "Save" button.

Preserve the new changes even after power reset by opening the tab menu *Maintenance > ConfigurationSave startup-config* and pressing "Save Configuration" button.

Login to **FO Switch #2** by typing the required Username (admin) and Password (admin).

To access the "ERPS" menu, click on *Configuration > ERPS (Fig. 11)*. Keep unchanged the ERPS ID 1. Configure for **Port 0** the value **7**. This will create a Port 0 of the switch in the FO Ring.

Configure for **Port 1** the value **8**. This will create Port 1 of the switch in the FO Ring.

Configure for **Port 0 APS MEP** and **Port 1 APS MEP** two different integer values (e.g. Port 0 APS MEP = 7 / Port 1 APS MEP = 8).

Configure for **Port 0 SF MEP** and **Port 1 SF MEP** two different integer values (e.g. Port 0 SF MEP = 7 / Port 1 SF MEP = 8).

Let the other configurable settings for ERPS ID 1 unchanged.

After entering the desired changes, confirm them by pressing "Save" button.

Preserve the new changes even after power reset by opening the tab menu *Maintenance > ConfigurationSave startup-config* and pressing "*Save Configuration*" button.

To enter the **configuration page of ERPS** for **FO Switch #2**, the user must click on **ID 1** of the Protection group. The **ERPS Configuration 1** page will appear after that **(Fig. 12)**.

Keep all ERPS Configuration 1 settings default unchanged for FO Switch #2! (see Fig. 12)

Login to FO Switch #3 by typing the required Username (admin) and Password (admin).

To access the "ERPS" menu, click on *Configuration* > *ERPS (Fig. 11)*. Keep unchanged the **ERPS ID 1**. Configure for **Port 0** the value **7**. This will create a Port 0 of the switch in the FO Ring. Configure for **Port 1** the value **8**. This will create Port 1 of the switch in the FO Ring. Configure for **Port 0 APS MEP** and **Port 1 APS MEP** two different integer values (e.g. Port 0 APS MEP = 7 / Port 1 APS MEP = 8). Configure for **Port 0 SF MEP** and **Port 1 SF MEP** two different integer values (e.g. Port 0 SF MEP = 7 / Port 1 SF MEP = 8). Let the other configurable settings for **ERPS ID 1** unchanged

Let the other configurable settings for **ERPS ID 1** unchanged.

After entering the desired changes, confirm them by pressing "Save" button.

Preserve the new changes even after power reset by opening the tab menu *Maintenance > ConfigurationSave startup-config* and pressing "Save Configuration" button.

To enter the **configuration page of ERPS** for **FO Switch #3**, the user must click on **ID 1** of the Protection group. The **ERPS Configuration 1** page will appear after that **(Fig. 12)**.

Configure **RPL Role** as **Neigbor** by selecting from **RPL\_Configuration** the value **RPL\_Neigbor**. Also, select for **RPL\_Port** option the value **Port1**.

Let the other configurable fields unchanged (Fig. 14)!

|                                                          | MAC:                                           | 38-b8-eb-21-a4-cb Ser               | ial Number: 100522818070048     | Firmware Version:          | V3.0.3bhw              |                        |               |
|----------------------------------------------------------|------------------------------------------------|-------------------------------------|---------------------------------|----------------------------|------------------------|------------------------|---------------|
| <ul> <li>Configuration</li> <li>System</li> </ul>        | ERPS Configuration 1                           |                                     |                                 |                            |                        | Auto-refresh 🗆 🖡       | tefresh       |
| <ul> <li>Green Ethernet</li> <li>Ports</li> </ul>        | Instance Data                                  |                                     |                                 |                            |                        |                        | P1 P2 FAULT   |
| DHCP<br>Security                                         | ERPS ID Port 0 Port 1 Port 0 SF MEF            | Port 1 SF MEP Port 0 APS I          | MEP Port 1 APS MEP Ring T       | ype                        |                        |                        | 8 MASTER RING |
| <ul> <li>Aggregation</li> <li>Loop Protection</li> </ul> | Instance Configuration                         | δ /                                 | 8 Major H                       | ang                        |                        |                        | 7             |
| <ul> <li>Spanning Tree</li> <li>IPMC Profile</li> </ul>  | Configured Guard Time WTR Time H               | old Off Time Version Revert         | tive VLAN config                |                            |                        |                        |               |
| MVR<br>IPMC                                              | 500 1min -                                     | 0 v2 🗸 🗹                            | VLAN Config                     |                            |                        |                        |               |
| <ul> <li>LLDP</li> <li>MEP</li> </ul>                    | RPL Configuration                              |                                     |                                 |                            |                        |                        | <b>۳</b>      |
| ERPS<br>MAC Table                                        | RPL Role RPL Port Clear                        |                                     |                                 |                            |                        |                        |               |
| <ul> <li>VLANs</li> <li>Private VLANs</li> </ul>         |                                                |                                     |                                 |                            |                        |                        | <b>`</b> H    |
| > VCL<br>> QoS                                           | Command Port                                   |                                     |                                 |                            |                        |                        | 4             |
| Mirroring<br>GVRP                                        | None V None V                                  |                                     |                                 |                            |                        |                        | 3 <b>.</b>    |
| sFlow<br>Monitor                                         | Instance State                                 |                                     |                                 |                            |                        |                        |               |
| <ul> <li>Diagnostics</li> <li>Maintenance</li> </ul>     | Protection Port Port Transmit<br>State 0 1 APS | Port 0 Receive Port 1 Re<br>APS APS | ceive WTR RPL<br>Remaining blog | Un- No APS<br>ked Received | Port 0 Block<br>Status | Port 1 Block<br>Status | FOP<br>Alarm  |
|                                                          | Pending OK OK NR BPR0                          |                                     | 0                               |                            | Blocked                | Unblocked              |               |
|                                                          |                                                |                                     |                                 |                            |                        |                        |               |

Save Reset

Fig. 14: FO Settings in ERPS Configuration page for FO Switch#3

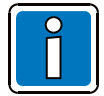

After setting up the ERPS protocol and its FO Port Role settings, the user can now close the FO Ring (Fig. 15).

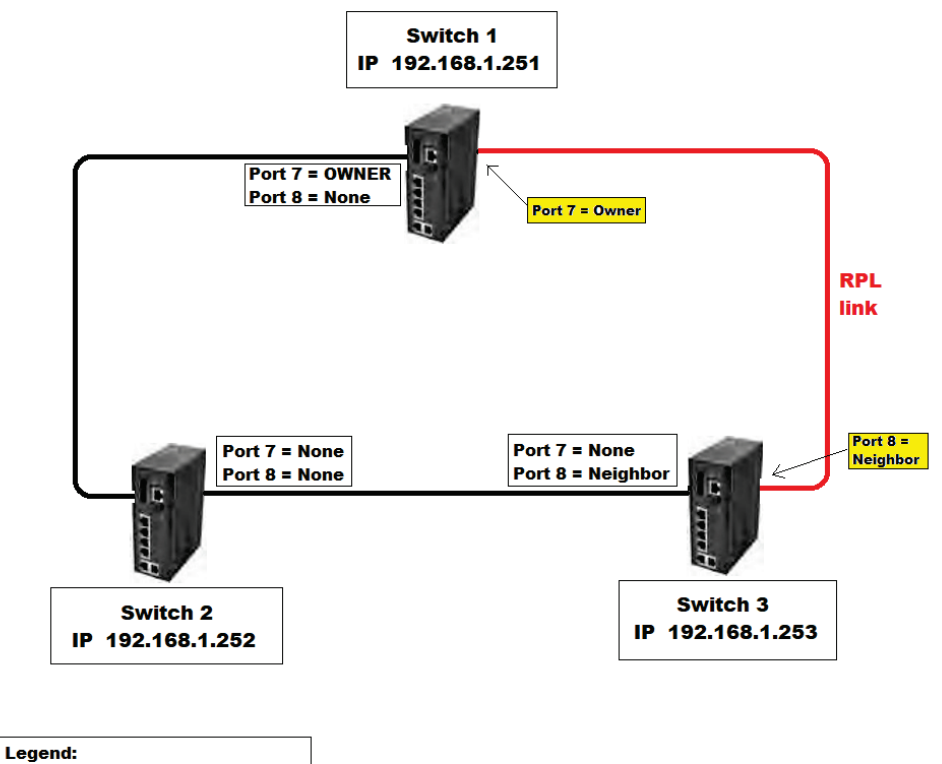

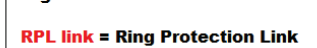

Fig. 15: FO network made of 3 FO Switches

## 6.7 Monitoring of the port and power

The following power supplies are monitored:

- Power 1 (PWR1)
- Power 2 (PWR2)

The DC power supply is <u>not</u> monitored.

Open in details *Configuration->System* menu and select *Event Warning->Relay* menu. Make your desired changes and then confirm by clicking the "Save" button.(Fig. 16)

If the input (port) is monitored and there is no connection (link) to a device, a collective fault is displayed. This display can be used to identify problems in the ring, for example. Only the ports 7+8 (FO ports) are monitored.

After entering the desired changes, confirm them by pressing "Save" button.

Preserve the new changes even after power reset by opening the tab menu **Maintenance > ConfigurationSave** startup-config and pressing "Save Configuration" button.

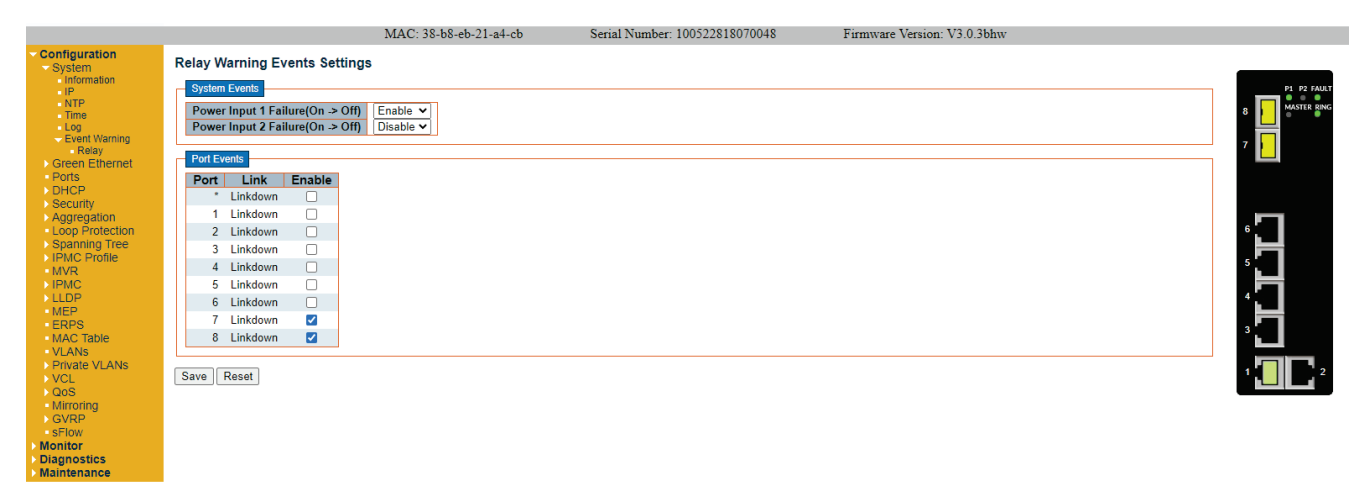

Fig. 16: Monitoring of the port and power

## 6.8 VLAN settings

Under the menu *Configuration-> Private VLANs* select "Membership" dialog and press "Add New Private VLAN" button. This will create a new Private VLAN ID.

Set the new VLAN ID "3" under "PVLAN ID" box. To include all 8 Ports into the new PVLAN, check all 8 boxes (Fig. 17).

Confirm all changes with "Save" button.

Preserve the new changes even after power reset by opening the tab menu *Maintenance > ConfigurationSave startup-config* and pressing "Save Configuration" button.

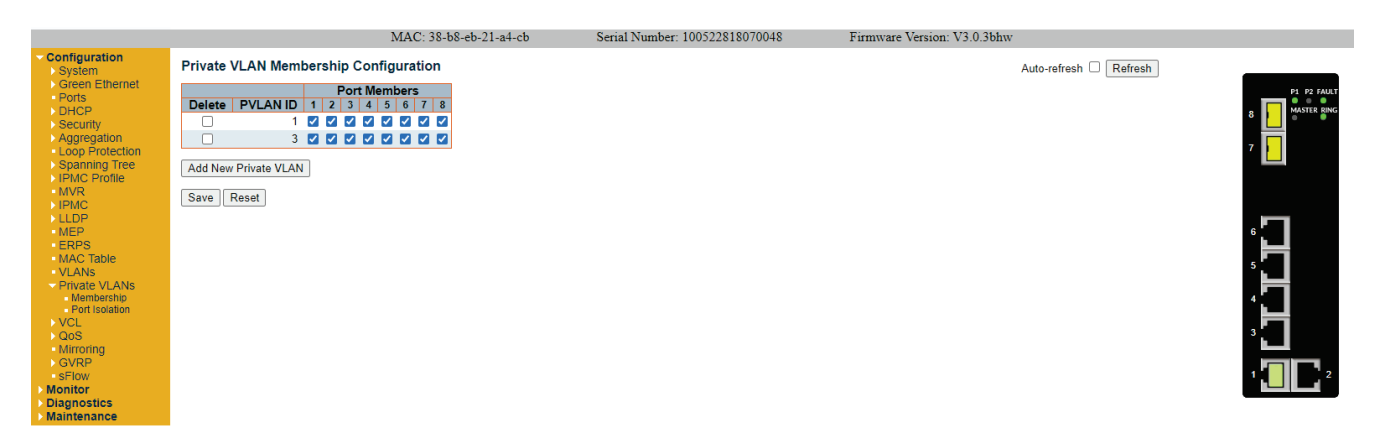

Fig. 17: Private VLAN settings

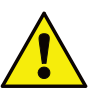

- Do not delete the PVLAN ID 1!
- The default setting "VLAN ID 3" must be active on all Digital Output Modules (DOM) from the D1 configuration for D1 configurations with DOM <u>only</u> connected to the Fibre Optic Ring.

```
root[0]@192.168.1.246/246(192.168.1.211#211) [ 1+] >vlancfg
RTP VLAN/QOS settings:
    VLAN settings:
        VLAN_ID=3
        VLAN_PRI=6
    VLAN_ALARM_PRI=6
    using Default net/ip-interface
1 OK
root[0]@192.168.1.246/246(192.168.1.211#211) [ 2+] >
```

Fig. 18: Check for default VLAN ID 3 on D1 DOM

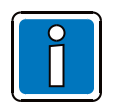

In a FO Ring with FO Switches running firmware V3.0.3bhw or above, if a System Communication Unit (SCU) is operated within the network, the VLAN settings are required to be kept enabled!

For further information, see Chapter 6.10!

Under the menu Configuration->VLANs configure the controlling VLAN configuration on the FO switch. Select the "Allowed Access VLANs" to be "1-3".

Select the Port VLAN Configuration "Mode" to be "Hybrid" for Ports 1 to 6.

Select the Port VLAN Configuration "Mode" to be "Trunk" for Ports 7 and 8.

Leave the rest of the Port VLAN Configuration settings default as they were configured. Confirm all changes with "Save" button.

Preserve the new changes even after power reset by opening the tab menu Maintenance > ConfigurationSave startup-config and pressing "Save Configuration" button.

|                                                                                      |        |                             |                      | MAC: 3               | 8-b8-eb-21-          | a4-cb Serial I                   | Number: 100522818     | 070048           | Firmware Version: V3.0.3bh | w |             |
|--------------------------------------------------------------------------------------|--------|-----------------------------|----------------------|----------------------|----------------------|----------------------------------|-----------------------|------------------|----------------------------|---|-------------|
| <ul> <li>Configuration</li> <li>System</li> </ul>                                    | Globa  | I VLAN Co                   | onfiguratio          | n                    |                      |                                  |                       |                  |                            |   |             |
| Ports<br>DHCP                                                                        | Allowe | ed Access V<br>type for Cus | /LANs<br>tom S-ports | 1-3<br>88A8          |                      |                                  |                       |                  |                            |   | P1 P2 FAULT |
| Security     Aggregation     Loop Protection                                         | Port V | LAN Cont                    | figuration           |                      |                      |                                  |                       |                  |                            |   | 7           |
| Spanning Tree                                                                        | Port   | Mode                        | Port<br>VLAN         | Port Type            | Ingress<br>Filtering | Ingress<br>Acceptance            | Egress<br>Tagging     | Allowed<br>VLANs | Forbidden<br>VLANs         |   |             |
| MVR                                                                                  |        | <ul> <li>v</li> </ul>       | 1                    | <ul> <li></li> </ul> |                      | <ul> <li>v</li> </ul>            | <ul> <li>v</li> </ul> | 1-4095           |                            |   |             |
| > IPMC                                                                               | 1      | Hybrid 🗸                    | 1                    | C-Port 🗸             |                      | Tagged and Untagged ¥            | Untag Port VLAN 🗸     | 1-4095           |                            |   |             |
| MEP                                                                                  | 2      | Hybrid 🗸                    | 1                    | C-Port 🗸             |                      | Tagged and Untagged ¥            | Untag Port VLAN 🗸     | 1-4095           |                            |   |             |
| ERPS                                                                                 | 3      | Hybrid 🗸                    | 1                    | C-Port 🗸             | ] 🗆                  | Tagged and Untagged ¥            | Untag Port VLAN 🗸     | 1-4095           |                            |   | Ľ <b>L</b>  |
| MAC Table                                                                            | 4      | Hybrid 🗸                    | 1                    | C-Port 🗸             |                      | Tagged and Untagged ¥            | Untag Port VLAN 🗸     | 1-4095           |                            |   | 5           |
| VLANS<br>Drivate VLANS                                                               | 5      | Hybrid 🗸                    | 1                    | C-Port 🗸             |                      | Tagged and Untagged ¥            | Untag Port VLAN 🗸     | 1-4095           |                            |   |             |
| VCL                                                                                  | 6      | Hybrid 🗸                    | 1                    | C-Port 🗸             |                      | Tagged and Untagged ¥            | Untag Port VLAN 🗸     | 1-4095           |                            |   | 4           |
| ▶ QoS                                                                                | 7      | Trunk 🗸                     | 1                    | C-Port 🗸             |                      | Tagged and Untagged $\checkmark$ | Untag Port VLAN 🗸     | 1-4095           |                            |   |             |
| Mirroring                                                                            | 8      | Trunk 🗸                     | 1                    | C-Port 🗸             |                      | Tagged and Untagged $\checkmark$ | Untag Port VLAN 🗸     | 1-4095           |                            |   | 3           |
| <ul> <li>sFlow</li> <li>Monitor</li> <li>Diagnostics</li> <li>Maintenance</li> </ul> | Save   | Reset                       |                      |                      |                      |                                  |                       |                  |                            |   |             |

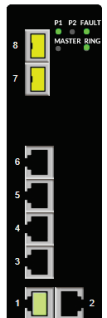

Fig. 19: VLANs settings

## 6.9 Saving settings

Click on tab menu *Maintenance->Configuration->Save startup-config* to open the corresponding menu. Clicking "**Save Configuration**" stores ALL the changes you have made to the entire FO switch configuration.

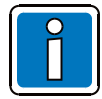

All settings <u>must</u> be saved, as the values are restored to factory settings following a reset/power loss at the FO switch.

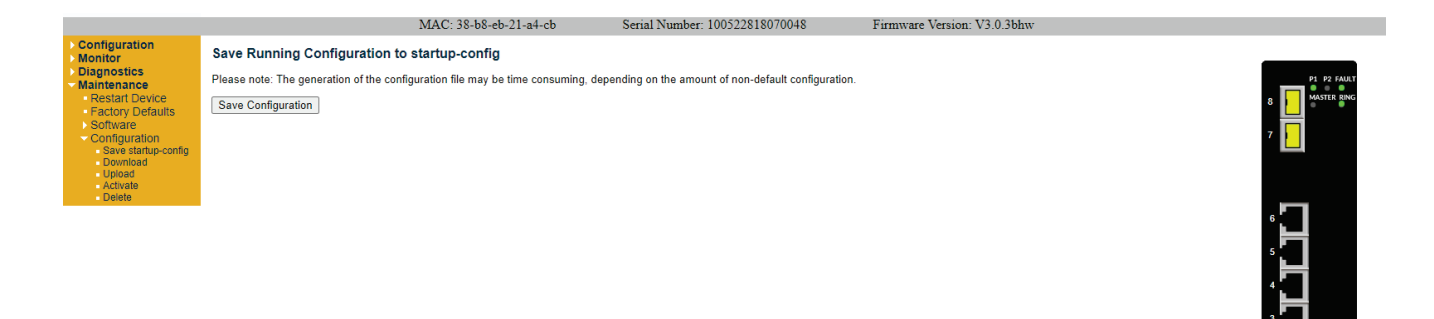

Fig. 20: Saving settings

#### 6.9.1 Reset button

Press the reset button for a maximum of 2 seconds to restart the FO switch with the saved settings.

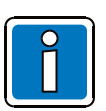

If the reset button is pressed for  $\geq$  5 seconds, the FO switch is restored to the factory settings and restarted.

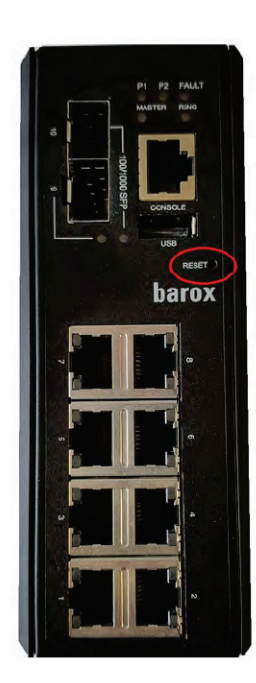

Fig. 21: Reset button

### 6.9.2 Checking the FO Ring

Close the ring by connecting **Owner** port with the **Neighbor** port. The functionality of the ring must be finally checked:

- On the switch set with **Owner** port, check if the **MASTER** status to be **GREEN**, signaling ERPS Owner Mode is ready.
- On the other switches check the Master status to be GREY, signaling that ERPS Owner Mode is not set.
- Also, under *Monitor > Ports >Traffic Overview* check the overview of general traffic statistics for all ports.

|                           |        |               |          | MAC: 38-b   | 8-eb-21-a4-c | b S         | erial Numbe | r: 10052281807 | 0048     | Firmware '  | Version: V3.0.3bh | w              |               |             |
|---------------------------|--------|---------------|----------|-------------|--------------|-------------|-------------|----------------|----------|-------------|-------------------|----------------|---------------|-------------|
| Configuration     Monitor | Port S | tatistics Ove | erview   |             |              |             |             |                |          |             |                   | Auto-refresh 🗹 | Refresh Clear |             |
| System                    | Dent   | Description   | Pac      | kets        | В            | ytes        | E           | rrors          | D        | rops        | Filtered          |                |               | P1 P2 FAULT |
| - Dorte                   | For    | Description   | Received | Transmitted | Received     | Transmitted | Received    | Transmitted    | Received | Transmitted | Received          |                |               | MASTER RING |
| Traffic Overview          | 1      |               | 12       | 9           | 816          | 1070        | 0           | 0              | 0        | 0           | 0                 |                |               | 8           |
| QoS Statistics            | 2      |               | 0        | 0           | 0            | 0           | 0           | 0              | 0        | 0           | 0                 |                |               |             |
| QCL Status                | 3      |               | 0        | 0           | 0            | 0           | 0           | 0              | 0        | 0           | 0                 |                |               | 7           |
| Detailed Statistics       | 4      |               | 0        | 0           | 0            | 0           | 0           | 0              | 0        | 0           | 0                 |                |               |             |
| Security                  | ő      |               | ŏ        | ů           | ŏ            | ŏ           | ŏ           | ŏ              | ŏ        | ŏ           | ŏ                 |                |               |             |
| Aggregation               | Ī      |               | 21       | (0)         | 1886         | 0           | 0           | 0              | 0        | 0           | 0                 |                |               |             |
| Loop Protection           | 8      |               | 39       | 32          | 6954         | 8336        | 0           | 0              | 0        | 0           | 0                 |                |               |             |
| Spanning Tree             |        |               |          |             |              |             |             |                |          |             |                   |                |               |             |
| MVR                       |        |               |          |             |              |             |             |                |          |             |                   |                |               | ° <b>L</b>  |
| > IPMC                    |        |               |          |             |              |             |             |                |          |             |                   |                |               |             |
| MAC Table                 |        |               |          |             |              |             |             |                |          |             |                   |                |               | ° 🖬         |
| VIANS                     |        |               |          |             |              |             |             |                |          |             |                   |                |               |             |
| sFlow                     |        |               |          |             |              |             |             |                |          |             |                   |                |               | 4           |
| Diagnostics               |        |               |          |             |              |             |             |                |          |             |                   |                |               |             |
| Maintenance               |        |               |          |             |              |             |             |                |          |             |                   |                |               | 3           |
|                           |        |               |          |             |              |             |             |                |          |             |                   |                |               |             |
|                           |        |               |          |             |              |             |             |                |          |             |                   |                |               |             |
|                           |        |               |          |             |              |             |             |                |          |             |                   |                |               |             |

Fig. 22: Checking Owner Port switch for status display

|                                                                                                   |        |               |          | MAC: 38-b   | 8-eb-21-a4-b | 9 S         | erial Numbe | r: 10052281807 | 0046     | Firmware '  | Version: V3.0.3bh | w                            |            |
|---------------------------------------------------------------------------------------------------|--------|---------------|----------|-------------|--------------|-------------|-------------|----------------|----------|-------------|-------------------|------------------------------|------------|
| Configuration     Monitor                                                                         | Port S | tatistics Ove | rview    |             |              |             |             |                |          |             |                   | Auto-refresh 🗹 Refresh Clear |            |
| System                                                                                            | Dort   | Description   | Pa       | ckets       | B            | ytes        | E           | rrors          | D        | rops        | Filtered          |                              | P1 P2 FAUL |
| Borte                                                                                             | Port   | Description   | Received | Transmitted | Received     | Transmitted | Received    | Transmitted    | Received | Transmitted | Received          |                              | MASTER PIN |
| Traffic Overview                                                                                  | 1      |               | 0        | 0           | 0            | 0           | 0           | 0              | 0        | 0           | 0                 |                              | 8          |
| QoS Statistics                                                                                    | 2      |               | 0        | 0           | 0            | 0           | 0           | 0              | 0        | 0           | 0                 |                              |            |
| <ul> <li>QCL Status</li> </ul>                                                                    | 3      |               | 0        | 0           | 0            | 0           | 0           | 0              | 0        | 0           | 0                 |                              | 7          |
| Detailed Statistics                                                                               | 4      |               | 43       | 16          | 8412         | 12102       | 0           | 0              | 0        | 0           | 0                 |                              |            |
| DHCP                                                                                              | 6      |               | 40       | 40          | 0412         | 12132       | 0           | 0              | 0        | 0           | 0                 |                              |            |
| Aggregation                                                                                       | 7      |               | 23       | 25          | 5380         | 4580        | ŏ           | ŏ              | ŏ        | ő           | ŏ                 |                              |            |
| Loon Protection                                                                                   | 8      |               | (1       | ) 18        | 126          | 1630        | 0           | 0              | 0        | 0           | 0                 |                              |            |
| Spanning Tree<br>MVR<br>UPMC<br>LLDP<br>MAC Table<br>VLANs<br>SFlow<br>Diagnostics<br>Maintenance |        |               |          | <u></u>     |              |             |             |                |          |             |                   |                              | ĹĬĊĬĹ      |

Fig. 23: Checking Neighbor Port switch for status display

|                                      |        |               |          | MAC. 20 1   | 0 -1- 01 -4  |             |              | 10050001007    | 0047     | F:          | V             | 2 0 21 | 2.0.21.1 | 2.0.255      | 2.0.211                |
|--------------------------------------|--------|---------------|----------|-------------|--------------|-------------|--------------|----------------|----------|-------------|---------------|--------|----------|--------------|------------------------|
|                                      |        |               |          | MAC: 58-0   | 8-eb-21-a4-0 | 52 B        | erial Number | r: 10052281807 | 0047     | Firmware    | version: v.5. | 0.30   | 0.5bnw   | 0.56nW       | 0.50nW                 |
| onfiguration                         | Port S | tatistics Ove | rview    |             |              |             |              |                |          |             |               |        | Au       | Auto-refresh | Auto-refresh 🗹 Refresh |
| System                               |        | <b>n</b>      | Pa       | ckets       | E            | ivtes       | E            | rrors          | D        | rops        | Filtered      | 1      |          |              |                        |
| - CPUL ord                           | Port   | Description   | Received | Transmitted | Received     | Transmitted | Received     | Transmitted    | Received | Transmitted | Received      | 1      | 1        |              |                        |
| Status                               | 1      |               | 0        | 0           | 0            | 0           | 0            | 0              | 0        | 0           | 0             | 1      | 1        |              | 1                      |
| bq                                   | 2      |               | 0        | 0           | 0            | Ō           | 0            | Ō              | 0        | Ō           | 0             |        |          |              |                        |
| Detailed Log                         | 3      |               | 0        | 0           | 0            | 0           | 0            | 0              | 0        | 0           | 0             |        |          |              |                        |
| reen Ethernet                        | 4      |               | 88       | 76          | 18032        | 21686       | 0            | 0              | 0        | 0           | 0             |        |          |              |                        |
| Ports                                | 5      |               | 0        | 0           | 0            | 0           | 0            | 0              | 0        | 0           | 0             |        |          |              |                        |
| <ul> <li>Traffic Overview</li> </ul> | 6      |               | 0        | 0           | 0            | 0           | 0            | 0              | 0        | 0           | 0             |        |          |              |                        |
| QoS Statistics                       | 1      |               | 34       | 4/          | 8916         | 9460        | 0            | 0              | 0        | 0           | 0             |        |          |              |                        |
| Detailed Statistics                  | ğ      |               | 22       | 35          | 4327         | 55/0        | U            | U              | U        | U           | 0             |        |          |              |                        |
| HCP                                  |        |               |          |             |              |             |              |                |          |             |               |        |          |              |                        |
| ecurity                              |        |               |          |             |              |             |              |                |          |             |               |        |          |              |                        |
| aregation                            |        |               |          |             |              |             |              |                |          |             |               |        |          |              |                        |
| op Protection                        |        |               |          |             |              |             |              |                |          |             |               |        |          |              |                        |
| panning Tree                         |        |               |          |             |              |             |              |                |          |             |               |        |          |              |                        |
| VR                                   |        |               |          |             |              |             |              |                |          |             |               |        |          |              |                        |
| PMC                                  |        |               |          |             |              |             |              |                |          |             |               |        |          |              |                        |
| LDP                                  |        |               |          |             |              |             |              |                |          |             |               |        |          |              |                        |
| IAC Table                            |        |               |          |             |              |             |              |                |          |             |               |        |          |              |                        |
| /LANs                                |        |               |          |             |              |             |              |                |          |             |               |        |          |              |                        |
| sFlow                                |        |               |          |             |              |             |              |                |          |             |               |        |          |              |                        |
| ignostics                            |        |               |          |             |              |             |              |                |          |             |               |        |          |              |                        |
| laintenance                          |        |               |          |             |              |             |              |                |          |             |               |        |          |              |                        |

Fig. 24: Checking None Port switch for status display

1 2

### 6.10 System settings for SCU

If a System Communication Unit (SCU) is used in the Network, the following settings are mandatory:

- keep VLAN enabled in SCU
- keep VLAN enabled in all DOM

#### 6.10.1 VLAN settings in SCU

Start a Web Browser and type in the address bar the IP address of the SCU device: e.g.: 192.168.1.236

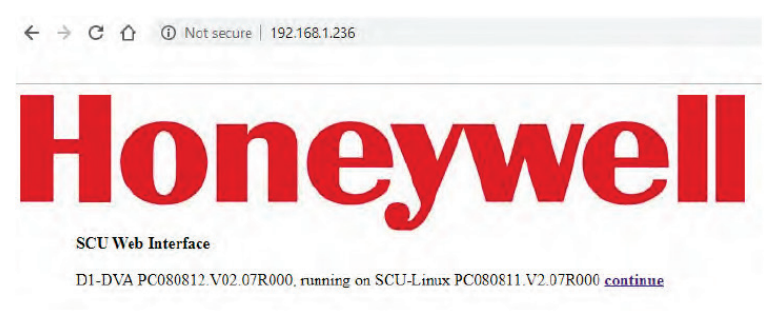

Fig. 25: SCU logo page

After the Honeywell logo and information about the D1-DVA software version and SCU-Linux software version appears, click on the **continue** button to access the SCU configuration page:

| SCU Confi                                                                                                    | guration                                                                                                    | Network settings                                                         |
|----------------------------------------------------------------------------------------------------|----------------------------------------------------------------------------------------------------|--------------------------------------------------------------------------|
| 100000000000000000000000000000000000000                                                                                                    | IP Address: 192 168 1 236<br>D1-DVA version PC080812 V02.07R000 compiled Aug 5 2015/13:00:00 , SCU-Linux vers                                                                                                    | lon 2.70                                                                 |
| Network settings<br>Date/Time config<br>VLAN settings<br>SCU/D1-DVA config<br>D1-DVA/on<br>Software update<br>Shutdown SCU<br>Change rassword<br>Access control<br>SaveAll<br>Ceength(ID) 2019 HJB Auster | Basic network settings         hwaddr: 90:1b:0e:91:58:20         IP Address:         IP Address:         IP Address:         Gateway Address:         Change settings:         Not failback         Change settings:         Note:         If SCU becomes unreachable from your browser (you will not receive a response after applying charling vour network on purpose, use the checkbox above, otherwise it will fall back to the oid values.         Name Server 1: | nges), it will reset to the old values after 15 seconds. So if you wanna |
|                                                                                                    | Name Server 2:<br>Change settings<br>Note: Configuration of name servers is optional.<br>Default Logo setting<br>AVD<br>HLS Austria<br>Set logo<br>HCS Representation                                                                                                    |                                                                          |

Fig. 26: SCU configuration page

Open **VLAN settings** menu located on the left side of the SCU Configuration page. In this menu are displayed information about the current VLAN settings of the SCU:

| SCU Confi                      | guration                                                                                                    | VLAN settings                      |
|--------------------------------|----------------------------------------------------------------------------------------------------|------------------------------------|
|                                | IP Address: 192.168.1.236<br>D1-DVA version PC080812.V02.07R000 compiled Aug 5 2015/13:00:00 , SCU-Linux ver | rsion 2.70                         |
| Network settings               | VLAN settings                                                                                                |                                    |
| Date/Time.config               | VI AN ID 3                                                                                                   |                                    |
| VLAN settings                  | VLAN PRIO: 6                                                                                                 |                                    |
| SCU/D1-DVA config              | VLAN IP address: 10.0.0.1                                                                                    |                                    |
| D1-DVA log                     | VLAN netmask: 255 255 255.0                                                                                  |                                    |
| Soltware update                | Change settings                                                                                              |                                    |
| Shutdown SCU                   |                                                                                                    |                                    |
| Change password                | Default VLAN ID for DOM's with firmware < 2.0 is currently hardcoded to VLAN ID 1.                           |                                    |
| Access control                 | DOM's with firmware >= 2 0 use a VLAN ID of 3 by default.                                                    |                                    |
| SaveAll                        | A VENUE OF THREads forming on the visit.                                                                     |                                    |
| Copyright (C) 2018 HLS Austria | The default VLAN IP is a class A address of 10.0 0.1 and should only be changed if your network configu      | ration collides with this setting. |

Fig. 27: VLAN settings of the SCU

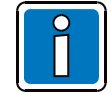

For all FO Switch projects where the firmware version in of the FO Switches is V3.0.3bhw or above, the SCU VLAN ID 3 must be kept default enabled!

### 6.10.2 VLAN settings in DOM

Open D1 Terminal2 tool and connect to the DOM.

```
VARIODYN D1 SYSTEM-CONTROL
           version: PC080620.V03.06R000
         copyright: HLS Austria 1991 - 2018
       device type: DOM4-24
     D1 node number: 211
        default ip: IP:192.168.1.211/24,GW:192.168.1.1,DNS:192.168.1.1
     ethernet mac: 00:0D:1F:02:3D:40
serial number: 583362.22#AP#4616#00014
       licence key: AVD
     date and time: 2036-06-23 08:34:09
       legacy mode: INACTIVE
*********
                        Logon:root
root[0]@192.168.1.246/246(192.168.1.211#211) [ 1+] >opmode
NORMAL
Auto switchback opmode normal active
root[0]@192.168.1.246/246(192.168.1.211#211) [ 2+] >
```

Fig. 28: Configure VLAN ID 3 on D1 DOMs using D1 Terminal2 management tool

Send the DOM in the configuration mode by typing **opmode 0** in the command line.

Enable the VLAN setting in the DOM by typing the command *vlancfg* 3

Check if the new setting is correctly set with the command *vlancfg* typed in the command line. Send the DOM back in the normal mode by typing the command *opmode 1* in the command line.

Proceed the same with all DOM in the network.

## 6.11 Message group settings in D1 Designer configuration

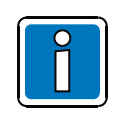

If message groups are being used, it is important to ensure message groups are not limited to one switch.

To indicate a network communication fault at the control panel the following configurations must be entered:

The purpose of a message group is to display messages (errors) of a DOM to only to a specific DOM and not to all DOM in the network. Message group(s) are created in D1Designer and are active after uploading the D1 configuration into the VARIODYN<sup>®</sup> D1 system.

To assign DOM as a group, they must be linked together in **D1Designer > Configuration** mode – identifiable by green connecting lines. If one DOM should receive messages from others, the connecting lines (arrows) must always point from the DOM transmitting the messages to the receiving DOM.

#### Consider the following example:

Build a D1 Designer configuration with several D1 DOM mounted in two 19" racks. Both 19" racks are fitted with FO Switches (Part No. 583394.11 and communicate through the D1 network. In 19" rack no.1 there are four D1 DOM (DOM1, DOM2, DOM3 & DOM4), and in 19" rack no.2 are also four D1 DOM (DOM5, DOM6, DOM7 & DOM8).

Two message groups are created, one "Message Group Master 1" and one "Message Group Master 2". Message Group Master **1** is selected to be D1 DOM1 from 19" rack no.1. This D1 DOM1 receives all the messages (errors) coming from the local D1 network (DOM 1,2,3 and 4), as well as all messages (errors) coming from the remote D1 network (DOM 5,6,7 and 8).

Message Group Master **2** is selected to be D1 DOM5 from 19" rack no.2. This D1 DOM5 receives all the messages (errors) coming from the local D1 network (DOM 5,6,7 and 8), as well as all messages (errors) coming from the remote D1 network (DOM 1,2,3 and 4).

The link between Message Group Master 1 (DOM1) with Message Group Master 2 (DOM5) assures that no fault message triggered by any D1 DOM from the network is missed and all are visible in the Message List of the Message Group Master 1 and Message Group Master 2.

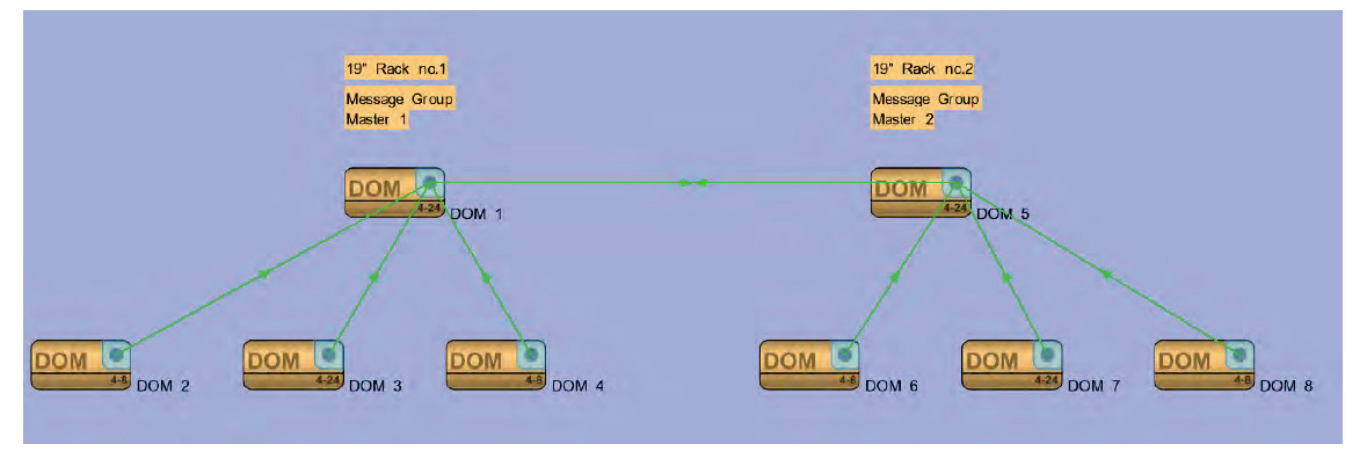

Fig. 29: Message Groups

|   |   |   |      |   |      |      |  | <br> |   |      | <br> |      |  | <br> | <br> | _ |   |  | <br><u> </u> |
|---|---|---|------|---|------|------|--|------|---|------|------|------|--|------|------|---|---|--|--------------|
|   |   |   |      |   |      |      |  |      |   |      |      |      |  |      |      |   |   |  |              |
|   |   |   |      |   |      |      |  |      |   |      |      |      |  |      |      |   |   |  |              |
|   |   |   |      |   |      |      |  | <br> |   |      | <br> |      |  | <br> | <br> |   |   |  | <br>——       |
|   |   |   |      |   |      |      |  |      |   |      |      |      |  |      |      |   |   |  |              |
|   |   |   |      |   |      |      |  |      |   |      |      |      |  |      |      |   |   |  |              |
|   |   |   |      |   |      |      |  | <br> |   |      | <br> |      |  | <br> | <br> |   |   |  | <br>——       |
|   |   |   |      |   |      |      |  |      |   |      |      |      |  |      |      |   |   |  |              |
|   |   |   |      |   |      |      |  |      |   |      |      |      |  |      |      |   |   |  |              |
|   |   |   |      |   |      |      |  |      |   |      | <br> |      |  | <br> | <br> |   |   |  | <br>         |
|   |   |   |      |   |      |      |  |      |   |      |      |      |  |      |      |   |   |  |              |
|   |   |   |      |   |      |      |  |      |   |      |      |      |  |      |      |   |   |  |              |
|   |   |   |      |   |      |      |  |      |   |      |      |      |  |      | <br> | - |   |  | <br>         |
|   |   |   |      |   |      |      |  |      |   |      |      |      |  |      |      |   |   |  |              |
|   |   |   |      |   |      |      |  |      |   |      |      |      |  |      |      |   |   |  |              |
|   |   |   |      |   |      |      |  | <br> |   |      | <br> |      |  | <br> | <br> |   |   |  | <br><u> </u> |
|   |   |   |      |   |      |      |  |      |   |      |      |      |  |      |      |   |   |  |              |
|   |   |   |      |   |      |      |  |      |   |      |      |      |  |      |      |   |   |  |              |
| - | - | - |      |   |      |      |  |      |   |      |      |      |  |      |      | - |   |  |              |
|   |   |   |      |   |      |      |  |      |   |      |      |      |  |      | <br> |   |   |  |              |
|   |   |   |      |   |      |      |  |      |   |      |      |      |  |      |      |   |   |  |              |
| - | - | - | <br> | - |      |      |  |      |   |      |      |      |  |      |      | - |   |  |              |
|   |   |   |      |   |      |      |  |      |   |      |      |      |  |      | <br> | _ | - |  |              |
|   |   |   |      |   |      |      |  |      |   |      |      |      |  |      |      |   |   |  |              |
| - |   |   |      |   |      |      |  |      |   |      |      |      |  |      |      |   |   |  |              |
|   |   |   |      |   |      |      |  |      |   |      |      |      |  |      |      | _ |   |  |              |
|   |   |   |      |   |      |      |  |      |   |      |      |      |  |      |      |   |   |  |              |
|   |   |   |      |   |      |      |  |      |   |      |      |      |  |      |      |   |   |  |              |
|   |   |   |      |   |      |      |  |      |   |      | <br> |      |  |      | <br> | _ |   |  | <br>         |
|   |   |   |      |   |      |      |  |      |   |      |      |      |  |      |      |   |   |  |              |
|   |   |   |      |   |      |      |  |      |   |      |      |      |  |      |      |   |   |  |              |
|   |   |   |      |   |      |      |  |      |   |      | <br> | <br> |  | <br> | <br> |   |   |  | <br>         |
|   |   |   |      |   |      |      |  |      |   |      |      |      |  |      |      |   |   |  |              |
|   |   |   |      |   |      |      |  |      |   |      |      |      |  |      |      |   |   |  |              |
|   |   |   |      |   |      | <br> |  | <br> |   | <br> | <br> |      |  | <br> | <br> |   |   |  | <br>—        |
|   |   |   |      |   |      |      |  |      |   |      |      |      |  |      |      |   |   |  |              |
|   |   |   |      |   |      |      |  |      |   |      |      |      |  |      |      |   |   |  |              |
|   |   |   |      |   |      |      |  |      |   |      |      |      |  |      | <br> |   |   |  | <br>         |
|   |   |   |      |   |      |      |  |      |   |      |      |      |  |      |      |   |   |  |              |
|   |   |   |      |   |      |      |  |      |   |      |      |      |  |      |      |   |   |  |              |
|   |   |   |      |   |      |      |  |      |   |      |      |      |  |      | <br> | - |   |  | <br>         |
|   |   |   |      |   |      |      |  |      |   |      |      |      |  |      | <br> |   |   |  |              |
|   |   |   |      |   |      |      |  |      |   |      |      |      |  |      |      |   |   |  |              |
|   |   |   | <br> |   |      |      |  |      |   |      |      |      |  |      |      | - | - |  |              |
|   |   |   |      |   |      |      |  |      |   |      |      |      |  |      | <br> |   | _ |  | <br>         |
|   |   |   |      |   |      |      |  |      |   |      |      |      |  |      |      |   |   |  |              |
|   |   |   |      |   |      |      |  |      |   |      |      |      |  |      |      | 1 |   |  |              |
| - |   |   |      |   |      |      |  |      |   |      |      |      |  |      |      |   | _ |  |              |
|   |   |   |      |   |      |      |  |      |   |      |      |      |  |      |      |   |   |  |              |
|   |   |   |      |   |      |      |  |      |   |      |      |      |  |      |      |   |   |  |              |
| - |   |   |      |   |      |      |  |      |   |      |      |      |  |      | <br> |   |   |  | <br>         |
|   |   |   |      |   |      |      |  |      |   |      |      |      |  |      |      |   |   |  |              |
|   |   |   |      |   |      |      |  |      |   |      |      |      |  |      |      |   |   |  |              |
| - |   |   | <br> |   | <br> | <br> |  |      |   |      |      |      |  |      | <br> |   |   |  |              |
|   |   |   |      |   |      |      |  |      |   |      |      |      |  |      |      |   |   |  |              |
|   |   |   |      |   |      |      |  |      |   |      |      |      |  |      |      |   |   |  |              |
| - | - |   |      |   |      |      |  |      |   |      |      |      |  |      |      | - | - |  |              |
|   |   |   |      |   |      |      |  |      |   |      |      |      |  |      |      |   |   |  |              |
|   |   |   |      |   |      |      |  |      |   |      |      | ]    |  |      |      |   |   |  |              |
|   | - |   |      |   |      |      |  |      |   |      |      |      |  |      |      | - |   |  |              |
|   |   |   |      |   |      |      |  |      |   |      |      |      |  |      |      |   |   |  |              |
|   |   |   |      |   |      |      |  |      |   |      |      |      |  |      |      |   |   |  |              |
| - |   | - | -    |   |      |      |  |      | - |      |      |      |  |      |      | - |   |  |              |
|   |   |   |      |   |      |      |  |      |   |      |      |      |  |      | <br> | _ | _ |  |              |
|   |   |   |      |   |      |      |  |      |   |      |      |      |  |      |      |   |   |  |              |
|   |   |   |      |   |      |      |  |      |   |      |      |      |  |      |      | - | - |  |              |
|   |   |   |      |   |      |      |  |      |   |      |      |      |  |      |      |   |   |  |              |

| [ |      |      |      |      |  |      |  |      |  |      |      |      |      |      |      |      |   |  |
|---|------|------|------|------|--|------|--|------|--|------|------|------|------|------|------|------|---|--|
| ŀ |      |      |      |      |  | <br> |  |      |  |      |      |      |      |      | <br> |      |   |  |
|   | <br> |      |      |      |  |      |  |      |  | <br> | <br> |      | <br> | <br> |      |      |   |  |
|   | <br> | <br> | <br> |      |  | <br> |  | <br> |  | <br> | <br> | <br> | <br> | <br> | <br> | <br> |   |  |
|   | <br> |      |      |      |  |      |  |      |  |      |      |      | <br> |      |      |      |   |  |
|   |      |      |      |      |  |      |  |      |  |      |      |      |      |      |      |      |   |  |
|   |      |      |      |      |  |      |  |      |  |      |      |      |      |      |      |      |   |  |
|   |      |      |      |      |  |      |  |      |  |      |      |      |      |      |      |      |   |  |
| ŀ |      |      |      |      |  |      |  |      |  |      |      |      |      |      |      |      |   |  |
| ŀ | <br> | <br> | <br> |      |  | <br> |  | <br> |  | <br> | <br> |      | <br> | <br> | <br> | <br> | _ |  |
|   | <br> |      |      |      |  |      |  | <br> |  | <br> | <br> |      | <br> | <br> |      | <br> |   |  |
|   | <br> |      |      |      |  |      |  |      |  | <br> |      |      |      |      |      |      |   |  |
|   |      |      |      |      |  |      |  |      |  |      |      |      |      |      |      |      |   |  |
|   |      |      |      |      |  |      |  |      |  |      |      |      |      |      |      |      |   |  |
|   |      |      |      |      |  |      |  |      |  |      |      |      |      |      |      |      |   |  |
| ľ |      |      |      |      |  |      |  |      |  |      |      |      |      |      |      |      |   |  |
| ŀ | <br> |      |      |      |  |      |  |      |  | <br> |      |      |      | <br> |      |      |   |  |
|   | <br> |      | <br> |      |  |      |  | <br> |  | <br> | <br> |      | <br> | <br> |      | <br> |   |  |
|   | <br> |      |      |      |  |      |  |      |  | <br> |      |      |      | <br> |      |      |   |  |
|   |      |      |      |      |  |      |  |      |  | <br> | <br> |      | <br> |      |      |      |   |  |
|   |      |      |      |      |  |      |  |      |  |      |      |      |      |      |      |      |   |  |
|   |      |      |      |      |  |      |  |      |  |      |      |      |      |      |      |      |   |  |
|   |      |      |      |      |  |      |  |      |  |      |      |      |      |      |      |      |   |  |
| ľ | <br> |      |      |      |  |      |  |      |  |      |      |      |      |      |      |      |   |  |
| ŀ | <br> |      |      |      |  |      |  |      |  | <br> | <br> |      |      | <br> |      |      |   |  |
|   | <br> |      |      |      |  |      |  |      |  | <br> |      |      |      |      |      |      |   |  |
|   |      |      |      |      |  |      |  |      |  | <br> |      |      |      |      |      |      |   |  |
|   |      |      |      |      |  |      |  |      |  | <br> | <br> |      | <br> | <br> |      |      |   |  |
|   |      |      |      |      |  |      |  |      |  |      |      |      |      |      |      |      |   |  |
|   |      |      |      |      |  |      |  |      |  |      |      |      |      |      |      |      |   |  |
|   |      |      |      |      |  |      |  |      |  |      |      |      |      |      |      |      |   |  |
| ľ | <br> |      |      |      |  |      |  |      |  |      |      |      |      |      |      |      |   |  |
| ŀ | <br> |      |      |      |  |      |  |      |  | <br> | <br> |      |      | <br> |      |      |   |  |
|   | <br> |      |      |      |  |      |  |      |  | <br> | <br> |      | <br> | <br> |      |      |   |  |
|   | <br> |      |      |      |  |      |  |      |  | <br> |      |      | <br> |      |      |      |   |  |
|   |      |      |      |      |  |      |  |      |  | <br> |      |      |      |      |      |      |   |  |
|   |      |      |      |      |  |      |  |      |  |      |      |      |      |      |      |      |   |  |
|   |      |      |      |      |  |      |  |      |  |      |      |      |      |      |      |      |   |  |
|   |      |      |      |      |  |      |  |      |  |      |      |      |      |      |      |      |   |  |
| ľ |      |      |      |      |  |      |  |      |  |      |      |      |      |      |      |      |   |  |
| ŀ |      |      |      |      |  | <br> |  | <br> |  | <br> | <br> |      |      | <br> | <br> | <br> |   |  |
|   |      |      |      |      |  |      |  |      |  | <br> |      |      |      |      |      |      | _ |  |
|   | <br> |      |      |      |  |      |  |      |  | <br> |      |      |      |      |      |      |   |  |
|   | <br> |      |      |      |  |      |  |      |  | <br> |      |      |      |      |      |      |   |  |
|   |      |      |      |      |  |      |  |      |  | <br> |      |      |      |      |      |      |   |  |
|   |      |      |      |      |  |      |  |      |  |      |      |      |      |      |      |      |   |  |
|   |      |      |      |      |  |      |  |      |  |      |      |      |      |      |      |      |   |  |
| ŀ |      |      |      |      |  |      |  |      |  |      |      |      |      |      |      |      |   |  |
| - |      |      |      |      |  |      |  |      |  |      |      |      |      |      |      |      |   |  |
| - | <br> |      | <br> | <br> |  |      |  |      |  | <br> |      |      |      |      |      |      |   |  |
| - | <br> |      |      |      |  |      |  |      |  | <br> |      |      |      |      |      |      |   |  |
| - | <br> |      |      |      |  |      |  |      |  | <br> |      |      | <br> |      |      |      |   |  |
|   |      |      |      |      |  |      |  |      |  | <br> |      |      |      |      |      |      |   |  |
|   |      |      |      |      |  |      |  |      |  |      |      |      |      |      |      |      |   |  |

|          | 1 |          |   |   |   |  |   |   |   |   |      |       |      |      |      | <br> |   |      |   |  |   |      | <br> |
|----------|---|----------|---|---|---|--|---|---|---|---|------|-------|------|------|------|------|---|------|---|--|---|------|------|
|          |   |          |   |   |   |  |   |   |   |   |      |       |      |      |      |      |   |      |   |  |   |      |      |
|          |   |          |   |   |   |  |   |   |   |   | <br> |       | <br> | <br> | <br> | <br> |   | <br> |   |  |   |      | <br> |
|          |   |          |   |   |   |  |   |   |   |   |      |       |      |      |      |      |   |      |   |  |   |      |      |
|          |   |          |   |   |   |  |   |   |   |   | <br> |       | <br> | <br> | <br> | <br> |   | <br> |   |  |   |      | <br> |
|          |   |          |   |   |   |  |   |   |   |   |      |       |      |      |      |      |   |      |   |  |   |      |      |
| -        |   |          |   |   |   |  |   |   |   |   |      |       |      | <br> | <br> | <br> |   | <br> |   |  |   |      | <br> |
|          |   |          |   |   |   |  |   |   |   |   |      |       |      |      |      |      |   |      |   |  |   |      |      |
| -        |   |          |   |   |   |  |   |   |   |   |      |       |      | <br> | <br> | <br> |   | <br> |   |  |   |      |      |
|          |   |          |   |   |   |  |   |   |   |   |      |       |      |      |      |      |   |      |   |  |   |      |      |
|          |   |          |   |   |   |  |   |   |   |   |      |       |      | <br> | <br> | <br> |   |      |   |  |   |      | <br> |
|          |   |          |   |   |   |  |   |   |   |   |      |       |      |      |      |      |   |      |   |  |   |      |      |
| -        |   |          |   |   |   |  |   |   |   |   |      |       |      | <br> | <br> | <br> |   |      |   |  |   |      |      |
|          |   |          |   |   |   |  |   |   |   |   |      |       |      |      |      |      |   |      |   |  |   |      |      |
|          |   |          |   |   |   |  |   |   |   |   |      |       |      |      |      |      |   |      |   |  |   |      |      |
|          |   |          |   |   |   |  |   |   |   |   |      |       |      |      |      |      |   |      |   |  |   |      |      |
|          |   |          |   |   |   |  |   |   |   |   |      |       |      |      |      |      |   |      |   |  |   |      |      |
|          |   |          |   |   |   |  |   |   |   |   |      |       |      |      |      |      |   |      |   |  |   |      |      |
|          |   |          |   |   |   |  |   |   |   |   | <br> |       |      |      | <br> |      |   |      |   |  |   |      |      |
|          |   |          |   |   |   |  |   |   |   |   |      |       |      |      |      |      |   |      |   |  |   |      |      |
|          |   |          |   |   |   |  |   |   |   |   |      |       |      |      |      |      |   |      |   |  |   |      |      |
|          |   |          |   |   |   |  |   |   |   |   |      |       |      |      |      |      |   |      |   |  |   |      |      |
|          |   |          |   |   |   |  |   |   |   |   |      |       |      |      |      |      |   |      |   |  |   |      |      |
|          |   |          |   |   |   |  |   |   |   |   |      |       |      |      |      |      |   |      |   |  |   |      |      |
|          |   |          |   |   |   |  |   |   |   |   |      |       |      |      |      |      |   |      |   |  |   |      |      |
|          |   |          |   |   |   |  |   |   |   |   |      |       |      |      |      |      |   |      |   |  |   |      |      |
|          |   |          |   |   |   |  |   |   |   |   |      |       |      |      |      |      |   |      |   |  |   |      |      |
|          |   |          |   |   |   |  |   |   |   |   |      |       |      |      |      |      |   |      |   |  |   |      |      |
|          |   |          |   |   |   |  |   |   |   |   |      |       |      |      |      |      |   |      |   |  |   |      |      |
| L        |   |          |   |   |   |  |   |   |   |   |      |       |      | <br> |      |      |   |      |   |  |   |      | <br> |
|          |   |          |   |   |   |  |   |   |   |   |      |       |      |      |      |      |   |      |   |  |   |      |      |
| <u> </u> |   | <u> </u> |   |   |   |  |   |   |   |   |      |       |      | <br> |      | <br> |   | <br> |   |  |   |      | <br> |
|          |   |          |   |   |   |  |   |   |   |   |      |       |      |      |      |      |   |      |   |  |   |      |      |
|          |   |          |   |   | - |  |   |   |   |   |      |       |      | <br> |      | <br> |   | <br> |   |  |   |      | <br> |
|          |   |          |   |   |   |  |   |   |   |   |      |       |      |      |      |      |   |      |   |  |   |      |      |
|          |   |          |   |   |   |  |   |   |   | - |      | <br>- |      | <br> |      | <br> |   |      |   |  | - |      | <br> |
|          |   |          |   |   |   |  |   |   |   |   |      |       |      |      |      |      |   |      |   |  |   |      |      |
| -        | - |          |   |   | - |  |   |   |   |   |      |       |      |      |      |      |   |      |   |  |   |      |      |
|          |   |          |   |   |   |  |   |   |   |   |      |       |      |      |      |      |   |      |   |  |   |      |      |
|          |   |          |   |   |   |  |   |   |   |   | <br> |       | <br> | <br> | <br> | <br> |   | <br> |   |  |   |      | <br> |
|          |   |          |   |   |   |  |   |   |   |   |      |       |      |      |      |      |   |      |   |  |   |      |      |
|          |   |          |   |   |   |  |   |   |   |   | <br> |       |      | <br> |      |      |   |      |   |  |   |      | <br> |
|          |   |          |   |   |   |  |   |   |   |   |      |       |      |      |      |      |   |      |   |  |   |      |      |
|          |   |          |   |   |   |  |   |   |   |   | <br> |       |      | <br> | <br> | <br> |   | <br> |   |  |   |      | <br> |
|          |   |          |   |   |   |  |   |   |   |   |      |       |      |      |      |      |   |      |   |  |   |      |      |
|          |   |          |   |   |   |  |   |   |   |   |      |       |      |      |      |      |   |      |   |  |   |      |      |
|          |   |          |   |   |   |  |   |   |   |   |      |       |      |      |      |      |   |      |   |  |   |      |      |
|          |   |          |   |   |   |  |   |   |   |   |      |       |      |      |      |      |   |      |   |  |   |      |      |
|          |   |          |   |   |   |  |   |   |   |   |      |       |      |      |      |      |   |      |   |  |   |      |      |
|          |   |          |   |   |   |  |   |   |   |   |      |       |      |      |      |      |   |      |   |  |   |      |      |
|          |   |          |   |   |   |  |   |   |   |   |      |       |      |      |      |      |   |      |   |  |   |      |      |
|          |   |          |   |   |   |  |   |   |   |   |      |       |      |      |      |      |   |      |   |  |   |      |      |
|          |   |          |   |   |   |  |   |   |   |   |      |       |      |      |      |      |   |      |   |  |   |      |      |
|          |   |          |   |   |   |  |   |   |   |   |      |       |      |      |      |      |   |      |   |  |   |      |      |
|          |   |          |   |   |   |  |   |   |   |   |      |       |      | <br> |      | <br> |   |      |   |  |   |      |      |
|          |   |          |   |   |   |  |   |   |   |   |      |       |      |      |      |      |   |      |   |  |   |      |      |
|          | - | -        | - | - | - |  | - | - | - |   |      |       |      | <br> |      | <br> |   | <br> |   |  | - |      | <br> |
|          |   |          |   |   |   |  |   |   |   |   |      |       |      |      |      |      |   |      |   |  |   |      |      |
| -        | - |          |   |   | - |  |   |   |   | - |      | <br>- |      | <br> |      | <br> |   |      |   |  | - | <br> | <br> |
|          |   |          |   |   |   |  |   |   |   |   |      |       |      |      |      |      |   |      |   |  |   |      |      |
|          | - | -        |   |   | - |  |   |   |   |   |      |       |      |      |      |      |   |      |   |  |   |      |      |
|          |   |          |   |   |   |  |   |   |   |   |      |       |      |      |      |      |   |      |   |  |   |      |      |
| -        |   |          |   |   |   |  |   |   |   |   |      |       |      |      |      |      |   |      |   |  |   |      |      |
|          | 1 |          |   |   |   |  |   |   |   |   |      |       |      |      |      |      |   |      |   |  |   |      |      |
|          | 1 |          |   |   | 1 |  |   |   |   |   |      |       |      |      |      |      |   |      |   |  |   |      |      |
|          | 1 |          |   |   |   |  |   |   |   |   |      |       |      |      |      |      |   |      |   |  |   |      |      |
|          |   |          |   |   |   |  |   |   |   |   |      |       |      |      |      |      |   |      |   |  |   |      |      |
|          |   |          |   |   |   |  |   |   |   |   |      |       |      |      |      |      |   |      |   |  |   |      |      |
|          |   |          |   |   |   |  |   |   |   |   |      |       |      |      |      |      |   |      |   |  |   |      |      |
|          |   |          |   |   |   |  |   |   |   |   |      |       |      |      |      |      |   |      |   |  |   |      |      |
|          |   |          |   |   |   |  |   |   |   |   |      |       |      |      |      |      |   |      |   |  |   |      |      |
| L        |   | L        |   |   |   |  |   | L |   |   |      |       |      | <br> |      | <br> |   |      |   |  |   |      |      |
|          |   |          |   |   |   |  |   |   |   |   |      |       |      |      |      |      | 1 |      | 1 |  |   |      |      |
| -        | - |          |   |   | - |  |   |   |   |   |      |       |      |      |      |      |   |      |   |  |   |      | <br> |
|          |   |          |   |   |   |  |   |   |   |   |      |       |      |      |      |      |   |      |   |  |   |      |      |
|          |   |          |   |   |   |  |   |   |   |   |      |       |      | <br> |      | <br> |   |      |   |  |   |      | <br> |
|          |   |          |   |   |   |  |   |   |   |   |      |       |      |      |      |      |   |      |   |  |   |      |      |
| -        | - | -        |   | - | - |  | - | - | - |   |      |       |      | <br> |      | <br> |   |      |   |  |   |      | <br> |
|          |   |          |   |   |   |  |   |   |   |   |      |       |      |      |      |      |   |      |   |  |   |      |      |
| <u> </u> |   |          |   |   |   |  |   |   |   |   |      |       |      | <br> |      | <br> |   |      |   |  |   |      | <br> |
|          | 1 |          |   |   |   |  |   |   |   |   |      |       |      |      |      |      |   |      |   |  |   |      |      |
|          |   |          |   |   |   |  |   |   |   |   |      |       |      | <br> |      | <br> |   | <br> |   |  |   |      | <br> |
|          |   |          |   |   |   |  |   |   |   |   |      |       |      |      |      |      |   |      |   |  |   |      |      |
| -        |   |          |   |   | - |  |   | - |   |   |      |       |      |      |      |      |   |      |   |  |   |      |      |
|          | 1 |          |   |   |   |  |   |   |   |   |      |       |      |      |      |      |   |      |   |  |   |      |      |
|          |   |          |   |   |   |  |   |   |   |   |      |       |      |      |      |      |   |      |   |  |   |      |      |
|          | 1 |          |   |   |   |  |   |   |   |   |      |       |      |      |      |      |   |      |   |  |   |      |      |
| -        |   |          |   |   |   |  |   |   |   |   |      |       |      |      |      |      |   |      |   |  |   |      |      |
|          | 1 |          |   |   |   |  |   |   |   |   |      |       |      |      |      |      |   |      |   |  |   |      |      |
| -        |   |          |   |   |   |  |   |   |   |   |      |       |      |      |      |      |   |      |   |  |   |      |      |
| 1        |   |          |   |   |   |  |   |   |   |   |      |       |      |      |      |      |   |      |   |  |   |      |      |

| [ |      |      |      |      |  |      |  |      |  |      |      |      |      |      |      |      |   |  |
|---|------|------|------|------|--|------|--|------|--|------|------|------|------|------|------|------|---|--|
| ŀ |      |      |      |      |  | <br> |  |      |  |      |      |      |      |      | <br> |      |   |  |
|   | <br> |      |      |      |  |      |  |      |  | <br> | <br> |      | <br> | <br> |      |      |   |  |
|   | <br> | <br> | <br> |      |  | <br> |  | <br> |  | <br> | <br> | <br> | <br> | <br> | <br> | <br> |   |  |
|   | <br> |      |      |      |  |      |  |      |  |      |      |      | <br> |      |      |      |   |  |
|   |      |      |      |      |  |      |  |      |  |      |      |      |      |      |      |      |   |  |
|   |      |      |      |      |  |      |  |      |  |      |      |      |      |      |      |      |   |  |
|   |      |      |      |      |  |      |  |      |  |      |      |      |      |      |      |      |   |  |
| ŀ |      |      |      |      |  |      |  |      |  |      |      |      |      |      |      |      |   |  |
| ŀ | <br> | <br> | <br> |      |  | <br> |  | <br> |  | <br> | <br> |      | <br> | <br> | <br> | <br> |   |  |
|   | <br> |      |      |      |  |      |  | <br> |  | <br> | <br> |      | <br> | <br> |      | <br> |   |  |
|   | <br> |      |      |      |  |      |  |      |  | <br> |      |      |      |      |      |      |   |  |
|   |      |      |      |      |  |      |  |      |  |      |      |      |      |      |      |      |   |  |
|   |      |      |      |      |  |      |  |      |  |      |      |      |      |      |      |      |   |  |
|   |      |      |      |      |  |      |  |      |  |      |      |      |      |      |      |      |   |  |
| ľ |      |      |      |      |  |      |  |      |  |      |      |      |      |      |      |      |   |  |
| ŀ | <br> |      |      |      |  |      |  |      |  | <br> |      |      |      | <br> |      |      |   |  |
|   | <br> |      | <br> |      |  |      |  | <br> |  | <br> | <br> |      | <br> | <br> |      | <br> |   |  |
|   | <br> |      |      |      |  |      |  |      |  | <br> |      |      |      | <br> |      |      |   |  |
|   |      |      |      |      |  |      |  |      |  | <br> | <br> |      | <br> |      |      |      |   |  |
|   |      |      |      |      |  |      |  |      |  |      |      |      |      |      |      |      |   |  |
|   |      |      |      |      |  |      |  |      |  |      |      |      |      |      |      |      |   |  |
|   |      |      |      |      |  |      |  |      |  |      |      |      |      |      |      |      |   |  |
| ľ | <br> |      |      |      |  |      |  |      |  |      |      |      |      |      |      |      |   |  |
| ŀ | <br> |      |      |      |  |      |  |      |  | <br> | <br> |      |      | <br> |      |      |   |  |
|   | <br> |      |      |      |  |      |  |      |  | <br> |      |      |      |      |      |      |   |  |
|   |      |      |      |      |  |      |  |      |  | <br> |      |      |      |      |      |      |   |  |
|   |      |      |      |      |  |      |  |      |  | <br> | <br> |      | <br> | <br> |      |      |   |  |
|   |      |      |      |      |  |      |  |      |  |      |      |      |      |      |      |      |   |  |
|   |      |      |      |      |  |      |  |      |  |      |      |      |      |      |      |      |   |  |
|   |      |      |      |      |  |      |  |      |  |      |      |      |      |      |      |      |   |  |
| ľ | <br> |      |      |      |  |      |  |      |  |      |      |      |      |      |      |      |   |  |
| ŀ | <br> |      |      |      |  |      |  |      |  | <br> | <br> |      |      | <br> |      |      |   |  |
|   | <br> |      |      |      |  |      |  |      |  | <br> | <br> |      | <br> | <br> |      |      |   |  |
|   | <br> |      |      |      |  |      |  |      |  | <br> |      |      | <br> |      |      |      |   |  |
|   |      |      |      |      |  |      |  |      |  | <br> |      |      |      |      |      |      |   |  |
|   |      |      |      |      |  |      |  |      |  |      |      |      |      |      |      |      |   |  |
|   |      |      |      |      |  |      |  |      |  |      |      |      |      |      |      |      |   |  |
|   |      |      |      |      |  |      |  |      |  |      |      |      |      |      |      |      |   |  |
| ľ |      |      |      |      |  |      |  |      |  |      |      |      |      |      |      |      |   |  |
| ŀ |      |      |      |      |  | <br> |  | <br> |  | <br> | <br> |      |      | <br> | <br> | <br> |   |  |
|   |      |      |      |      |  |      |  |      |  | <br> |      |      |      |      |      |      | _ |  |
|   | <br> |      |      |      |  |      |  |      |  | <br> |      |      |      |      |      |      |   |  |
|   | <br> |      |      |      |  |      |  |      |  | <br> |      |      |      |      |      |      |   |  |
|   |      |      |      |      |  |      |  |      |  | <br> |      |      |      |      |      |      |   |  |
|   |      |      |      |      |  |      |  |      |  |      |      |      |      |      |      |      |   |  |
|   |      |      |      |      |  |      |  |      |  |      |      |      |      |      |      |      |   |  |
| ŀ |      |      |      |      |  |      |  |      |  |      |      |      |      |      |      |      |   |  |
| - |      |      |      |      |  |      |  |      |  |      |      |      |      |      |      |      |   |  |
| - | <br> |      | <br> | <br> |  |      |  |      |  | <br> |      |      |      |      |      |      |   |  |
| - | <br> |      |      |      |  |      |  |      |  | <br> |      |      |      |      |      |      |   |  |
| - | <br> |      |      |      |  |      |  |      |  | <br> |      |      | <br> |      |      |      |   |  |
|   |      |      |      |      |  |      |  |      |  | <br> |      |      |      |      |      |      |   |  |
|   |      |      |      |      |  |      |  |      |  |      |      |      |      |      |      |      |   |  |

#### Honeywell Life Safety Austria GmbH

Technologiestraße 5, Gebäude F, 3. OG 1120 Wien, Austria Telefon: +43 1 6006030 Telefax: +43 1 6006030-900 Internet: www.hls-austria.com **Novar GmbH a Honeywell Company** Forumstraße 30 41468 Neuss, Germany Telefon: +49 2131 40615-600 Telefax: +49 2131 40615-606

Internet: www.variodyn-d1.com

Technische Änderungen vorbehalten! Technical changes reserved! © 2020 Honeywell International Inc.

# Honeywell